## MANUALE OPERATIVO H5/ GESTIONE PROTOCOLLO

Versione - 1.3

edok

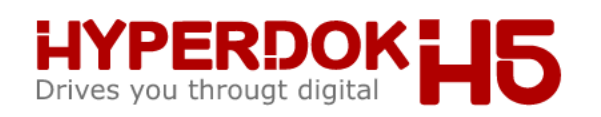

| Ltente                    |             |
|---------------------------|-------------|
| Password                  | Ø           |
| Ricordami Hai dimenticato | a password? |

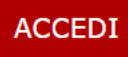

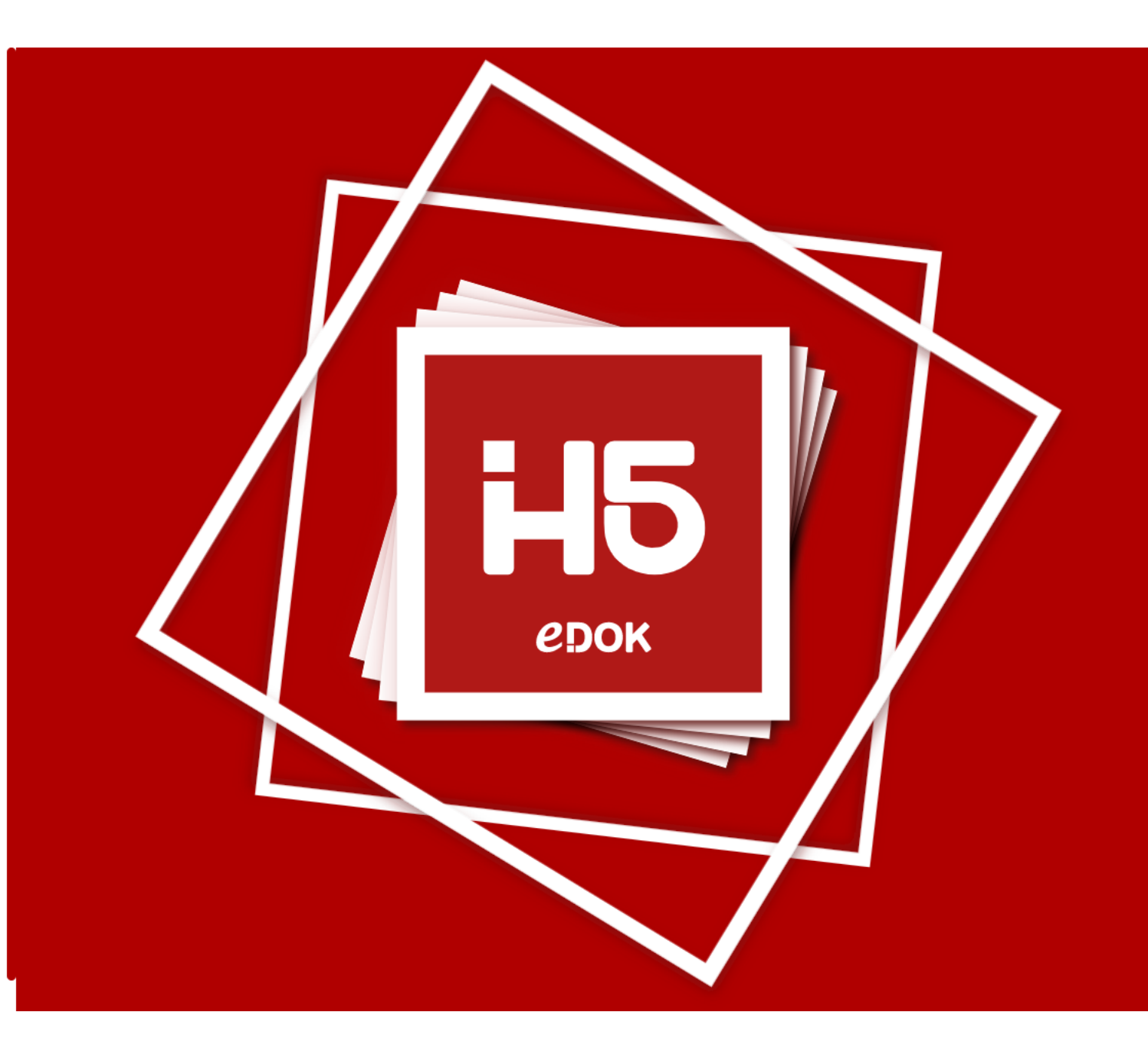

## EDOK SRL

Via dei Traversi, 25 25079 Vobarno (BS) Via Gian Battista Cacciamali, 67 25125 Brescia (BS)

Tel:0365 690019 Mail:info@edok.it PI:02663950984 REA:BS-0468163 Tramite la pagina di login l'utente può accedere al sistema con le proprie credenziali personali

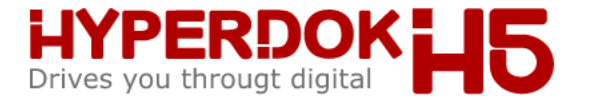

| Ltente                                 |   |  |  |
|----------------------------------------|---|--|--|
| Password                               | Ø |  |  |
| Ricordami Hai dimenticato la password? |   |  |  |

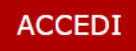

## EDOK SRL

Via dei Traversi, 25 25079 Vobarno (BS) Via Gian Battista Cacciamali, 67 25125 Brescia (BS)

Tel:0365 690019 Mail:info@edok.it PI:02663950984 REA:BS-0468163 **Р**БОК

Attenzione: è possibile salvare tra i preferiti del browser l'URL dell'applicativo, ma accertarsi di salvare l'indirizzo come fornito (es, <u>h5.edok.it</u>)

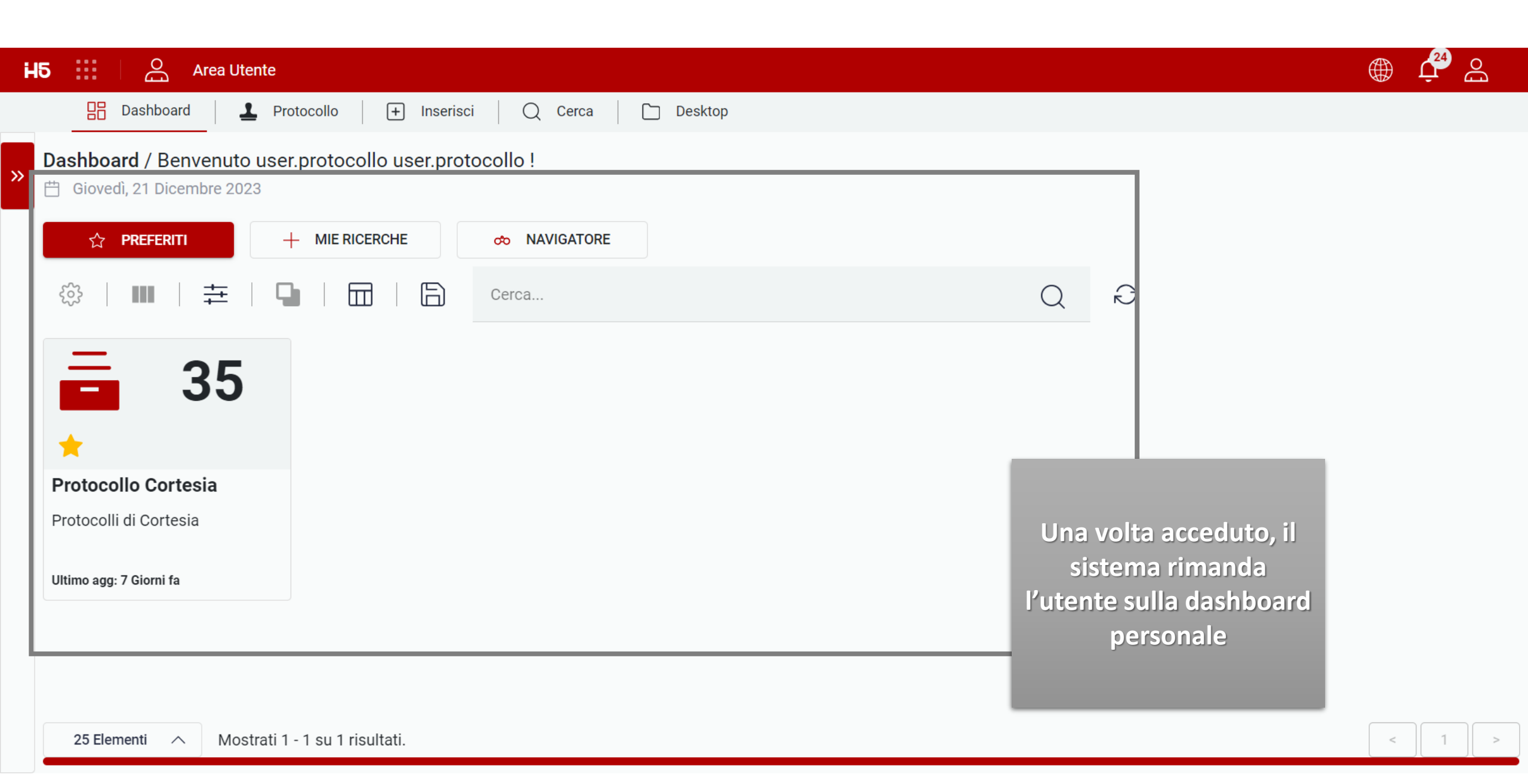

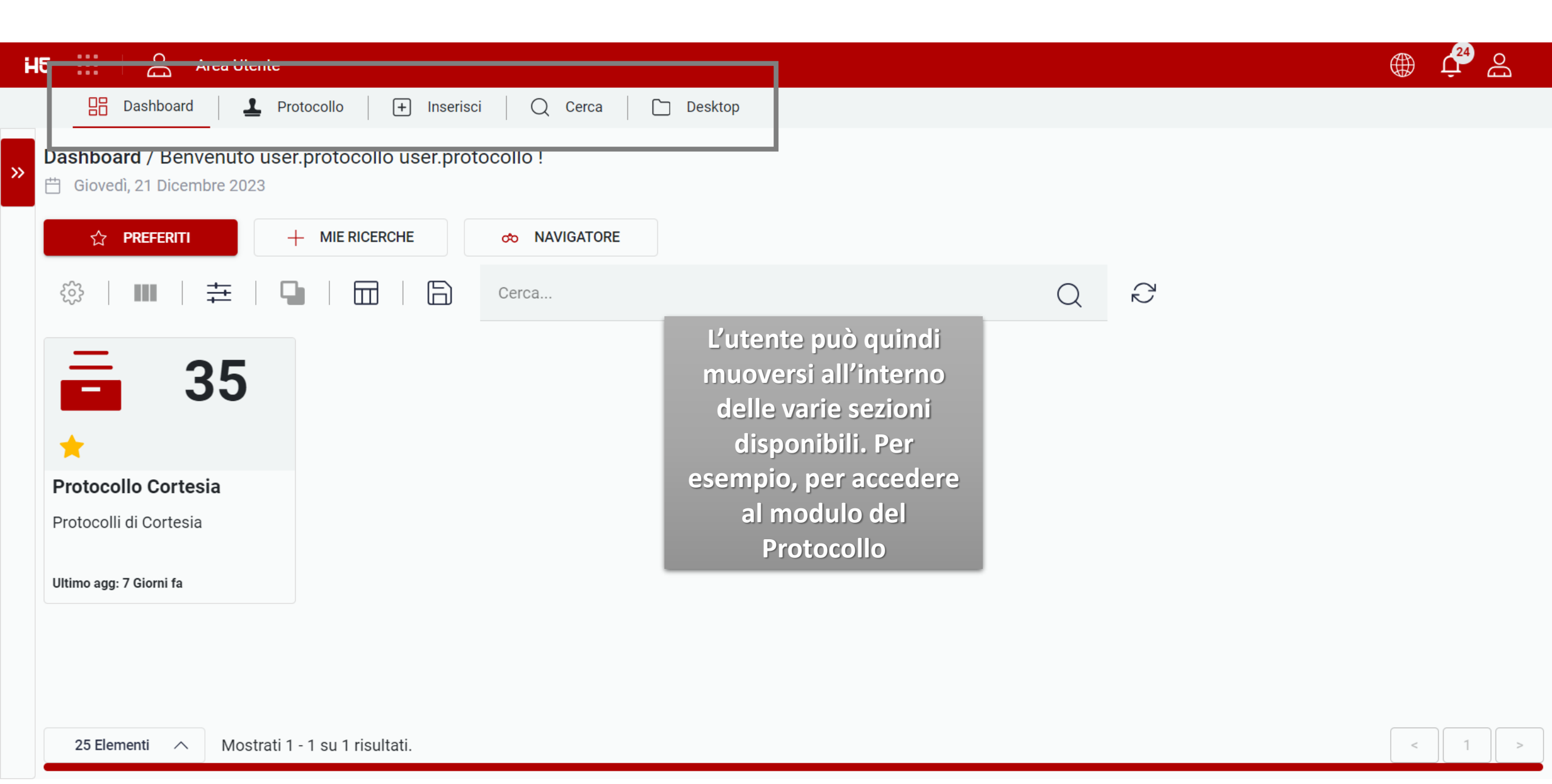

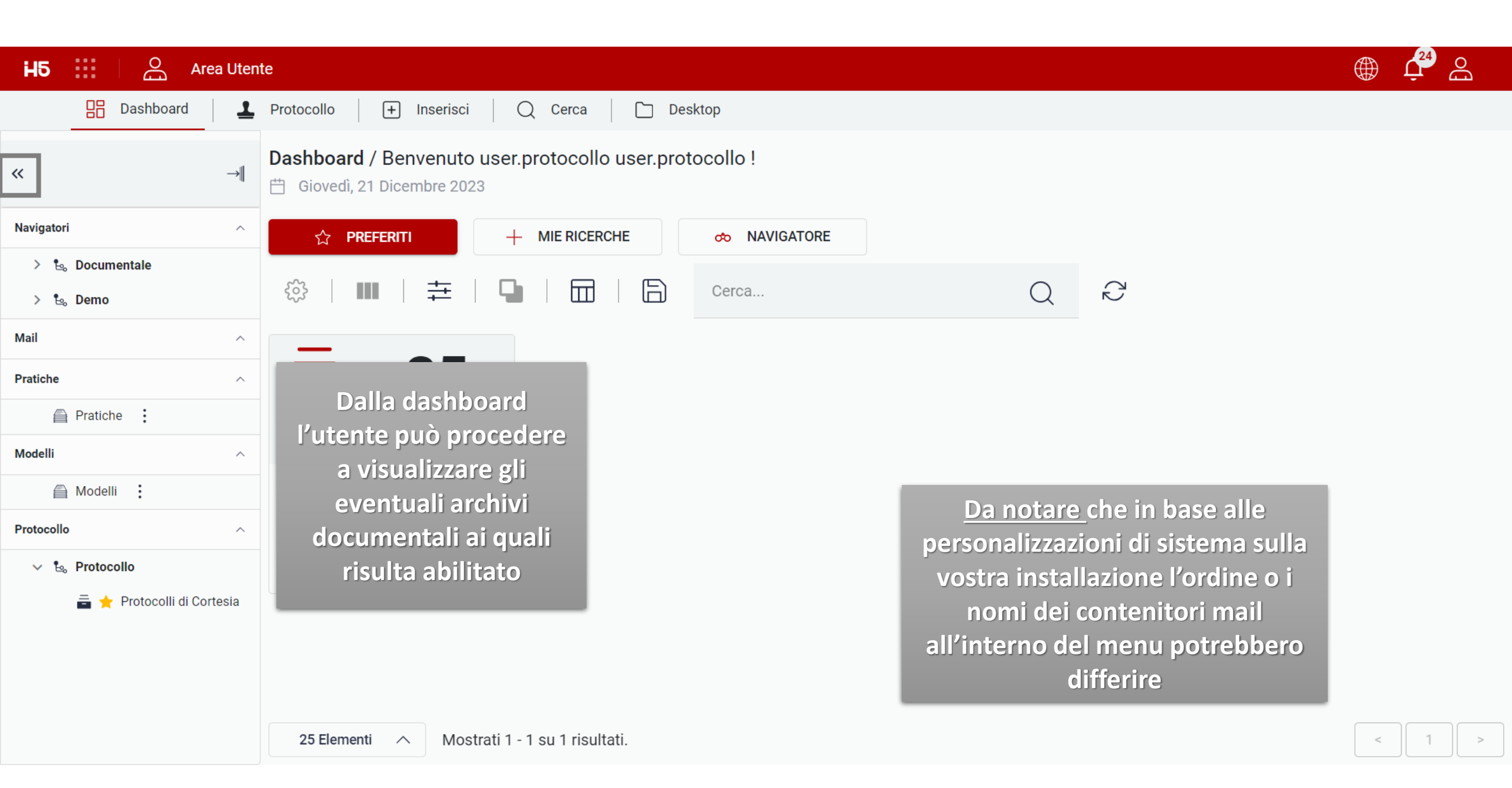

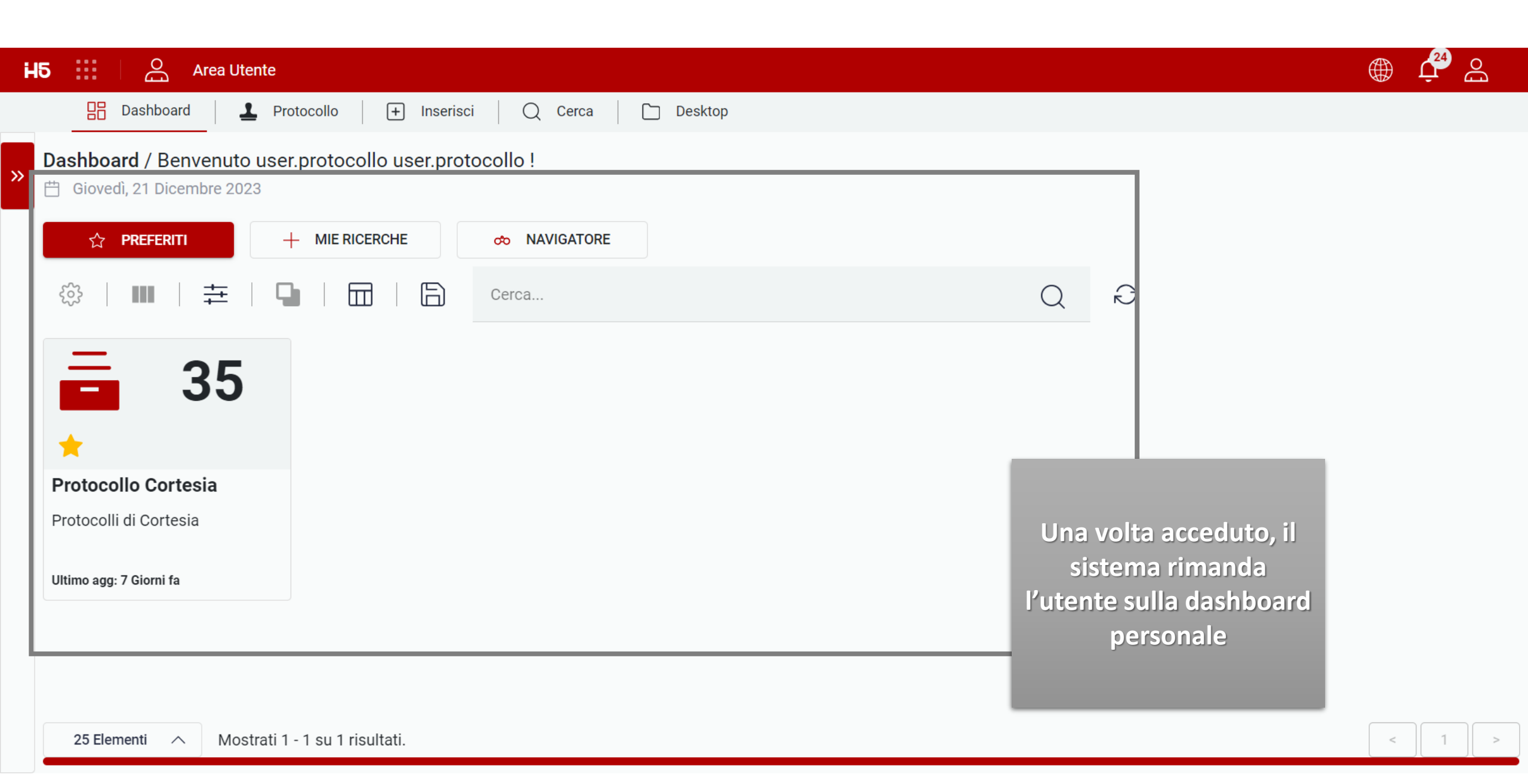

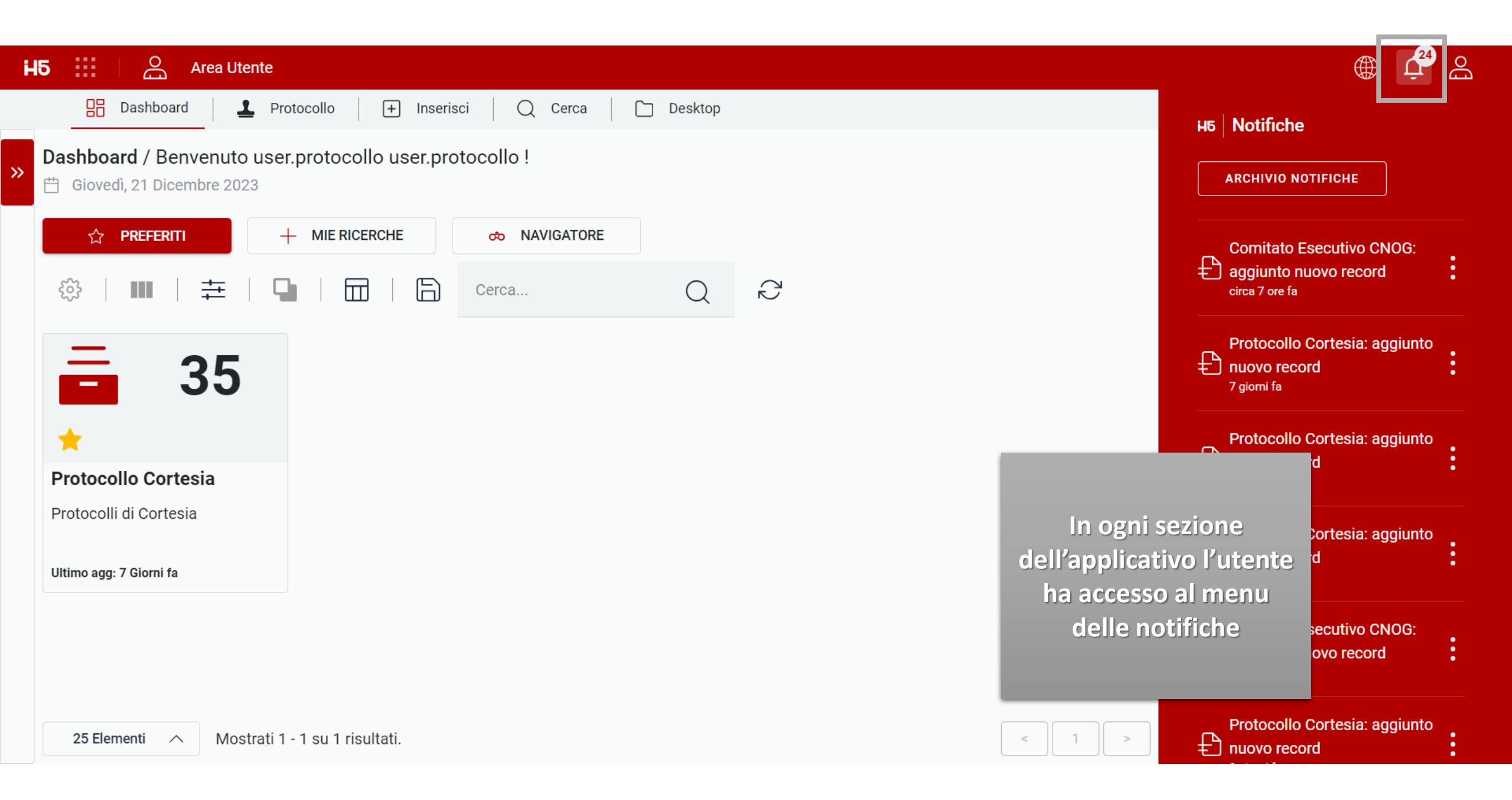

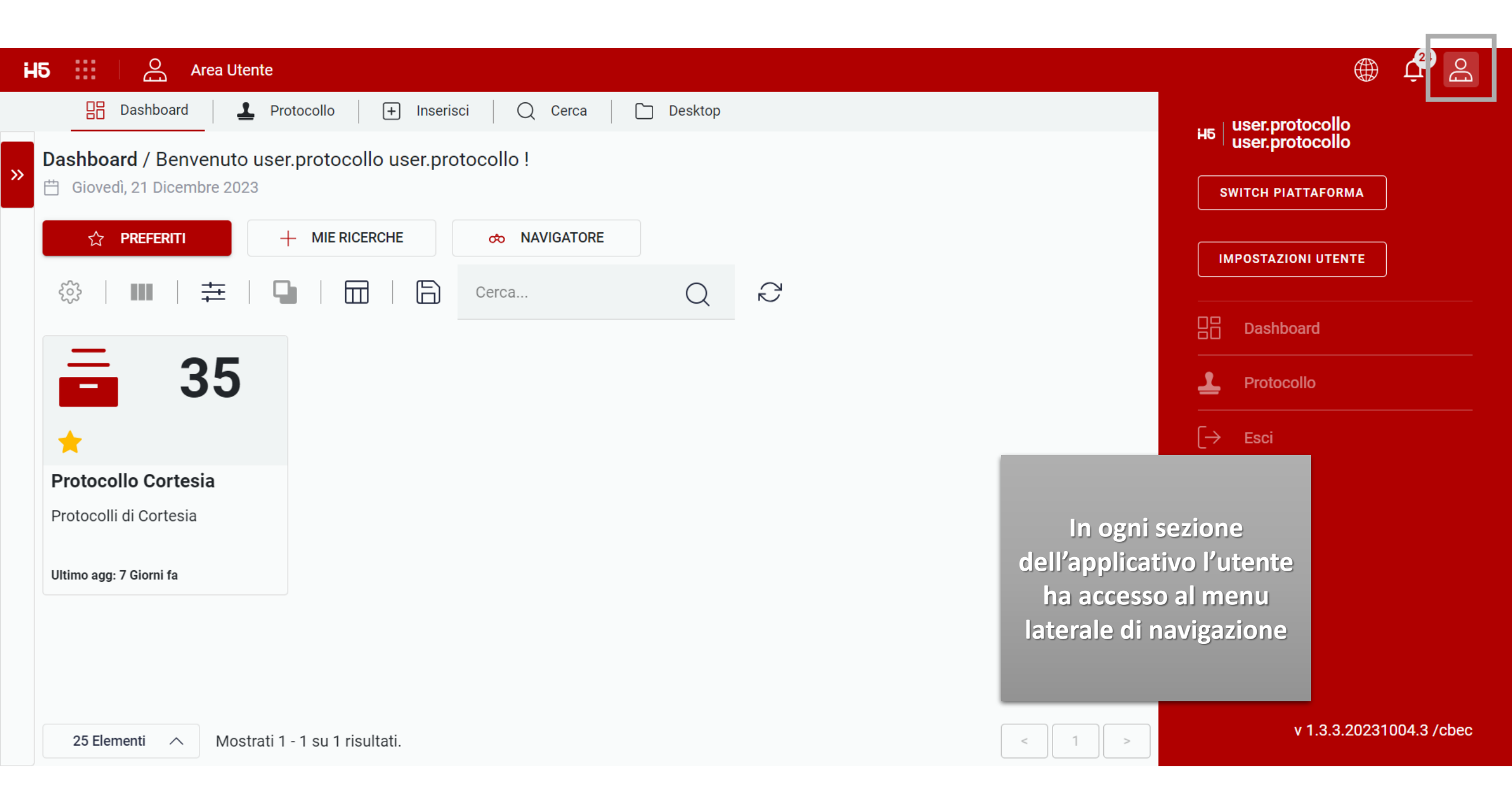

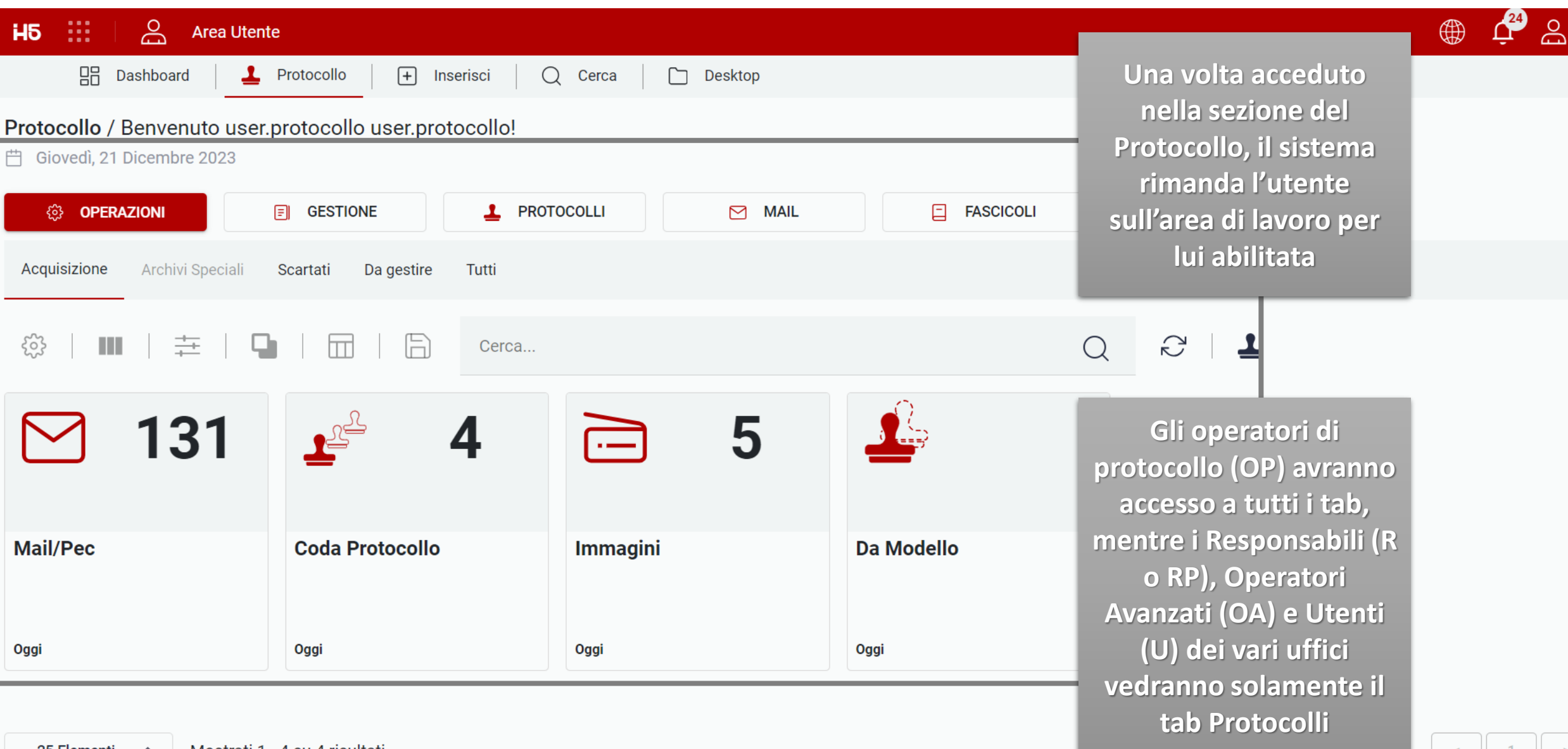

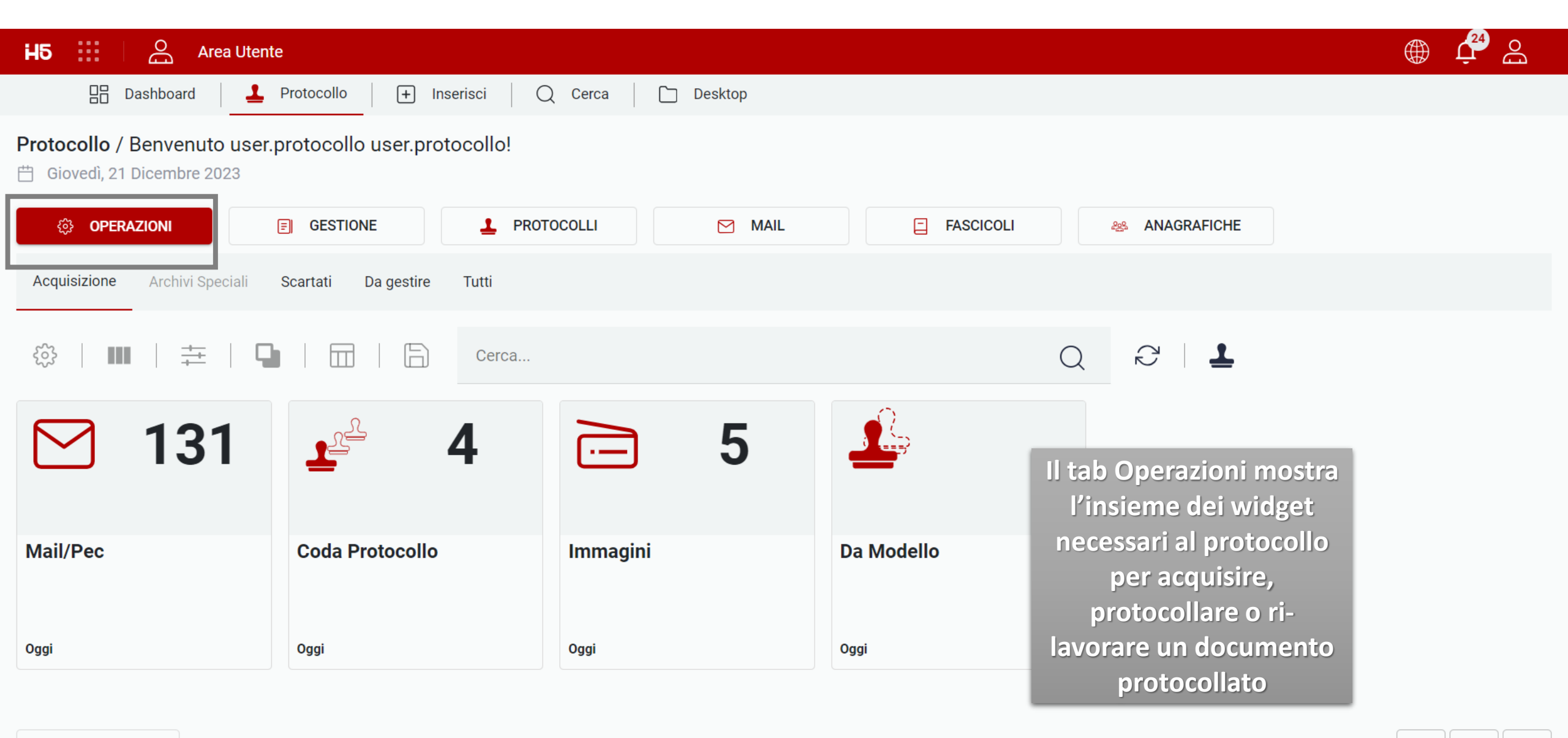

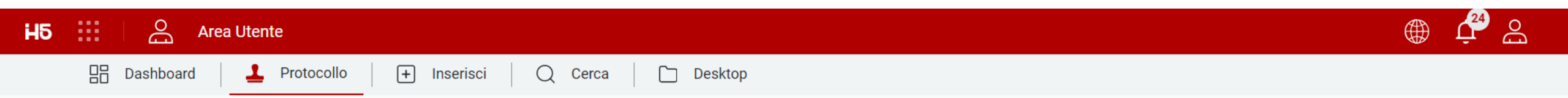

4

Immagini

Oggi

Coda Protocollo

Oggi

📋 Giovedì, 21 Dicembre 2023

Mail/Pec

Oggi

131

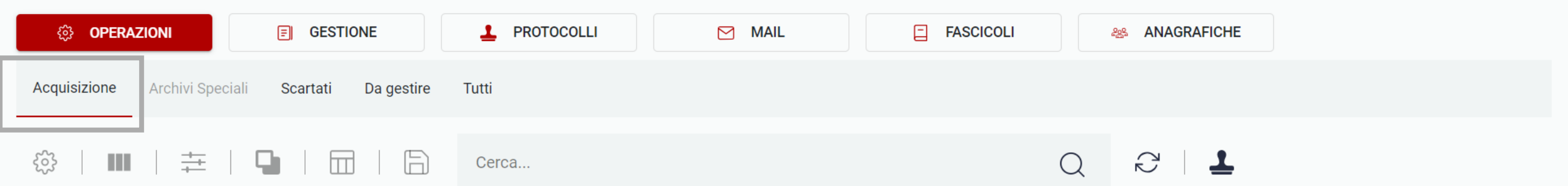

Da Modello

Oggi

La sezione "Acquisizione" permette di visualizzare le mail/pec sincronizzate, eventuali documenti inviati alla coda protocollo da utenti del documentale, immagini scannerizzate e/o l'insieme dei modelli predefiniti creati dagli utenti di protocollo per semplificare la protocollazione manuale

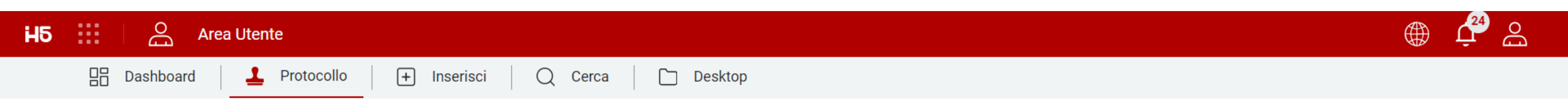

🛗 Giovedì, 21 Dicembre 2023

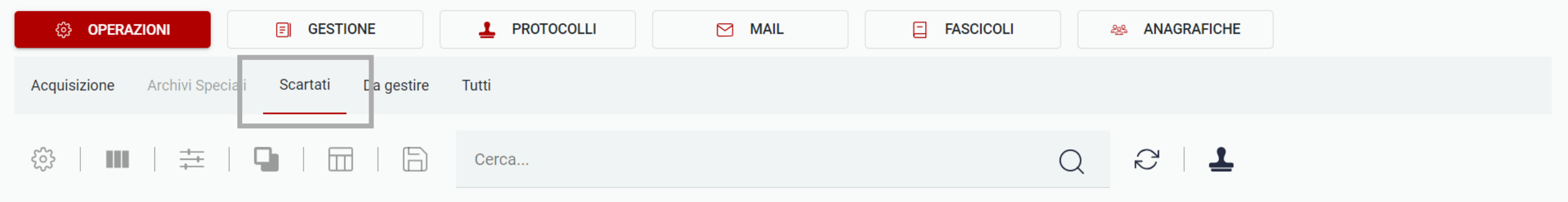

| <b>7</b>          | <u></u> 1     | 5                 |
|-------------------|---------------|-------------------|
| Mail/Pec Scartate | Coda Scartate | Immagini Scartate |
| Oggi              | Oggi          | Oggi              |

La sezione "Scartati" permette di visualizzare le eventuali mail/pec, documenti e immagini scartati in quanto da non protocollare

25 Elementi 🔨 Mostrati 1 - 3 su 3 risultati.

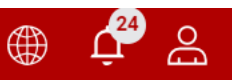

Mostrati 1 - 3 su 3 risultati.

🛗 Giovedì, 21 Dicembre 2023

25 Elementi

| OPERAZIONI                                              |                 | DCOLLI       | MAIL |  |  |  |  |
|---------------------------------------------------------|-----------------|--------------|------|--|--|--|--|
| Acquisizione Archivi Speciali Scartati Da gestire Tutti |                 |              |      |  |  |  |  |
| ॐ   Ⅲ   井   🕻                                           | Cerca           |              |      |  |  |  |  |
| <b>₽</b> × <b>0</b>                                     | <mark>25</mark> | 0<br>4       | 0    |  |  |  |  |
| Respinti                                                | Da Assegnare    | Da Annullare |      |  |  |  |  |
| Oggi                                                    | Oggi            | Oggi         |      |  |  |  |  |

Desktop

La sezione "Da gestire" permette di visualizzare gli eventuali protocolli da ri-gestire in quanto respinti, da assegnare o da annullare

Ξ

Da notare che in questa sezione saranno visibili i protocolli respinti, da assegnare e/o da annullare per i protocollatori che hanno gestito in precedenza quel protocollo o per tutti i protocollatori sulla base di quanto configurato. In ogni caso tutti iprotocollatori li vedranno nell'elenco di tutti i protocolli nel tab «Gestione»

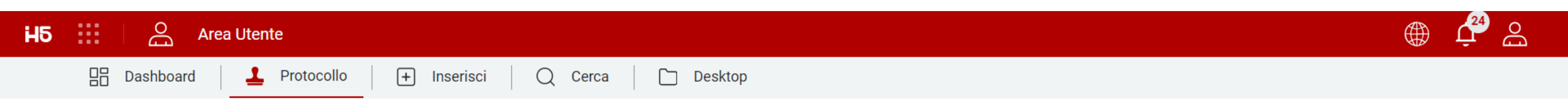

🛗 Giovedì, 21 Dicembre 2023

| OPERAZIONI                                       | 🗐 GESTIONE 📕 PROT                                       | OCOLLI 🖂 MAIL | FASCICOLI  | ANAGRAFICHE                              |  |  |  |  |
|--------------------------------------------------|---------------------------------------------------------|---------------|------------|------------------------------------------|--|--|--|--|
| Acquisizione Archivi Speciali                    | Acquisizione Archivi Speciali Scartati Da gestire Tutti |               |            |                                          |  |  |  |  |
| ỗ   Ⅲ   井   ┖                                    | Cerca                                                   |               | (          |                                          |  |  |  |  |
| <b>⊠</b> 131                                     | <u> </u>                                                | 5             |            |                                          |  |  |  |  |
|                                                  |                                                         |               |            | In fine un tab<br>complessivo che mostra |  |  |  |  |
| Mail/Pec                                         | Coda Protocollo                                         | Immagini      | Da Modello | tutti i widget di                        |  |  |  |  |
| Oggi                                             | Oggi                                                    | Oggi          | Oggi       | Operazioni                               |  |  |  |  |
|                                                  |                                                         | _L –          |            | 0                                        |  |  |  |  |
| 25 Elementi 🔨 Mostrati 1 - 12 su 12 risultati. > |                                                         |               |            |                                          |  |  |  |  |

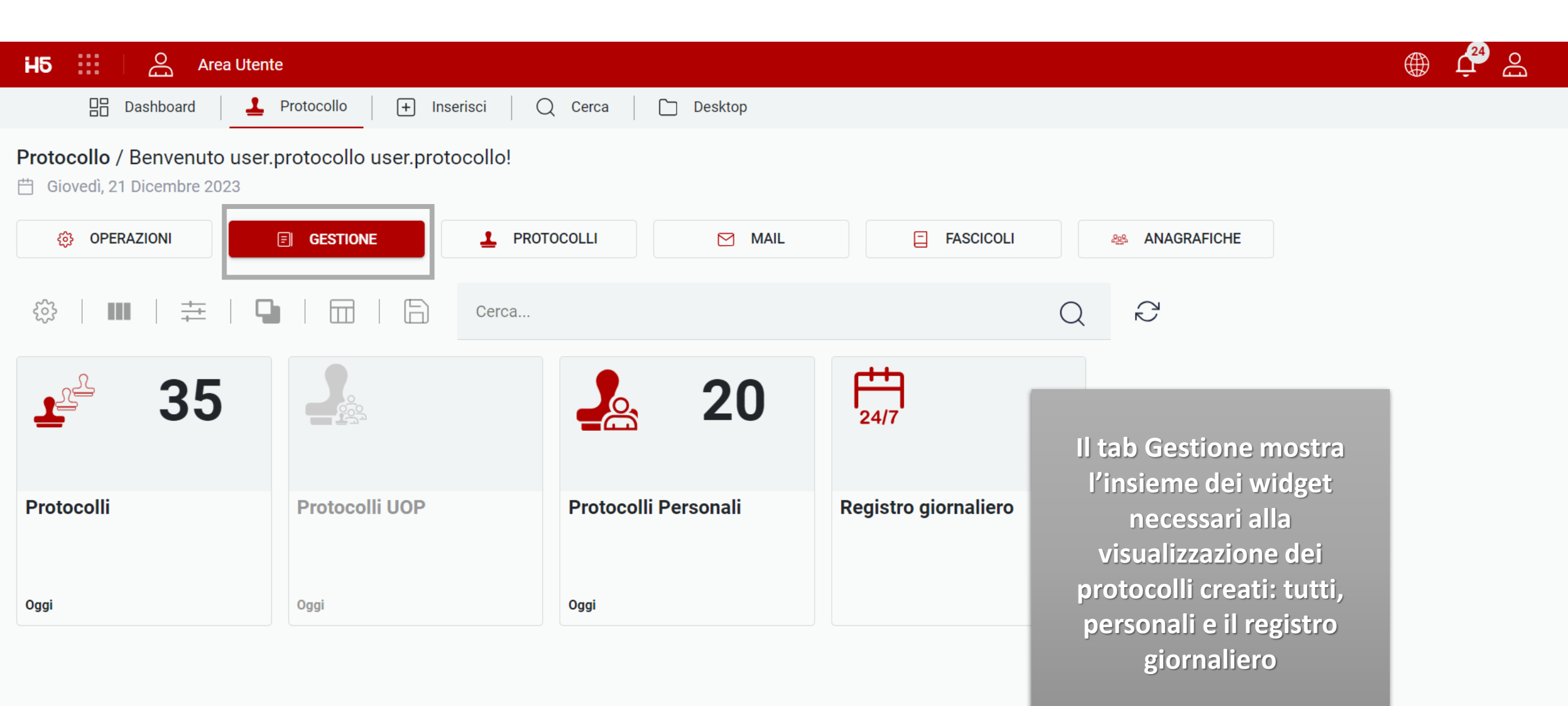

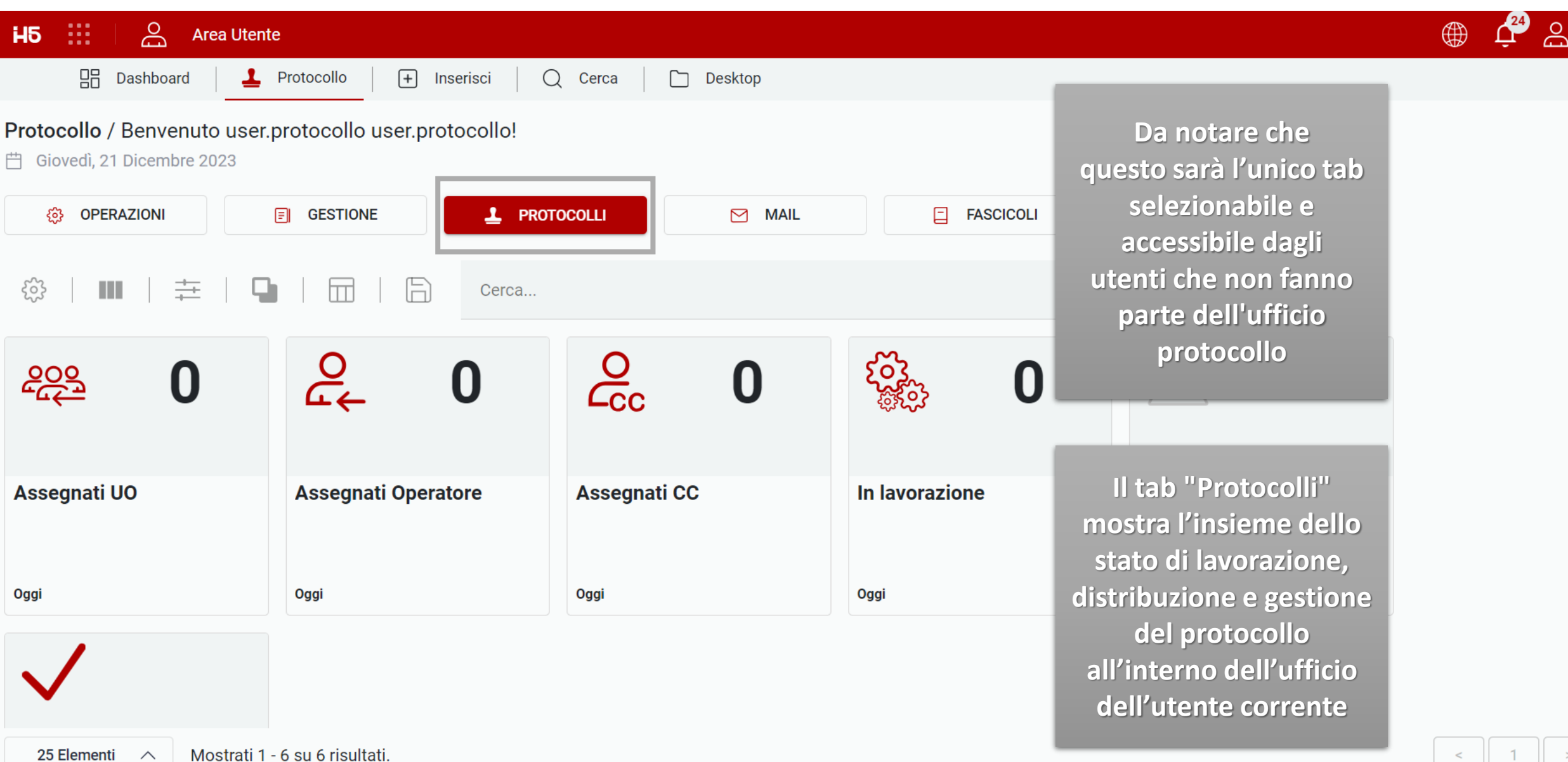

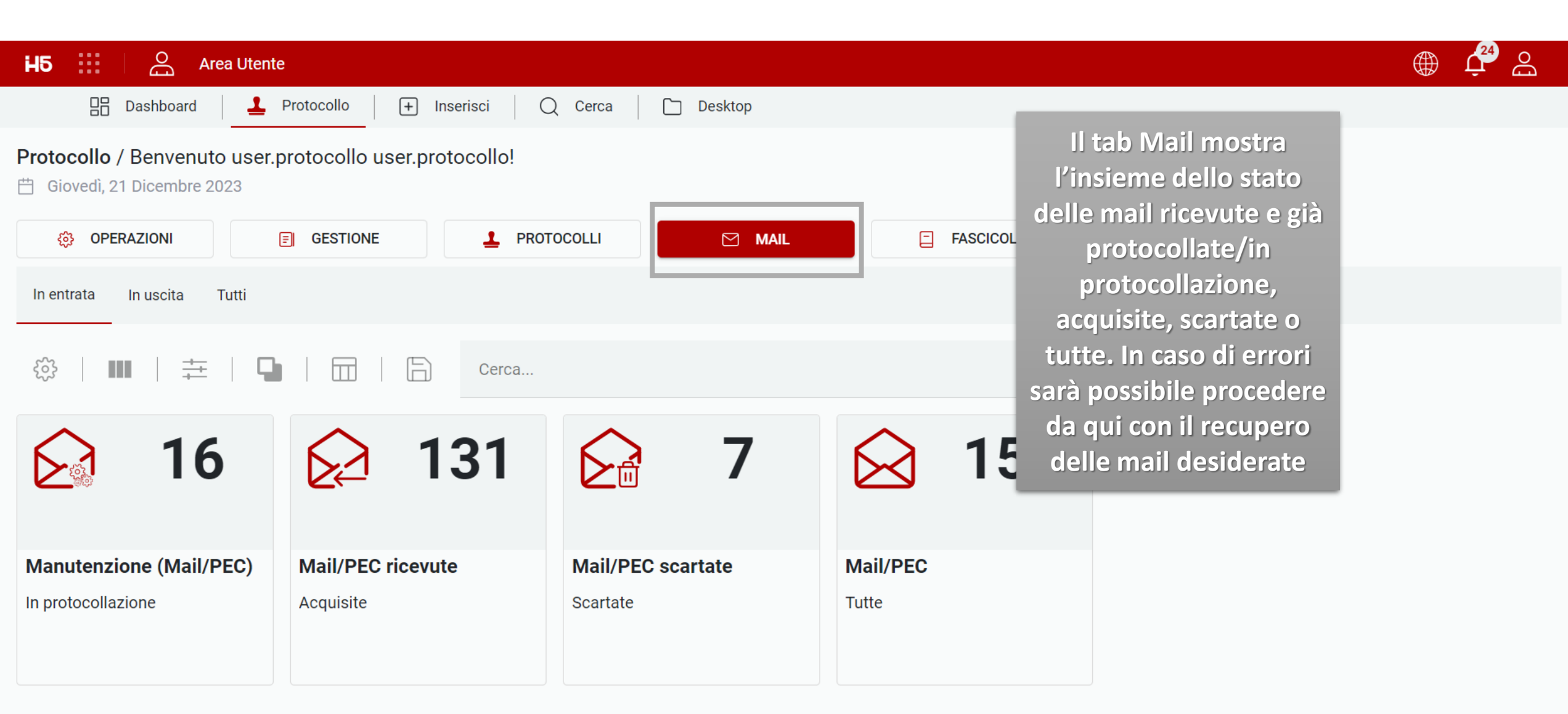

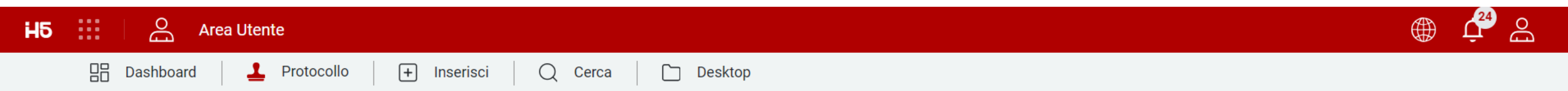

🛗 Giovedì, 21 Dicembre 2023

| 🔅 OPERAZIONI | E GESTIONE | PROTOCOLLI | MAIL    | FASCICOLI 😂 ANAGRAFICHE                                                                                           |  |
|--------------|------------|------------|---------|----------------------------------------------------------------------------------------------------|--|
|              |            | Cerca      |         | 0 8                                                                                                    |  |
| 4            |            | 0          | 0       | Il tab Fascicoli mostra<br>l'insieme dei fascicoli nei<br>quali l'utente è impostato<br>come Proprietario o per i |  |
| Owner        | Visibili   | сс         |         | quali è stata fornita                                                                                             |  |
| Proprietari  | Visibili   | Copia conc | oscenza | visibilità sulla base del<br>piano di fascicolazione<br>eventualmente                                             |  |
|              |            |            |         | configurato                                                                                                    |  |

<

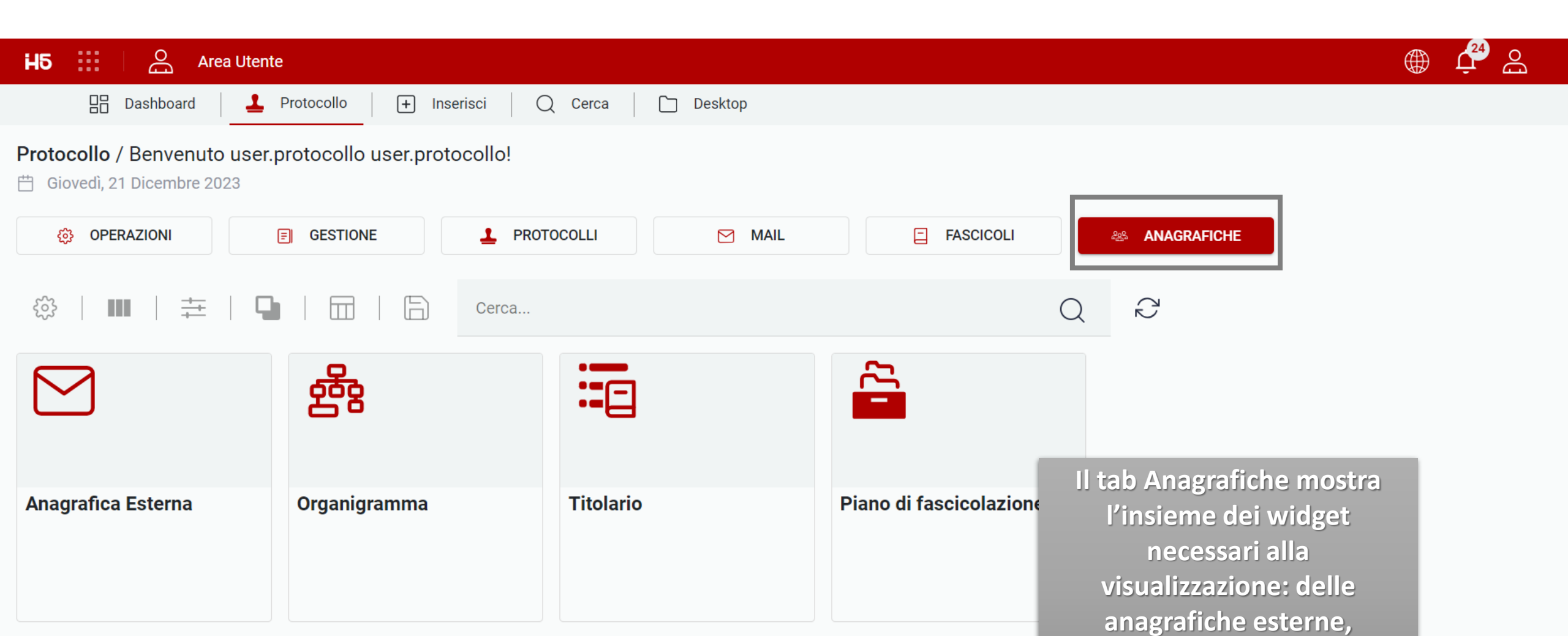

dell' Organigramma

aziendale e del Titolario

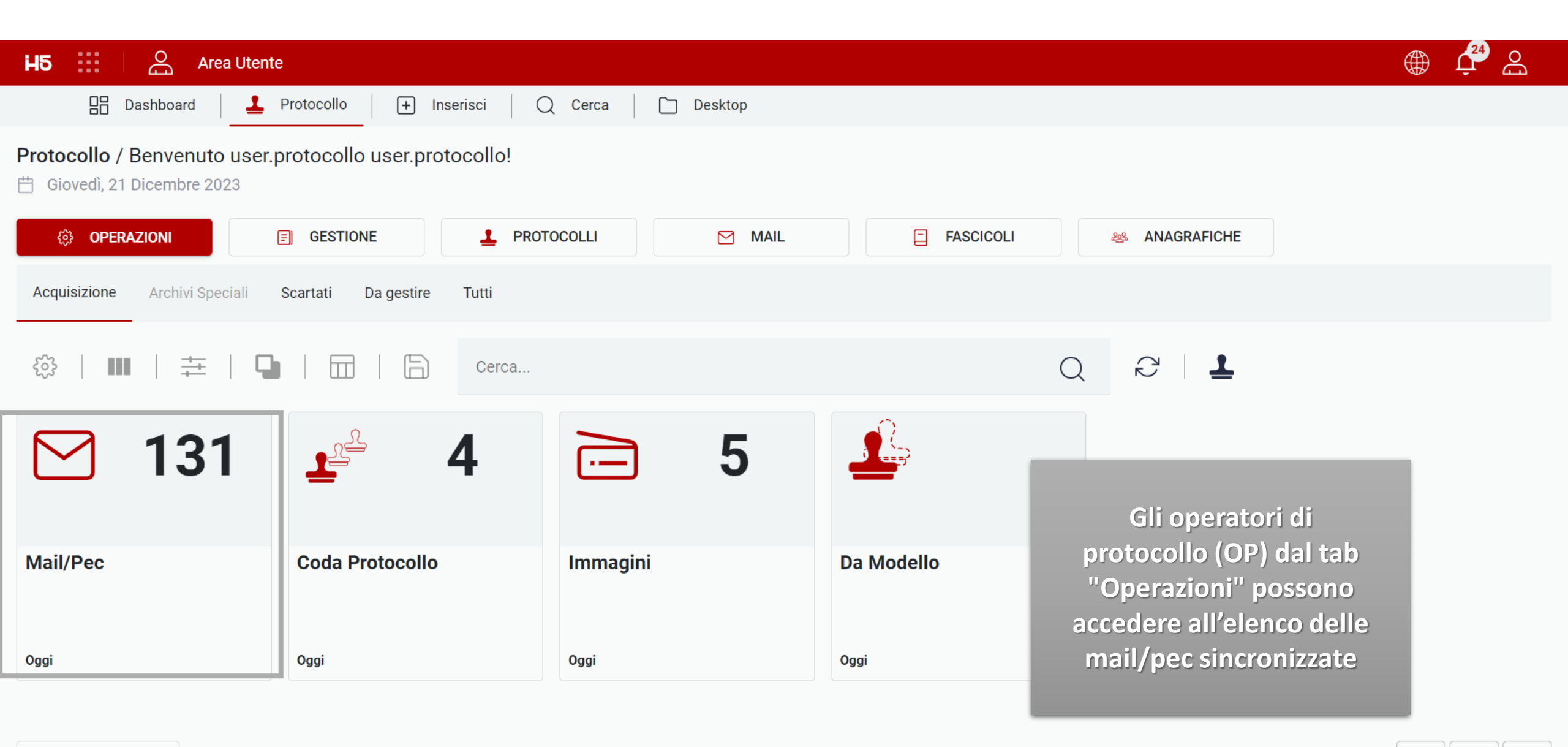

|            | ashboard           | Protocollo + Inserisci           | 🔾 Cerca 🗋 Desktop            | )              |                                |                                  |
|------------|--------------------|----------------------------------|------------------------------|----------------|--------------------------------|----------------------------------|
| Archivio   | : Mail/PEC ricevut | e×                               |                              |                |                                |                                  |
| ~<br>V     |                    |                                  | Gerca                        |                | Q Ĉ                            |                                  |
| STATO      | TIPO DOC.          | MITTENTE                         | DESTINATARI                  | DATA RICEZIONE | OGGETTO                        | ACCOUNT                          |
| 1.         |                    | posta-certificata@pec.actalis.it | edoktest@actaliscertymail.it | 29/09/2023     | ACCETTAZIONE: Test             | edoktest@actaliscertymail.it     |
| <b>1</b> 0 |                    | posta-certificata@pec.actalis.it | edoktest@actaliscertymail.it | 16/08/2023     | ACCETTAZIONE: Hello {{UserNa   | edoktest@actaliscertymail.it     |
| <b>1</b> 0 | EML                | posta-certificata@pec.actalis.it | edoktest@actaliscertymail.it | 26/06/2023     | CONSEGNA: RE: Test email pack  | edoktest@actaliscertymail.it     |
| <b>1</b> 0 | EML                | posta-certificata@pec.actalis.it | edoktest@actaliscertymail.it | 03/06/2023     | ACCETTAZIONE: Test             | edoktest@actaliscertymail.it     |
| <b>_</b>   | EML                | posta-certificata@pec.actalis.it | edoktest@actaliscertymail.it | 03/06/2023     | <sup>▲</sup> Dall'elenco della | a mail/pec gli <sup>ail.it</sup> |
| <b>_</b>   |                    | posta-certificata@pec.actalis.it | edoktest@actaliscertymail.it | 03/06/2023     | <sup>A</sup> utenti possono    | visualizzare, <sup>ail.it</sup>  |
| <b>_</b>   | EML                | posta-certificata@pec.actalis.it | edoktest@actaliscertymail.it | 03/06/2023     | ∧ ricercare,                   | filtrare, <sup>ail.it</sup>      |
| <b>_</b>   | EML                | posta-certificata@pec.actalis.it | edoktest@actaliscertymail.it | 03/06/2023     | <sup>▲</sup> raggruppare       | e la posta <sub>ail.it</sub>     |
| <b>_</b>   | EML                | posta-certificata@pec.actalis.it | edoktest@actaliscertymail.it | 09/05/2023     | ricevuta da co                 | ntrollare (e<br>rmazioni)        |
| 1          | EML                | posta-certificata@pec.actalis.it | edoktest@actaliscertymail.it | 09/05/2023     |                                | ail.it                           |

| HБ |               | Area Utent        | e                                |                 |                                                  |                |                                            |                                  |                                        | <b>₽</b> & |
|----|---------------|-------------------|----------------------------------|-----------------|--------------------------------------------------|----------------|--------------------------------------------|----------------------------------|----------------------------------------|------------|
|    | Dash          | nboard            | Protocollo + Inserisci           | Q Cerca         | 🗋 Desktop                                        |                |                                            |                                  |                                        |            |
| »  | 😰 Archivio: N | 1ail/PEC ricevute | ×                                |                 |                                                  |                |                                            |                                  |                                        |            |
|    |               | ∎   幸             | 9   🗮   🛱                        | Cerca           |                                                  |                | Q                                          | $\zeta_{\Sigma}$                 |                                        |            |
|    | STATO         | TIPO DOC.         | MITTENTE                         | DESTINATARI     |                                                  | DATA RICEZIONE | OGGETTO                                    |                                  | ACCOUNT                                |            |
|    | 1             |                   | posta-certificata@pec.actalis.it | edoktest@actal  |                                                  | 29/09/2023     | ACCETTAZIO                                 | NE: Test                         | edoktest@actaliscertymail.i            | t :        |
|    | 1             |                   | posta-certificata@pec.actalis.it | edoktest@actal  | Apri                                             | 16/08/2023     | ACCETTAZIO                                 | NE: Hello {{UserNa               | edoktest@actaliscertymail.i            | t 🕴        |
|    | 1             | EML               | posta-certificata@pec.actalis.it | edoktest@actal  | Anteprima<br>loktest@actal<br>Protocolla da mail | 26/06/2023     | с                                          |                                  |                                        |            |
|    | 1             | EML               | posta-certificata@pec.actalis.it | edoktest@actal  | Scarta                                           | 03/06/2023     | A Trai                                     | A Tramite tasto destro del mouse |                                        |            |
|    | 1             | EML               | posta-certificata@pec.actalis.it | edoktest@actali | scertymaii.it                                    | 03/06/2023     | <mark>∧ sul</mark>                         | record (oppu                     | ure tramite click                      |            |
|    | 1             |                   | posta-certificata@pec.actalis.it | edoktest@actali | scertymail.it                                    | 03/06/2023     | ₄ sui                                      | 3 puntini po                     | osti a fianco del                      | :          |
|    | 1             | EML               | posta-certificata@pec.actalis.it | edoktest@actali | scertymail.it                                    | 03/06/2023     | <pre>record) gli utenti di protocoll</pre> |                                  | ntí dí protocollo<br>Noro od opriro la | :          |
|    | 1             | EML               | posta-certificata@pec.actalis.it | edoktest@actali | scertymail.it                                    | 03/06/2023     | A pos                                      | sono procec<br>sta ricevuta.     | protocollarla o                        | :          |
|    | 1             | EML               | posta-certificata@pec.actalis.it | edoktest@actali | scertymail.it                                    | 09/05/2023     | Α                                          | scar                             | tarla                                  | ÷          |
|    | <b>1</b> 0    | EML               | posta-certificata@pec.actalis.it | edoktest@actali | scertymail.it                                    | 09/05/2023     | Α                                          |                                  |                                        | :          |
|    | 25 Element    | ti ^ Mostr        | ati 1 - 25 su 131 risultati.     |                 |                                                  |                |                                            | < 1                              | 2 3 4 5                                | 6 >        |

| 5 III       | O Area Utente     | :                                       | Attenzione: Mail/PEC                  | già protocollata |                                | چ 🗳 🛞                        |
|-------------|-------------------|-----------------------------------------|---------------------------------------|------------------|--------------------------------|------------------------------|
| 🔡 Da        | ishboard 🛛 🚨 F    | Protocollo 🕂 Inserisci 🛛 📿 🕻            |                                       |                  |                                |                              |
| 🕼 Archivio: | Mail/PEC ricevute | ×                                       |                                       |                  |                                |                              |
| ર્જે        | ₩   ‡             | Da notare che se protocollo cercano     | due operatori di<br>o di protocollare |                  |                                |                              |
| STATO       | TIPO DOC.         | Ia medesima m                           | nail, il sistema                      | DATA RICEZIONE   |                                | aricando la pagina           |
| 1           |                   | posta-cer<br>guella mail/               | ne indichera che<br>pec è già in      | 29/09/2023       | ACCETTAZIONE: Test             | isulterà più visibile        |
| <b>1</b>    |                   | posta-cer protocol                      | lazione                               | 16/08/2023       | ACCETTAZIONE: Hello {{         |                              |
| 1           | EML               | posta-certificata@pec.actalis.it edokte | est@actal<br>Protocolla da mail       | 26/06/2023       | CONSEGNA: RE: Test email pack  | edoktest@actaliscertymail.it |
| 1           | EML               | posta-certificata@pec.actalis.it edokte | est@actal Scarta                      | 03/06/2023       | ACCETTAZIONE: Test             | edoktest@actaliscertymail.it |
| 1           | EML               | posta-certificata@pec.actalis.it edokte | est@actaliscertymail.it               | 03/06/2023       | ACCETTAZIONE: Test             | edoktest@actaliscertymail.it |
| 1           |                   | posta-certificata@pec.actalis.it edokte | est@actaliscertymail.it               | 03/06/2023       | ACCETTAZIONE: Test             | edoktest@actaliscertymail.it |
| <b>1</b> .  | EML               | posta-certificata@pec.actalis.it edokte | est@actaliscertymail.it               | 03/06/2023       | ACCETTAZIONE: Protocollo di c  | edoktest@actaliscertymail.it |
| <b>1</b>    | EML               | posta-certificata@pec.actalis.it edokte | est@actaliscertymail.it               | 03/06/2023       | ACCETTAZIONE: test             | edoktest@actaliscertymail.it |
| <b>1</b>    | EML               | posta-certificata@pec.actalis.it edokte | est@actaliscertymail.it               | 09/05/2023       | ACCETTAZIONE: Prova invia mail | edoktest@actaliscertymail.it |
| <b>1</b>    | EML               | posta-certificata@pec.actalis.it edokte | est@actaliscertymail.it               | 09/05/2023       | ACCETTAZIONE: Prova invia mail | edoktest@actaliscertymail.it |
| 25 Eleme    | enti 🔨 Mostra     | ti 1 - 25 su 131 risultati.             |                                       |                  | < 1                            | 2 3 4 5 6                    |

| H5 Area Utente                                                                          |                                                                                                    | ، 🗘 🕀 🛞                                                                               |
|-----------------------------------------------------------------------------------------|----------------------------------------------------------------------------------------------------|---------------------------------------------------------------------------------------|
| 🗄 Dashboard 🚨 Protocollo 🕂 Inserisci                                                    | Q Cerca Desktop                                                                                                    |                                                                                       |
| >> Archivio: Mail/PEC ricevute <sup>×</sup> ⊠ Email: PROT_MAIL_IN ACCI                  | ETTA ×                                                                                                    |                                                                                       |
| Dati Generali Documenti Allegati                                                        |                                                                                                    | Chiudi                                                                                |
| Descrizione Stato<br>Bozza                                                              | 🔢 < 1 > di 1   🖑 - +   🕀 🖨 🕹 🖻 🏼                                                                                                    | 2 53                                                                                  |
| Descrizione Tipo<br>ND<br>Priorità<br>0<br>Mittente<br>posta-certificata@pec.actalis.it | informazioni mail<br>Da: posta-certificata@pec.actalis.it<br>A: edoktest@actaliscertymail.it<br>Oggetto: ACCETTAZIONE: Test<br>Data e ora di arrivo: 29/09/2023 09:22:27<br>Visualizza mail come HTML | Al click sull'azione<br>"Apri" dal menu<br>precedente, viene<br>aperta la maschera di |
| Destinatari<br>edoktest@actaliscertymail.it                                             | daticert.xml<br>Ricevuta di accettazione                                                                                                    | mail/PEC e relativi<br>metadati                                                       |
| 29/9/2023<br>Oggetto<br>ACCETTAZIONE: Test                                              | Il giorno 29/09/2023 alle ore 09:22:26 (+0200) il messaggio<br>"Test" proveniente da "edoktest@actaliscertymail.it"<br>ed indirizzato a:<br>edoktest@actaliscertymail.it ("posta certificata")        |                                                                                       |

| H | 5 :::                                                         | O Area Utente                     |          |                     |                                                             |        |  |  |  |
|---|---------------------------------------------------------------|-----------------------------------|----------|---------------------|-------------------------------------------------------------|--------|--|--|--|
|   | 🗄 Dashboard 💄 Protocollo 🕂 Inserisci 📿 Cerca 🗋 Desktop        |                                   |          |                     |                                                             |        |  |  |  |
| » | I Archivio: Mail/PEC ricevute × Email: PROT_MAIL_IN ACCETTA × |                                   |          |                     |                                                             |        |  |  |  |
|   | Dati Ge                                                       | nerali Documenti                  | Allegati |                     |                                                             | Chiudi |  |  |  |
|   |                                                               | Cerca                             | Q        | $\langle 2 \rangle$ |                                                             |        |  |  |  |
|   |                                                               |                                   |          |                     |                                                             |        |  |  |  |
|   | EML                                                           | message.eml<br>.eml<br>03/10/2023 |          | :                   |                                                             |        |  |  |  |
|   |                                                               |                                   |          |                     | Nella sezione<br>"Documenti" sarà presente il<br>file .eml. |        |  |  |  |

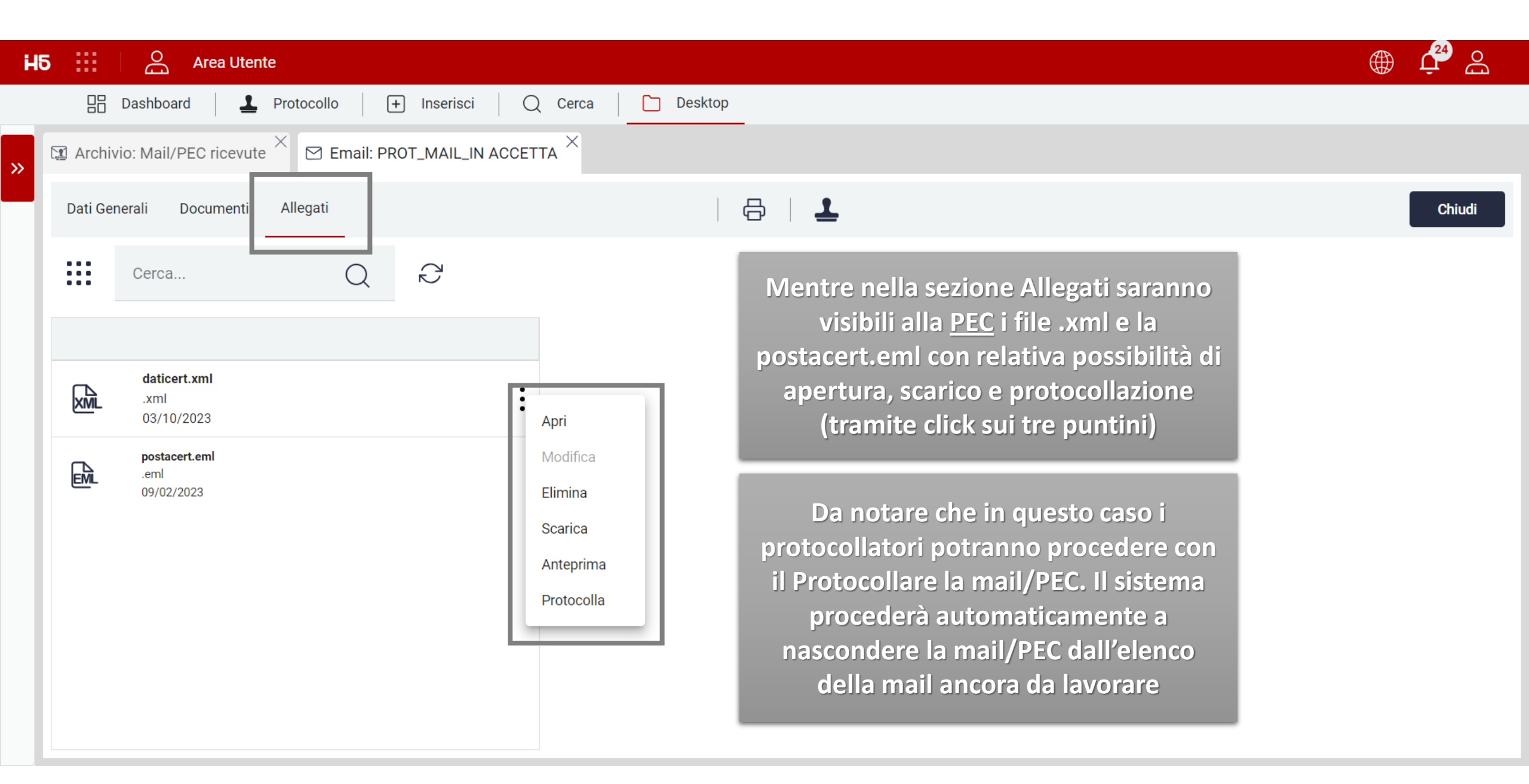

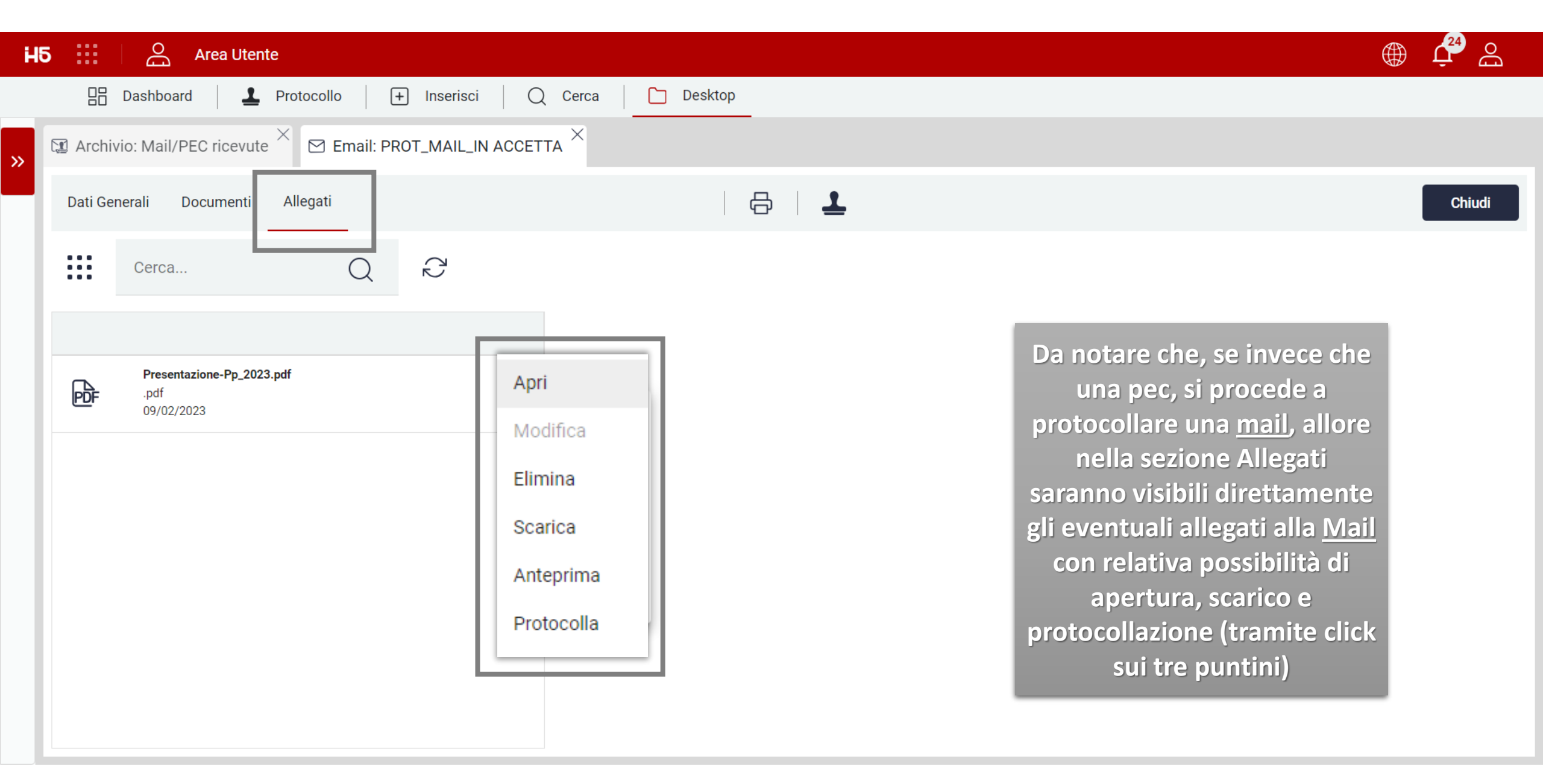

| H5 Area Utente                                               |                                                                                                    |                                                                                  |  |  |  |  |  |  |
|--------------------------------------------------------------|----------------------------------------------------------------------------------------------------|----------------------------------------------------------------------------------|--|--|--|--|--|--|
| 🗄 Dashboard 🚨 Protocollo 🕂 Inserisci                         | Q Cerca Desktop                                                                                                    |                                                                                  |  |  |  |  |  |  |
| Archivio: Mail/PEC ricevute × Email: PROT_MAIL_IN ACC        | Archivio: Mail/PEC ricevute × Email: PROT_MAIL_IN ACCETTA ×                                                                                                    |                                                                                  |  |  |  |  |  |  |
| Dati Generali Documenti Allegati                             |                                                                                                    | Sia dall'elenco mail/pec, sia Chiudi                                             |  |  |  |  |  |  |
| Descrizione Stato<br>Bozza                                   | ■ < 1 > di 1   🖑 - +   🕀 🖨 🛓                                                                                                    | una mail/pec è possibile                                                         |  |  |  |  |  |  |
| Descrizione Tipo<br>ND                                       | <b>informazioni mail</b><br><u>Da:</u> posta-certificata@pec.actalis.it                                                                                                    | tramite click alla<br>protocollazione                                            |  |  |  |  |  |  |
| Priorità<br>O                                                | <u>A:</u> edoktest@actaliscertymail.it<br><u>Oggetto:</u> ACCETTAZIONE: Test                                                                                                    |                                                                                  |  |  |  |  |  |  |
| Mittente<br>posta-certificata@pec.actalis.it                 | Data e ora di arrivo: 29/09/2023 09:22:27<br>Visualizza mail come HTML                                                                                                    | Anche in questo caso se due<br>operatori di protocollo                           |  |  |  |  |  |  |
| Destinatari<br>edoktest@actaliscertymail.it                  | <u>daticert.xml</u><br>Ricevuta di accettazione                                                                                                    | cercano di protocollare la medesima mail, il sistema                             |  |  |  |  |  |  |
| Data ricezione<br>29/9/2023<br>Oggetto<br>ACCETTAZIONE: Test | Il giorno 29/09/2023 alle ore 09:22:26 (+0200) il messaggio<br>"Test" proveniente da "edoktest@actaliscertymail.it"<br>ed indirizzato a:<br>edoktest@actaliscertymail.it ("posta certificata") | mostra un alert che indicherà<br>che quella mail/pec è già in<br>protocollazione |  |  |  |  |  |  |

| H  | Area Utente                                                 |                                                                                                    |                                                                                                    |
|----|-------------------------------------------------------------|----------------------------------------------------------------------------------------------------|----------------------------------------------------------------------------------------------------|
|    | 🔡 Dashboard 🛃 Protocollo 主 Inserisci                        | Q Cerca Desktop                                                                                                    |                                                                                                    |
| >> | Archivio: Mail/PEC ricevute × Email: PROT_MAIL_IN ACCETTA × |                                                                                                    |                                                                                                    |
|    | Dati Generali Documenti Allegati                            | Attenzione                                                                                                    | anagrafica di sistema una anagrafica<br>esterna con l'indirizzo mail/pec del<br>mittente il sistema fornirà un warning |
|    | Descrizione Stato<br>Bozza                                  | Email del mittente non associata a nessuna anagrafica esterna,<br>continuare comunque?                              |                                                                                                    |
|    | Descrizione Tipo<br>ND                                      |                                                                                                    | non bloccante per avviso.<br>Diversamente se già presente non<br>verrà visualizzato questo warning.                    |
|    | Priorità<br>0                                               |                                                                                                    |                                                                                                    |
|    | Mittente<br>posta-certificata@pec.actalis.it                |                                                                                                    |                                                                                                    |
|    | Destinatari<br>edoktest@actaliscertymail.it                 | Annulla                                                                                                    | nferma                                                                                                    |
|    | Data ricezione<br>29/9/2023                                 | Il giorno 29/09/2023 alle ore 09:22:26 (+0200) il messaggio<br>"Test" proveniente da "edoktest@actaliscertymail.it" |                                                                                                    |
|    | Oggetto ACCETTAZIONE: Test                                  | ed indirizzato a:<br>edoktest@actaliscertymail.it ("posta certificata")                                             |                                                                                                    |

| 5 Area Utente                                             |                                                                                                    |                                                                                      |
|-----------------------------------------------------------|----------------------------------------------------------------------------------------------------|--------------------------------------------------------------------------------------|
| 🔡 Dashboard 🚨 Protocollo 🕂 Inserisci                      | Q Cerca Desktop                                                                                                    |                                                                                      |
| 🕼 Archivio: Mail/PEC ricevute 🗡 🖂 Email: PROT_MAIL_IN ACC |                                                                                                    |                                                                                      |
| Minimi Avanzati Documenti Allegati                        |                                                                                                    | Annulla         Salva modello         Registra         Registra e chiudi             |
| Tipo<br>Entrata                                           | ■ < 1 > di 1   <sup>(1)</sup> - +   + ⊖ ⊖ ⊥                                                                                              |                                                                                      |
| Oggetto *<br>ACCETTAZIONE: Test                           | <b>informazioni mail</b><br><u>Da:</u> posta-certificata@pec.actalis.it                                                                  |                                                                                      |
| Classificazione Q                                         | <u>A:</u> edoktest@actaliscertymail.it<br><u>Oggetto:</u> ACCETTAZIONE: Test<br>Data e ora di arrivo: 29/09/2023 09:22:27                |                                                                                      |
| Fascicolazione Q                                          | Visualizza mail come HTML                                                                                                    | Sarà aperta la maschera di<br>protocollazione dove sulla<br>sinistra sono presenti i |
| Tipo responsabile                                         | daticert.xml Ricevuta di accettazione                                                                                                    | metadati necessari, mentre<br>sulla sinistra il visualizzatore                       |
| Mittente * Q<br>Questo campo è obbligatorio               | Il giorno 29/09/2023 alle ore 09:22:26 (+0200) il messaggio<br>"Test" proveniente da "edoktest@actaliscertymail.it"<br>ed indirizzato a: | della mail/PEC                                                                       |
| Destinatario *                                            | edoktest@actaliscertymail.it ("posta certificata")                                                                                       |                                                                                      |

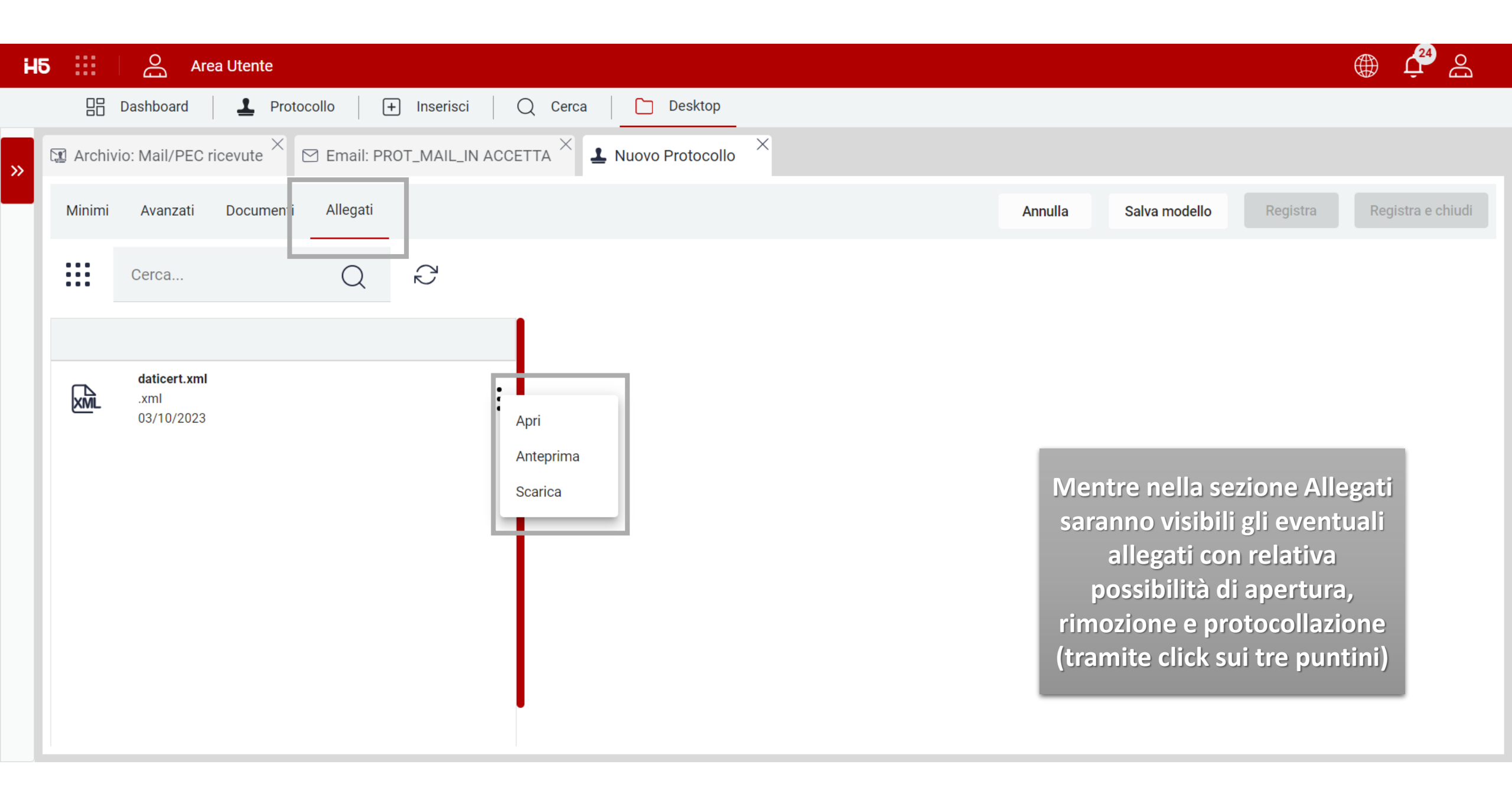

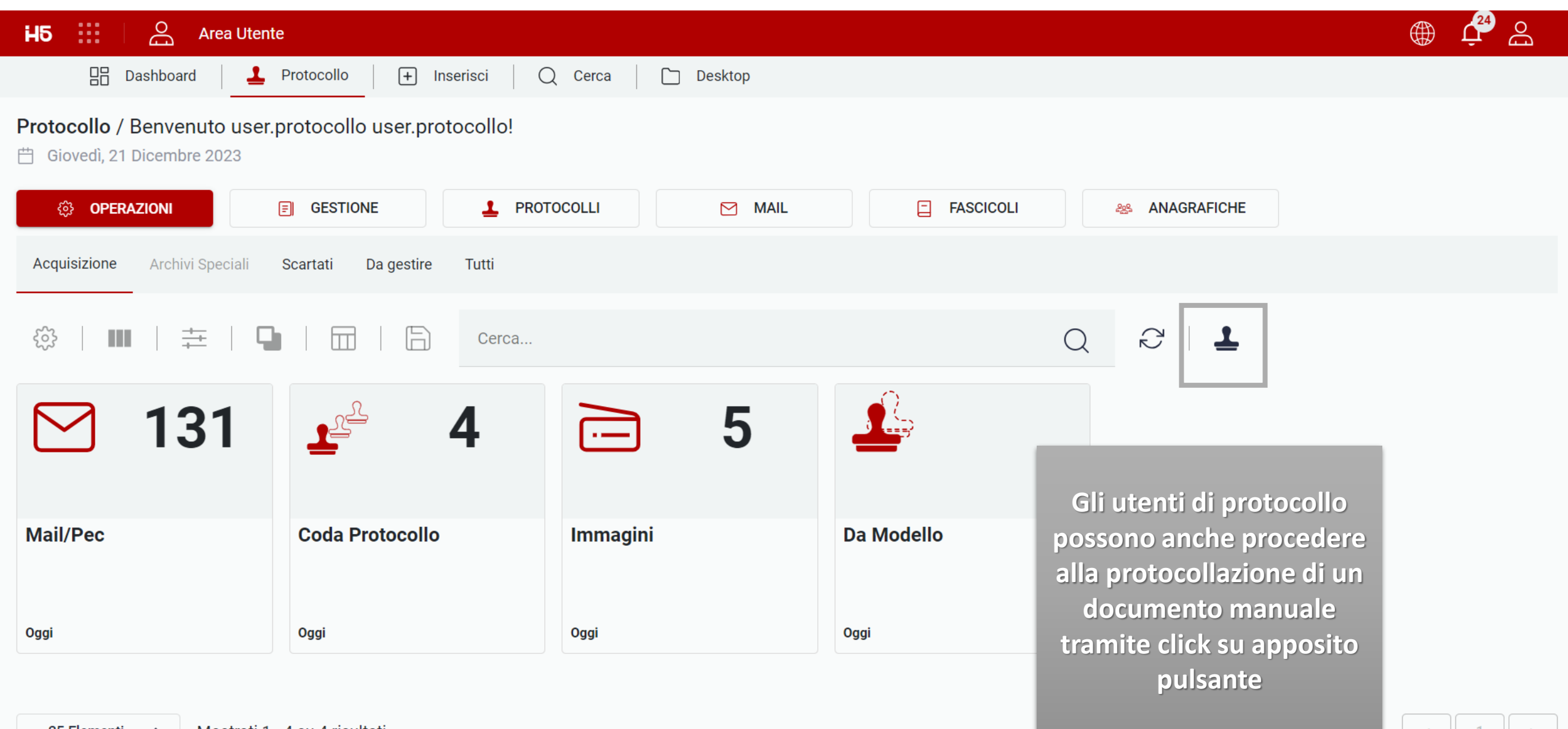

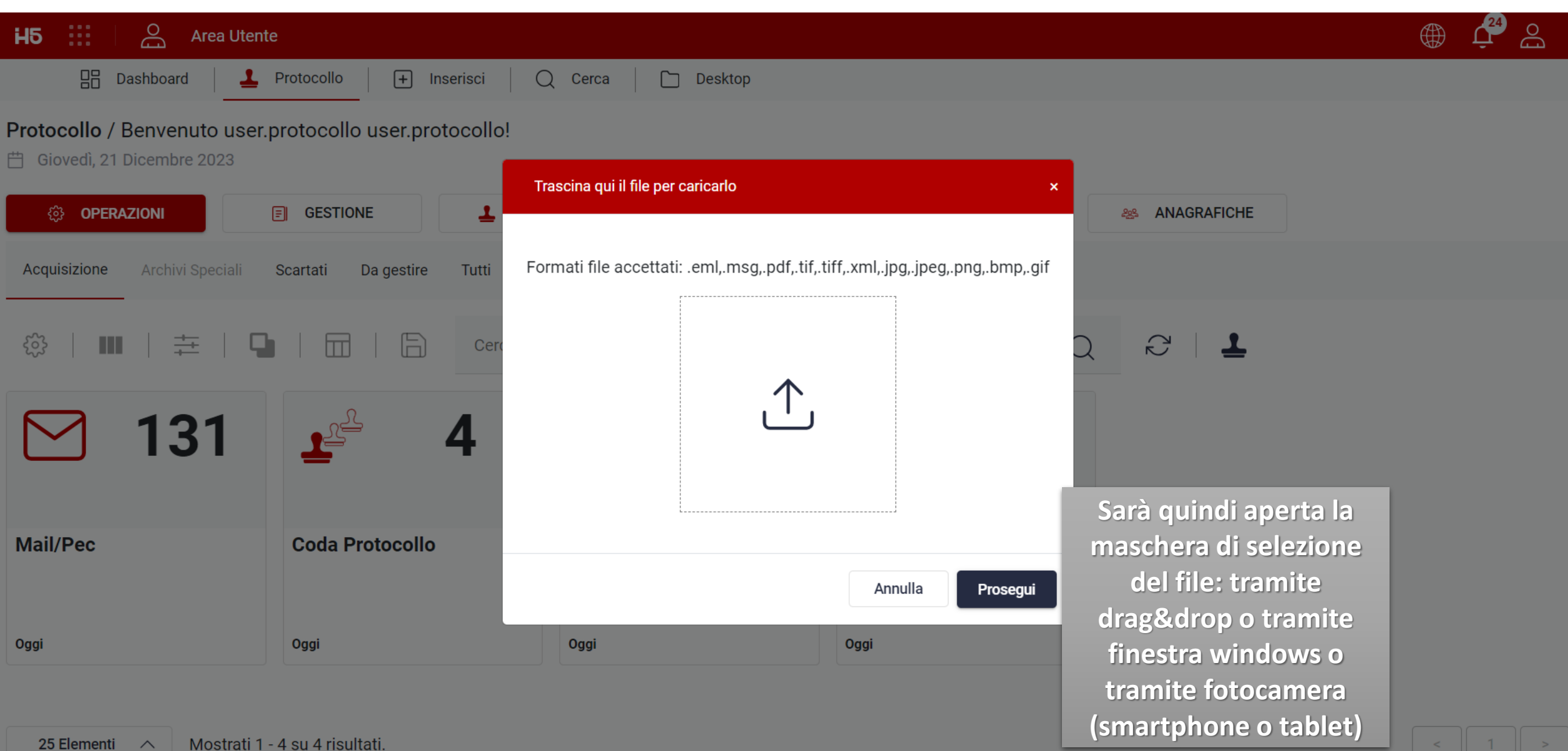

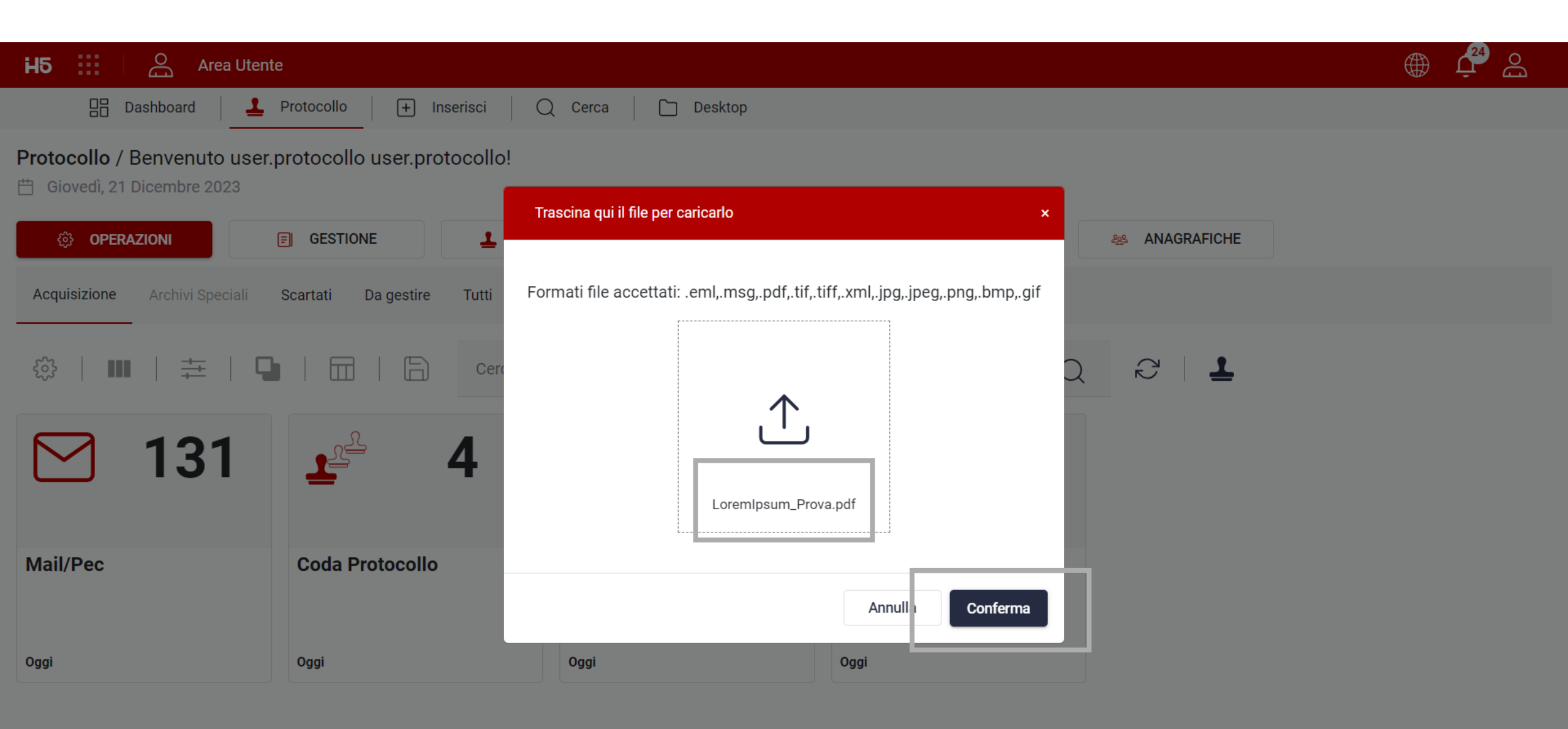

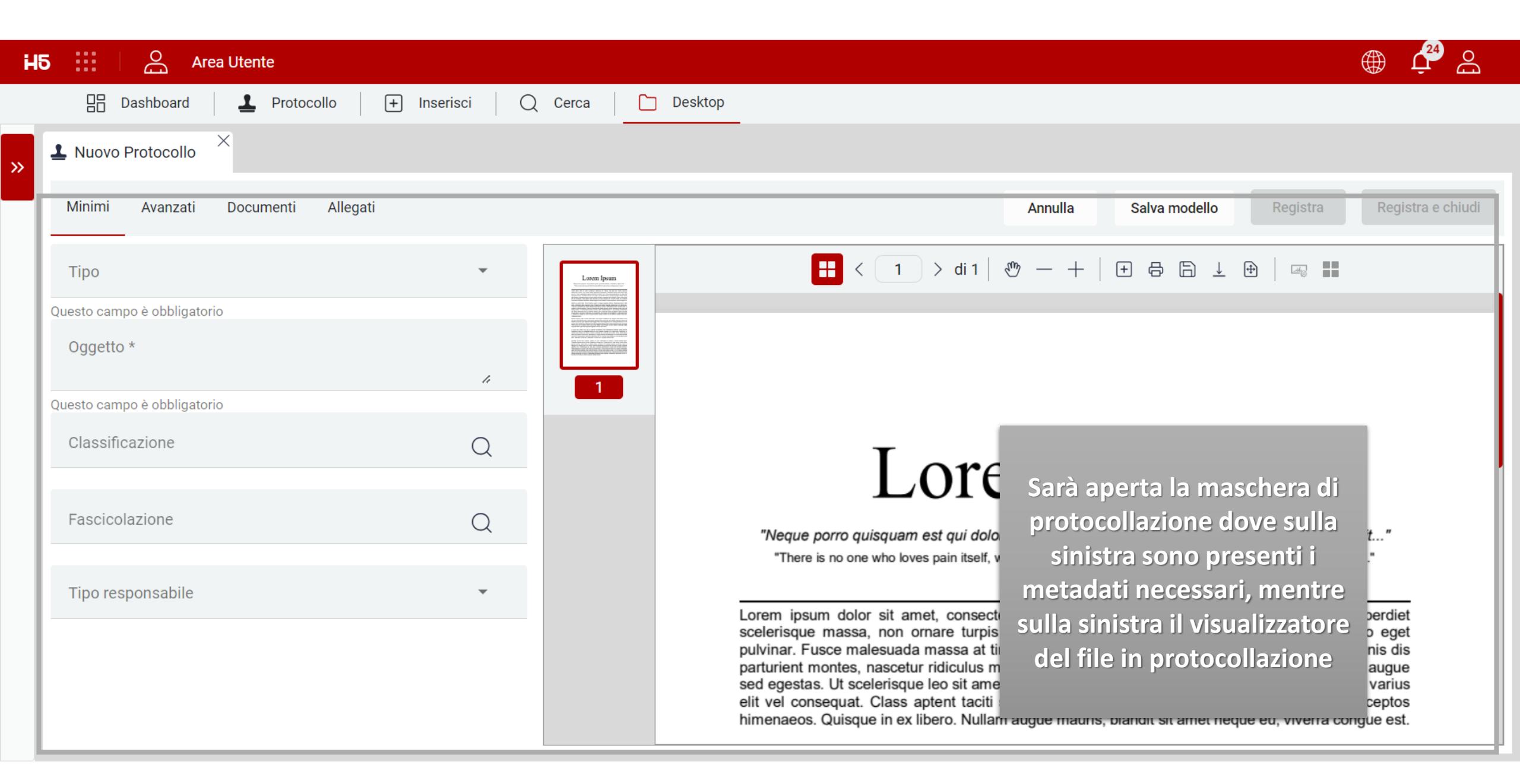
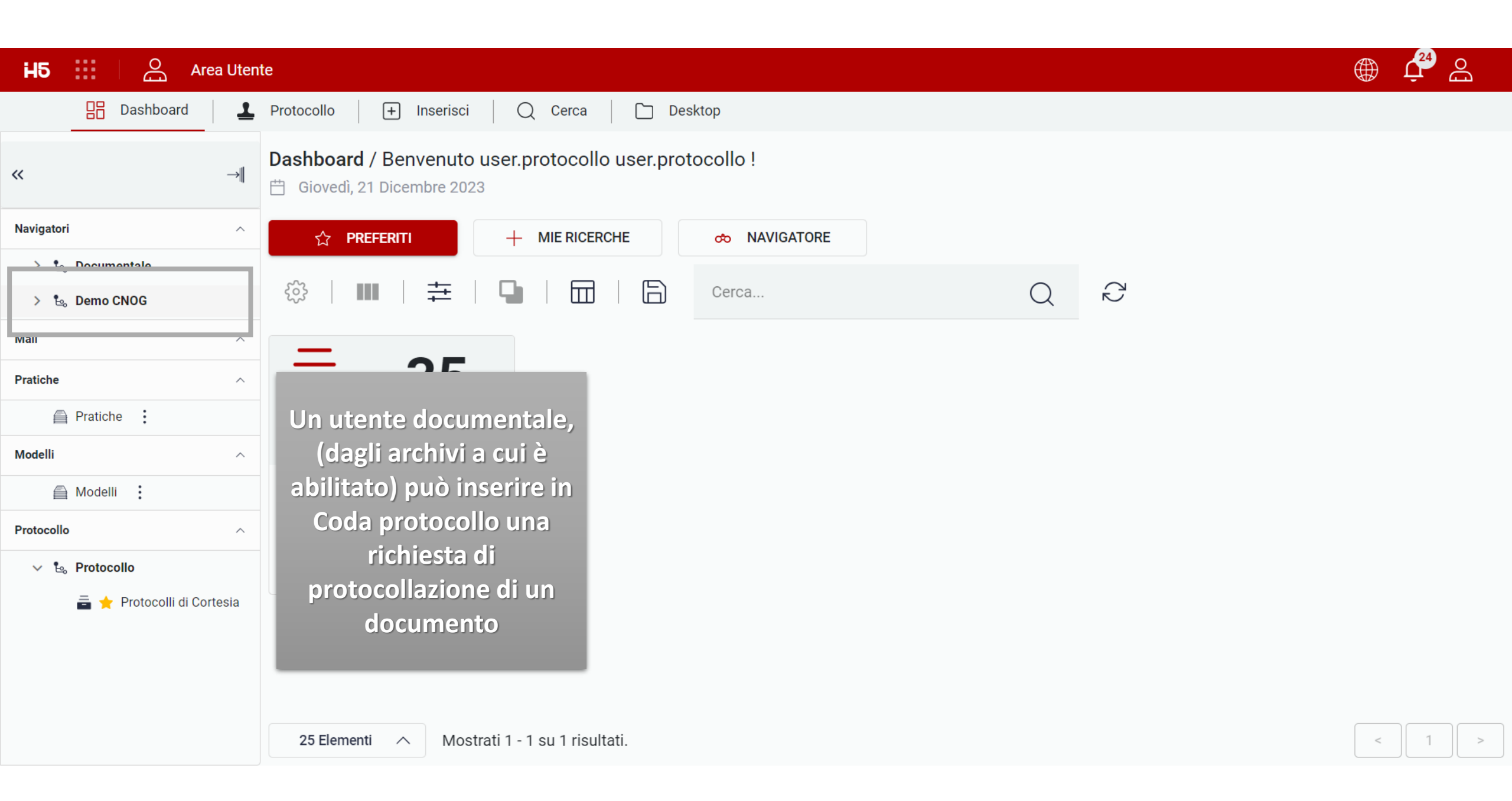

| H5 |       | A 6          | Area Utente        |                    |                             |                          |            |        |                                                 | Œ                   | ) 🗘 🖓 |
|----|-------|--------------|--------------------|--------------------|-----------------------------|--------------------------|------------|--------|-------------------------------------------------|---------------------|-------|
|    |       | Dashboard    | 1 Protoco          | ollo 🕂 Inserisci   | Q Cerca Desi                | ktop                     |            |        |                                                 |                     |       |
|    | Archi | vio: Doc Com | nitato Esecutivo ( | CNOG ×             |                             |                          |            |        |                                                 |                     |       |
|    | ŝ     |              | 幸   🕒              | ≡ 6                | Cerca                       |                          |            | Q      | $\mathcal{C}$ +                                 |                     |       |
|    |       | STATO        | TIPO DOC.          | OGGETTO            | DATA DOC                    | DESC TIPO DOC            | PROT. AUTO | MATICO | UTENTE CREATORE                                 | DATA CREAZIONE      |       |
|    |       | <u>,</u>     | PDF                | test bsm           | /1/17/2023                  | Decisioni del Consiglio  | 2023_15    |        | user.protocollo                                 | 21/12/2023          | :     |
|    |       | <u>,</u>     |                    | Prova 13/12        | Apri                        | Corrispondenza in uscita | 2023_14    |        | root                                            | 13/12/2023          | :     |
|    |       | <u>,</u>     | PDF                | Test 4             | Modifica documento primario | Decisioni del Consiglio  | 2023_13    | Apr    | Aprendo l'archivio e<br>successivamente tramite |                     | :     |
|    |       | <u>,</u>     |                    | Test 3             | Modifica record             | Corrispondenza in uscita | 2023_12    | succes |                                                 | nite <sup>)23</sup> | :     |
|    |       | <u>,</u>     |                    | Test 2             | Anteprima                   | Corrispondenza in uscita | 2023_11    | tasto  | o destro $\rightarrow$ Boz                      | za <sup>)23</sup>   | :     |
|    |       | <u>,</u>     | PDF                | Test               | Download                    | Delibere del Comitato e  | 2023_10    | Pro    | tocollo gli uten                                | ti )23              | :     |
|    |       | <u>,</u>     | PDF                | Test prot          | Elimina record              | Corrispondenza in uscita | 2023_9     | potra  | anno richiedere                                 | e di 323            | :     |
|    |       | <u>,</u>     | PNG                | Test Lele          | Invio mail                  | Corrispondenza in uscita | 2023_8     | protoc | ollare il docum                                 | ento <sub>23</sub>  | :     |
|    |       | <u>,</u>     | PDF                | Test               | Crea bozza protocollo       | Determine del Presidente | 2023_7     |        |                                                 | 10, 10, 2023        | :     |
|    |       | 2            | PDF                | Prova senza doc    | 12/10/2023                  | Delibere del Comitato e  | 2023_6     |        | user.protocollo                                 | 13/10/2023          | ÷     |
|    | 25 El | ementi 🔨     | Mostrati 1 - 1     | 4 su 14 risultati. |                             |                          |            |        |                                                 | <                   | : 1 > |

| H5 🔛 🖂 Area Utente                                     |                                                                                 |
|--------------------------------------------------------|---------------------------------------------------------------------------------|
| 🗄 Dashboard 🚨 Protocollo 🕂 Inserisci                   | Q Cerca Desktop                                                                 |
| Archivio: Doc Comitato Esecutivo CNOG × 🕹 Bozza Protoc | collo                                                                           |
| Minimi Avanzati Documenti Allegati                     | Annulla Salva                                                                   |
| Тіро                                                   | $\begin{array}{c c c c c c c c c c c c c c c c c c c $                          |
| Questo campo e obbligatorio<br>Oggetto *               |                                                                                 |
| Questo campo è obbligatorio                            | Il sistema aprirà all'utente documentale                                        |
| Classificazione Q                                      | una maschera semplificata di<br>protocollazione nel quale inserire il pro       |
| Fascicolazione Q                                       | Tipo ed eventuali altri suggerimenti.<br>Questi dati saranno poi verificati e   |
| Tipo responsabile 🔹                                    | validati dagli operatori di<br>protocollo (OP) prima della                      |
|                                                        | protocollazione effettiva <sup>bo,</sup>                                        |
|                                                        | 3 prore venuto a riscattar la figlia<br>con molto prezzo. In man le bende avea, |

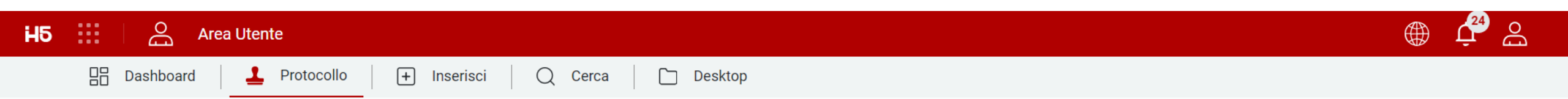

Protocollo / Benvenuto user.protocollo user.protocollo!

🛗 Giovedì, 21 Dicembre 2023

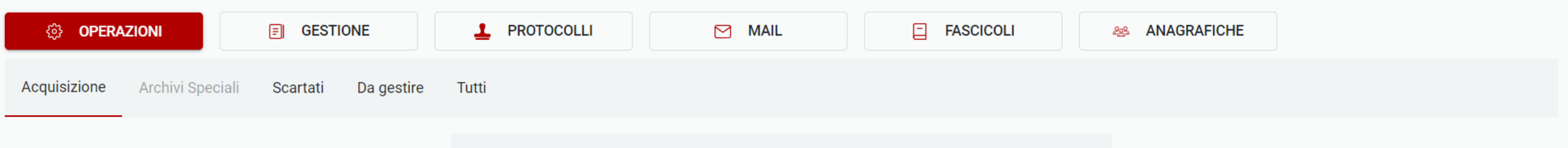

| <b>∑</b> 131 | <u> </u>        | 5        |            |
|--------------|-----------------|----------|------------|
| Mail/Pec     | Coda Protocollo | Immagini | Da Modello |
| Oggi         | Oggi            | Oggi     | Oggi       |

Q 2 | 1

Gli operatori di protocollo (OP) dal tab "Operazioni" possono quindi procedere a protocollare i documenti che altri utenti del documentale hanno inserito in bozza nella Coda Protocollo

| H5              | :::   OG                          | Area Utente |                            |           |                                                         |                         |                                                                                     |                                                                         | Personale       | Û 🌐 |   |
|-----------------|-----------------------------------|-------------|----------------------------|-----------|---------------------------------------------------------|-------------------------|-------------------------------------------------------------------------------------|-------------------------------------------------------------------------|-----------------|-----|---|
|                 | 🗄 Dashl                           | board 🛛 🕹 F | Protocollo 🛛 🕂 Inserisci   | Q         | Cerca 🛛 🗋 De                                            | esktop                  |                                                                                     |                                                                         |                 |     |   |
| <b>&gt;&gt;</b> | <ol> <li>₹</li> <li>\$</li> </ol> | ■   幸       | ┗   ☱   ြ                  | Cerca     | 1                                                       |                         | Q                                                                                   | ک                                                                       |                 |     |   |
|                 | STATO                             | TIPO DOC.   | OGGETTO                    | MITTENT   | E                                                       | DESTINATARIO            | RESPONSABILE                                                                        | UNITÀ OPERATIVA                                                         | CLASSIFICAZIONE |     |   |
|                 | 1.                                | PDF         | bozza di protocollo in usc |           | Apri<br>DOK<br>Anteprima<br>dok S.r. Protocolla da coda |                         |                                                                                     |                                                                         |                 |     | : |
|                 | 1                                 | PDF         | Bozza protocollo uscita c  | EDOK      |                                                         | Anteprima               |                                                                                     |                                                                         | ÷               |     |   |
|                 | <b>1</b> .                        | PDF         | Test bozza da archivio     | Edok S.r. |                                                         |                         |                                                                                     |                                                                         | :               |     |   |
|                 | <b>1</b>                          | P           | Documento da protocolla    | Edok S.r. | Scarta                                                  | рок<br>ave<br>fa<br>doc | peratore di protoc<br>r aperto la coda pr<br>re tasto destro →<br>umento inserito d | ollo (OP) dopo<br>otocollo, Potrà<br>Protocolla sul<br>i suo interesse. |                 |     | : |

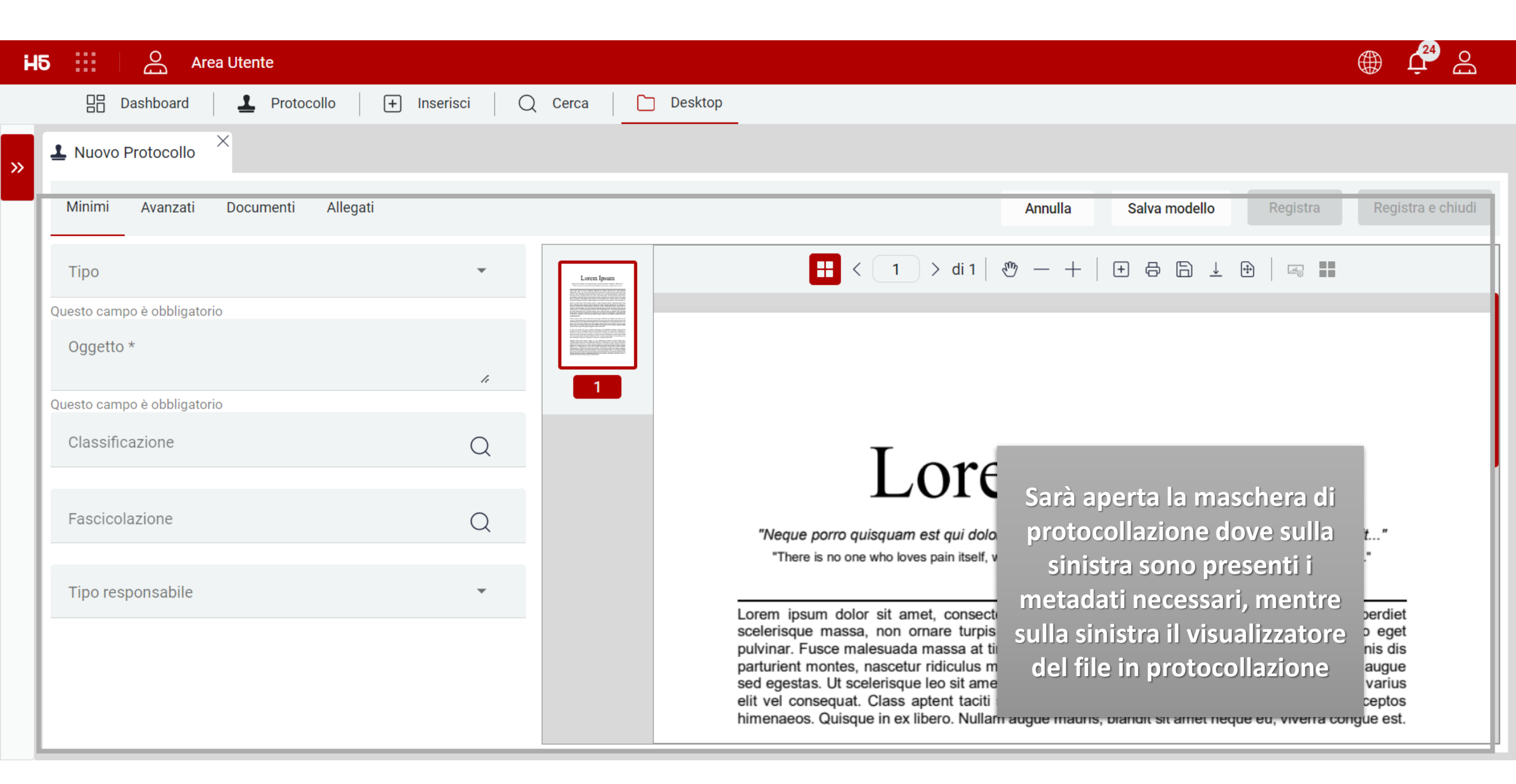

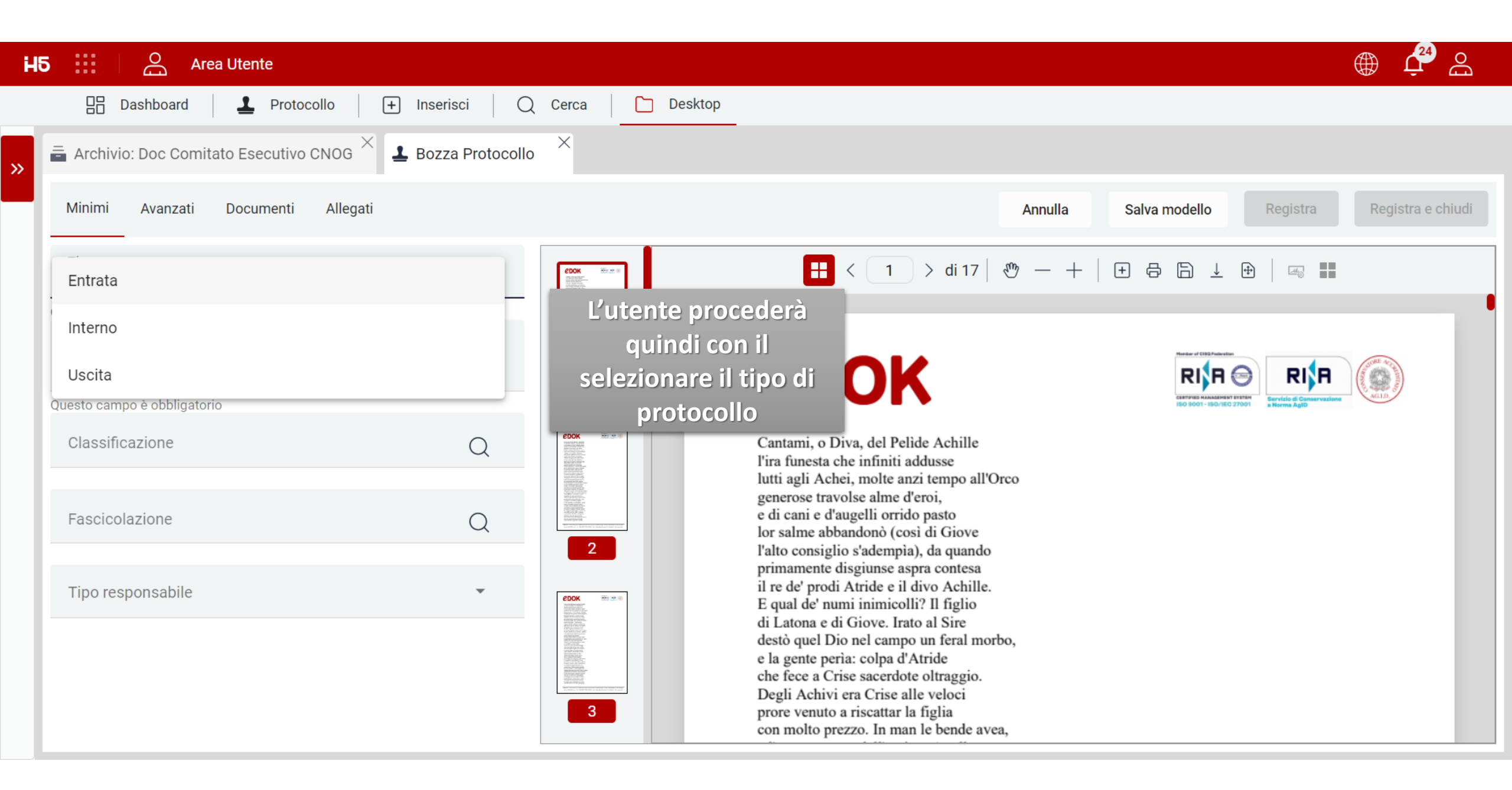

| H | 5 🔛 🔗 Area Utente                       |                    |                                                                                                    | ) 🗳 🕰             |
|---|-----------------------------------------|--------------------|----------------------------------------------------------------------------------------------------|-------------------|
|   | 🗄 Dashboard 🚨 Protocollo                | + Inserisci Q      | erca Desktop                                                                                                    |                   |
| » | Archivio: Doc Comitato Esecutivo CNOG × | 🛓 Bozza Protocollo | X                                                                                                    |                   |
|   | Minimi Avanzati Documenti Allegati      |                    | Annulla Salva modello Registra R                                                                                                    | legistra e chiudi |
|   | Tipo<br>Uscita                          | ¥                  | EDOK         I         > di 17         Image: Construction of the second of the second of t |                   |
|   | Oggetto *<br>Documento Manuale Edok     | 11                 | L'utente procederà<br>quindi con l'inserire                                                                                                    |                   |
|   | Classificazione                         | Q                  | del Pelìde Achille<br>l'ira funesta che infiniti addusse<br>lutti agli Achei, molte anzi tempo all'Orco                                                                                                    |                   |
|   | Fascicolazione                          | Q                  | 2 generose travolse alme d'eroi,<br>e di cani e d'augelli orrido pasto<br>lor salme abbandonò (così di Giove<br>l'alto consiglio s'adempìa), da quando                                                                                                    |                   |
|   | Tipo responsabile                       | Ŧ                  | Primamente disgiunse aspra contesa         il re de' prodi Atride e il divo Achille.         E qual de' numi inimicolli? Il figlio         di Latona e di Giove. Irato al Sire                                                                                                    |                   |
|   | Mittente<br>EDOK (AOO)                  | ×Q                 | destò quel Dio nel campo un feral morbo,<br>e la gente perìa: colpa d'Atride<br>che fece a Crise sacerdote oltraggio.<br>Degli Achivi era Crise alle veloci<br>prore venuto a riscattar la figlia<br>con molto prezzo. In man le bende avea,                                                                                                    |                   |

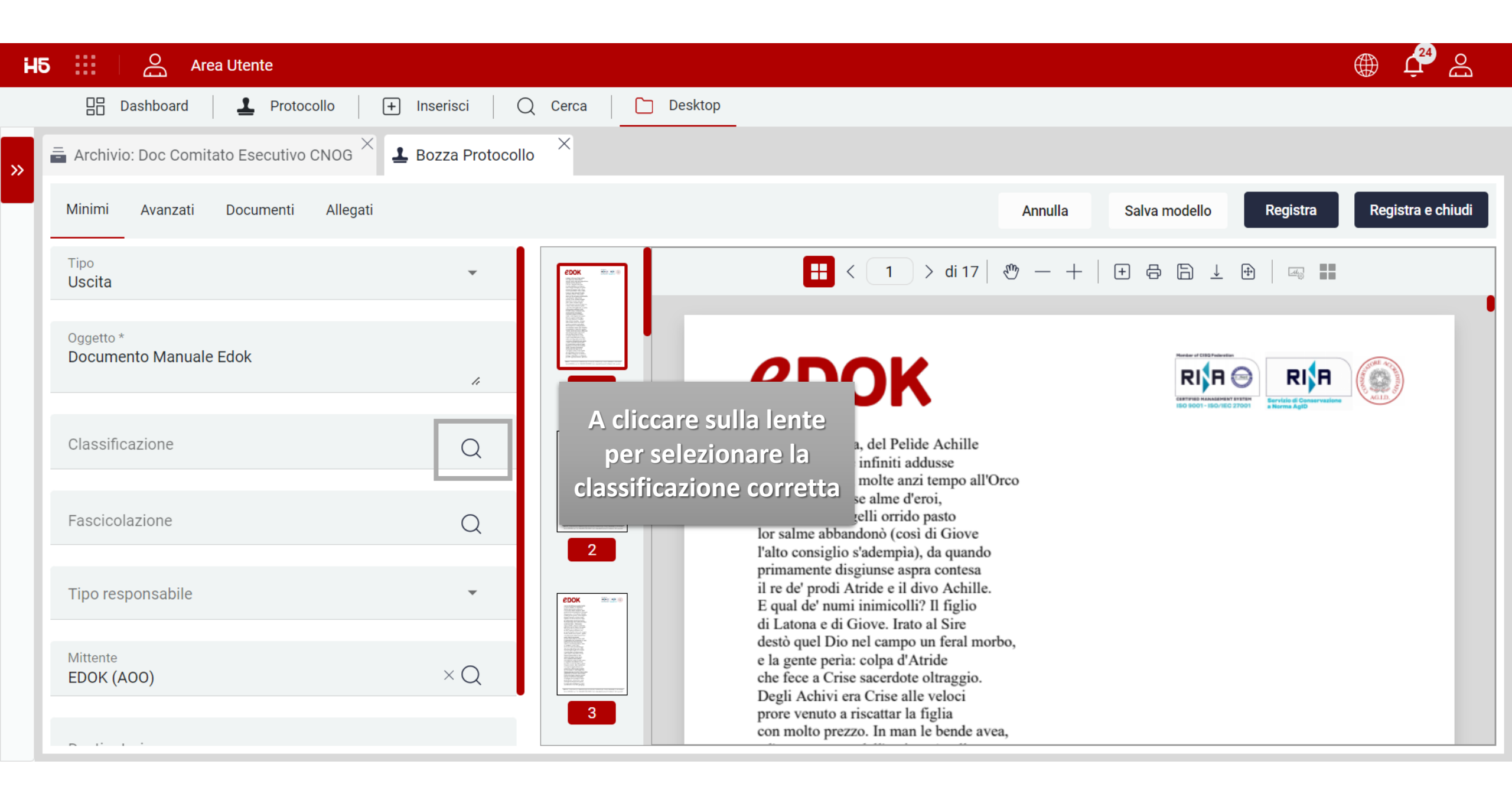

| H5 | Area                   | Utente                                                                                                    |          | ى ∯ي                | Bo   |
|----|------------------------|----------------------------------------------------------------------------------------------------|----------|---------------------|------|
|    |                        | Classificazione                                                                                                    | ×        |                     |      |
| »  | 着 Archivio: Doc Comita | Cerca                                                                                                    | Q        |                     |      |
|    | Minimi Avanzati        | V TitolarioV1                                                                                                    | 1        | stra Registra e chi | iudi |
|    | Tipo                   | V V I Amministrazione Generale                                                                                                    | - 1      | 8                   |      |
|    |                        | I.1 Normativa legislativa e relamentare applicabile alla Società Classificazione                                                               | •        |                     |      |
|    | Oggetto *              | I.2 Atto costitutivo, statuto, operazioni straordinarie e visure societarie     intercabile dal Titolario                                      |          |                     |      |
|    | Documento Manuale      | I.3 Documenti e/o disposizioni e/o relamenti di indirizzo, coordinamento e controllo da part presente                                          |          |                     |      |
|    |                        | I.4 Assetto organizzativo, funzionigrammi, organigrammi e relative disposizioni di servizio                                                    |          | Conservazione ACLER |      |
|    | Classificazione        | I.5 Programmazione, pianificazione e controllo                                                                                                 |          |                     |      |
|    |                        | I.6 Relamenti Societari                                                                                                    |          |                     |      |
|    | Fascicolazione         | I.7 Disposizioni e Comunicazioni di Servizio                                                                                                   |          |                     |      |
|    |                        | I.8 Contributi e sponsorizzazioni                                                                                                    |          |                     |      |
|    | Tipo responsabile      | I.9 Rapporti con pubbliche amministrazioni, istituzioni, enti e organismi nazionali, europei e internazionali e relativi accordi e convenzioni |          |                     |      |
|    |                        | I.10 Accesso agli atti (extra D.Lgs. 50/2016)                                                                                                  |          |                     |      |
|    | Mittente               |                                                                                                    |          |                     |      |
|    | EDOK (AOO)             | ANNULLA                                                                                                    | PROSEGUI |                     |      |
|    |                        | con mono prezzo. in man le bende avea,                                                                                                    |          | J                   |      |

| H5 🔛 🖂 Area Utente                                                                                                    |                                                                                                    | ، بٍ في ا         |
|----------------------------------------------------------------------------------------------------|----------------------------------------------------------------------------------------------------|-------------------|
| 🗄 Dashboard 🚨 Protocollo 🕂 Inserisci                                                                                                   | Q Cerca Desktop                                                                                                    |                   |
| Archivio: Doc Comitato Esecutivo CNOG × Bozza Protoco                                                                                  |                                                                                                    |                   |
| Minimi Avanzati Documenti Allegati                                                                                                    | Annulla Salva modello Registra                                                                                                    | Registra e chiudi |
| Tipo<br>Uscita                                                                                                    | $\begin{array}{c c} \hline \hline \hline \hline \hline \hline \hline \hline \hline \hline \hline \hline \hline \hline \hline \hline \hline \hline \hline$ |                   |
| Oggetto *<br>Documento Manuale Edok                                                                                                    |                                                                                                    |                   |
| $\begin{array}{l} {}_{\text{Classificatione}} \\ {}_{\text{I}} \text{Amministratione Generale} \\ \end{array} \times Q \\ \end{array}$ | Cantami, o Diva, del Pelide Achille                                                                                                    |                   |
| Fascicolazione                                                                                                    | L'utente procederà quindi con<br>selezionare, se presente/i, il fascicolo di<br>Protocollo a cui legare il documento                                      |                   |
| Tipo responsabile 🔹                                                                                                    | (Il sistema mostra solamente i Fascicoli                                                                                                    |                   |
| Mittente<br>EDOK (A00) × Q                                                                                                    | previsti per la Classificazione<br>selezionata)                                                                                                    |                   |
|                                                                                                    | con molto prezzo. In man le bende avea,                                                                                                    |                   |

| H5 🔛 🛛 🔗 Area Utente                                     |                                                                                                    | ، بي المحمد المحمد المحمد المحمد المحمد المحمد المحمد المحمد المحمد المحمد المحمد المحمد المحمد المحمد المحمد ا |
|----------------------------------------------------------|----------------------------------------------------------------------------------------------------|----------------------------------------------------------------------------------------------------|
| 🗄 Dashboard 🚨 Protocollo 🕂 Inserisci 🤇                   | ) Cerca Desktop                                                                                                    |                                                                                                    |
| Archivio: Doc Comitato Esecutivo CNOG × 🕹 Bozza Protocol | o ×                                                                                                    |                                                                                                    |
| Minimi Avanzati Documenti Allegati                       | Annulla                                                                                                    | Salva modello Registra Registra e chiudi                                                                        |
| Tipo<br>Uscita                                           | EDOK         Image: Second second secon |                                                                                                    |
| Oggetto *<br>Documento Manuale Edok                      |                                                                                                    | Restor of CERD Parketing<br>RESTOR STATUS ANALASHENT STATE<br>ISO 9601 - ISO/IEC 27001                          |
|                                                          | Cantami, o Diva, del Pelide Achille                                                                                                    |                                                                                                    |
| Responsabile                                             | L'utente procederà quindi con<br>selezionare il tipo di responsabile.                                                                                                    |                                                                                                    |
| Unità operativa responsabile                             | (Il tipo di responsabile mostrato nella<br>tendina può variare in base a come è                                                                                                    |                                                                                                    |
| Mittente<br>EDOK (AOO) × Q                               | stato configurato il sistema da parte dei<br>tecnici Edok)                                                                                                    |                                                                                                    |
|                                                          | con molto prezzo. In man le bende avea,                                                                                                    |                                                                                                    |

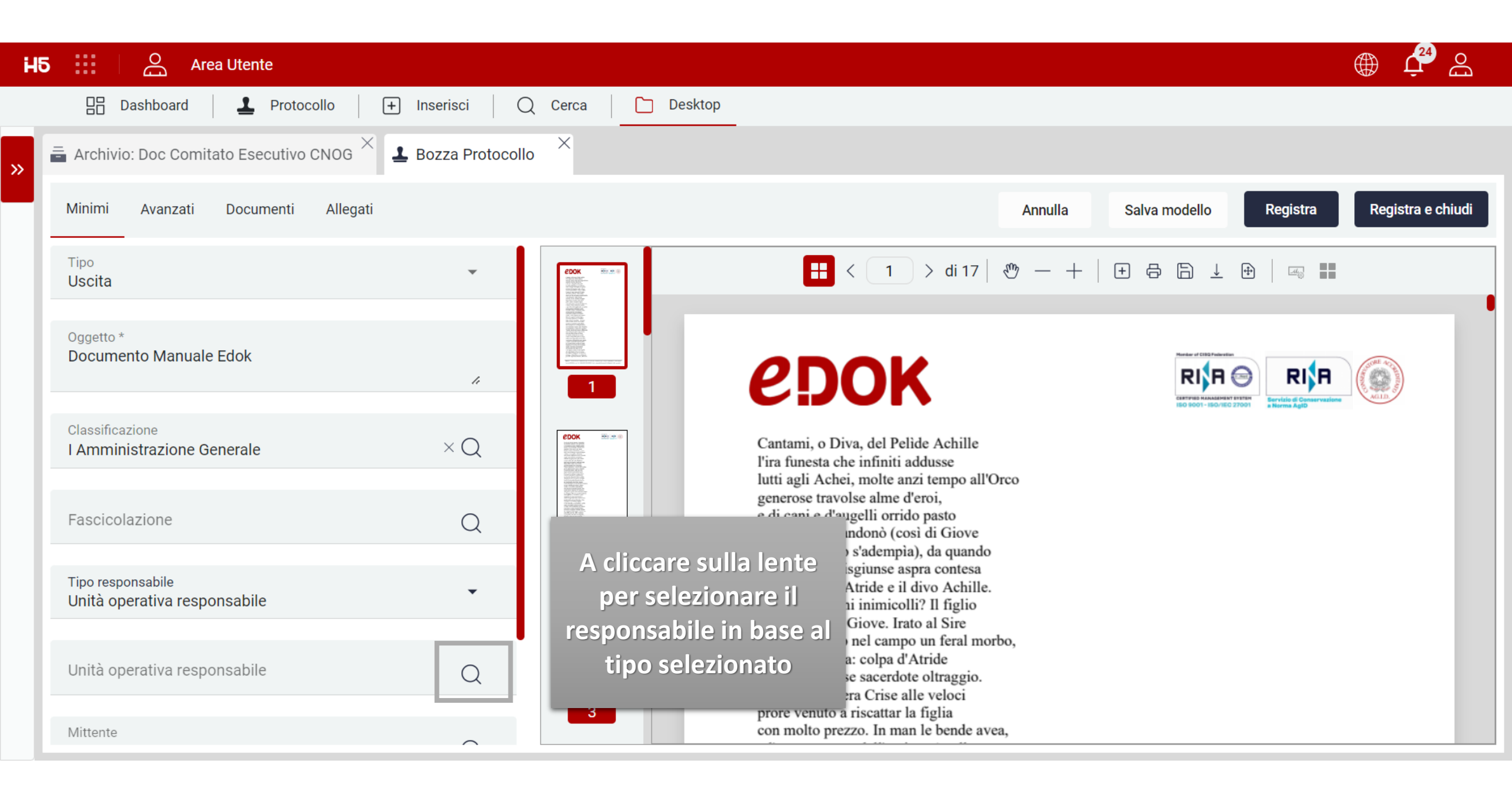

| H | Area Utente                                                  |                                                                                                    |                                                                                                    |
|---|--------------------------------------------------------------|----------------------------------------------------------------------------------------------------|----------------------------------------------------------------------------------------------------|
|   | 🗄 Dashboard 🚨 Protocollo 🕂 Inserisci                         | Unità operativa responsabile                                                                                              |                                                                                                    |
| » | L Nuovo Protocollo                                           | Cerca                                                                                                    | Q                                                                                                    |
|   | Minimi Avanzati Documenti Allegati                           | ✓                                                                                                    | Annulla Salva modello <b>Registra Registra e chiudi</b>                                                            |
|   | Tipo<br>Uscita                                               | <ul> <li>소 Direzione generale (UOR)</li> <li>소 온 Ufficio Sviluppo (UO)</li> </ul>                                         |                                                                                                    |
|   | Oggetto *<br>Documento Manuale Edok                          | <ul> <li>스 Ufficio sviluppo H5 (UOR)</li> <li>스 소 Ufficio sviluppo ModelIT (UOR)</li> <li>스 소 Ufficio IT (UOR)</li> </ul> | Responsabile ricercabile<br>dall'organigramma<br>presente filtrato in base                                         |
|   | Classificazione<br>I Amministrazione Generale × Q            | <ul><li>✓ 会 Ufficio commerciale (UO)</li><li>□ 会 Ufficio Marketing (UOR)</li></ul>                                        | al tipo di<br>responsabile selezionato<br>precedentemente                                                          |
|   | Fascicolazione Q                                             |                                                                                                    | insectetur, adipisci velit"                                                                                        |
|   | Tipo responsabile<br>Unità operativa responsabile            |                                                                                                    | adipiscing elit. Mauris vitae erat nibh. Morbi imperdiet<br>nentum consectetur. Praesent laoreet vitae libero eget |
|   | Unità operativa responsabile<br>Direzione generale (UOR) × Q | ANNULLA                                                                                                    | PROSEGUI<br>PROSEGUI                                                                                               |
|   | Mittente *                                                   |                                                                                                    |                                                                                                    |

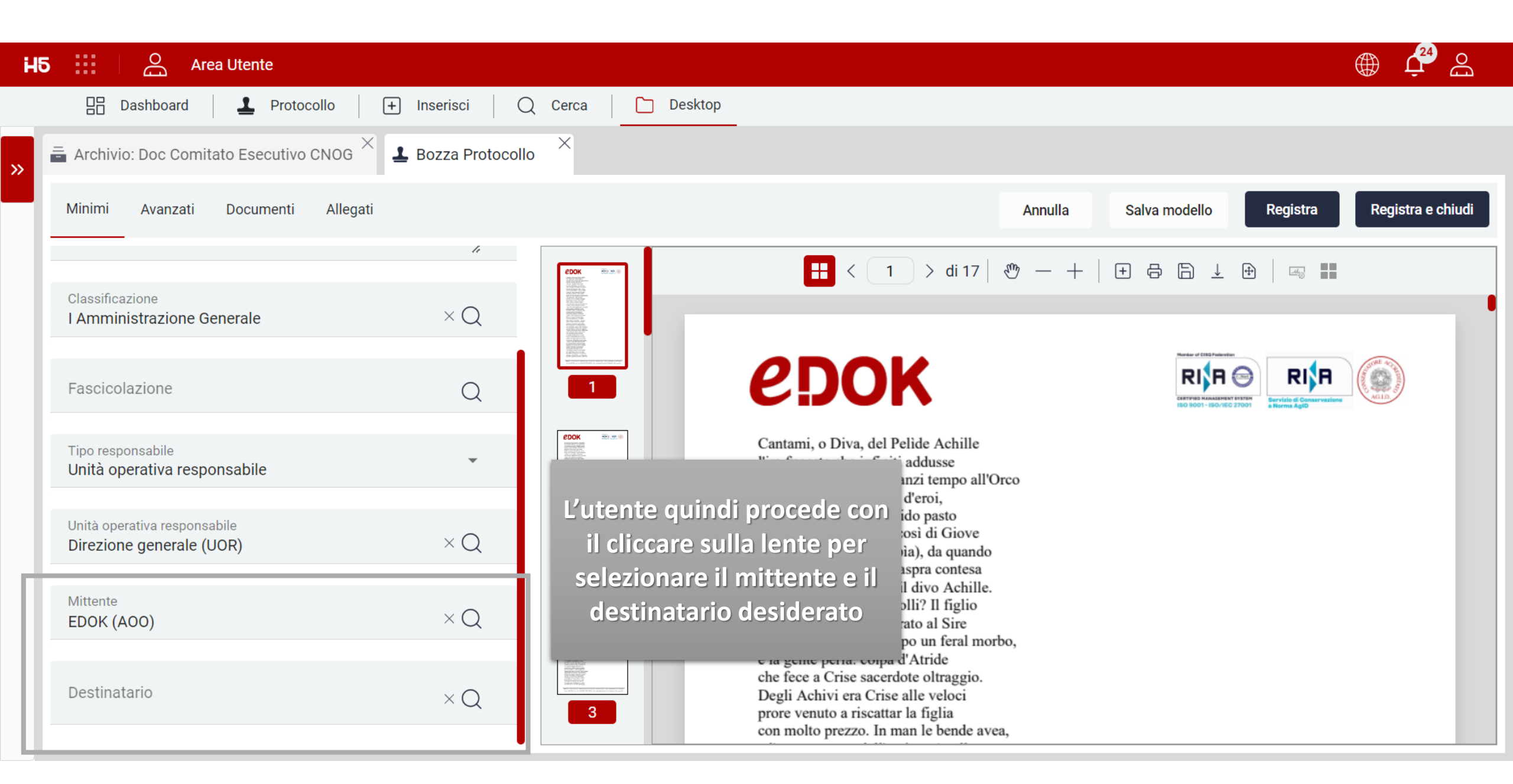

| Hб |                                         | Area Utente                                     |                    |                  |                  | ے 🕀 🌐                                                                       |
|----|-----------------------------------------|-------------------------------------------------|--------------------|------------------|------------------|-----------------------------------------------------------------------------|
|    | Dashboard                               | Destinatario                                    |                    |                  | ×                |                                                                             |
| »  | L Nuovo Protocol                        | • ↔   Ⅲ   幸   ┗   :                             | Cerca              | Q 2 F            |                  |                                                                             |
|    | Minimi Avanza                           | ti NOME                                         | COGNOME            | CODICE FISCALE   | Se non trovata   | Registra e chiudi                                                           |
|    |                                         | Edok S.r.I                                      | Edok Srl           | 02663950984      | potrá anche      |                                                                             |
|    | Classificazione                         |                                                 | Ufficio Protocollo | 00435460175      | essere creata da |                                                                             |
|    | I ATTITUTIO (14210                      | L'anagrafica esterna                            | Mazzacani          | MZZMRC79A31D94   | 2610             |                                                                             |
|    | Fascicolazione                          | (mittente o destinatario in                     | Leali              | -                |                  | _                                                                           |
|    |                                         | base al tipo di protocollo)                     | Carosso            | CRSMRC85A28B157V |                  |                                                                             |
|    | Tipo responsabile<br>Unità operativa    | sara ricercabile e<br>selezionabile dall'elenco |                    |                  |                  |                                                                             |
|    | Unità operativa res<br>Direzione gener  | delle anagrafiche                               |                    |                  |                  | <i>lipisci velit"</i><br>e it is pain"                                      |
|    | Mittente *<br>EDOK (AOO)                | 12 Elementi A Mostrati 1 - 5 su 5 ri            | sultati.           |                  | < 1 >            | Morbi imperdiet<br>itae libero eget<br>us et magnis dis                     |
|    | Destinatario *<br>Questo campo è obbliq | jatorio                                         |                    |                  | ANNULLA PROSEGUI | nt dictum augue<br>sce porta varius<br>ra, per inceptos<br>erra congue est. |

| H5 🔛 🖂 Area Utente                    |                                                 |                                                                                                    |
|---------------------------------------|-------------------------------------------------|----------------------------------------------------------------------------------------------------|
| 🔡 Dashboard 🚨 Protocollo              | + Inserisci 🔍 Cerca 🚺 Desktop                   |                                                                                                    |
| Archivio: Doc Comitato Esecutivo CNOG | K 🛃 Bozza Protocollo 🛛 🛛 🏁 Anagrafica Esterna 🗡 |                                                                                                    |
| Dati contatto Recapiti Note Camp      | o invio massivo                                 | Annulla Salva e chiudi                                                                                                    |
| Тіро                                  | ▼ Nome *                                        | Cognome *                                                                                                    |
| Questo campo è obbligatorio           | Questo campo è obbligatorio                     | Questo campo è obbligatorio                                                                                                    |
| Codice Fiscale                        | Partita IVA                                     |                                                                                                    |
| Data creazione                        | Utente creazione                                | In caso di nuova anagrafica<br>l'utente sarà quindi rimandato<br>sulla maschera di creazione<br>Anagrafica esterna nella quale<br>inserire i dati raccolti (potrà |
|                                       |                                                 | successivamente tornare alla fase<br>di protocollazione)                                                                                                    |
|                                       |                                                 |                                                                                                    |

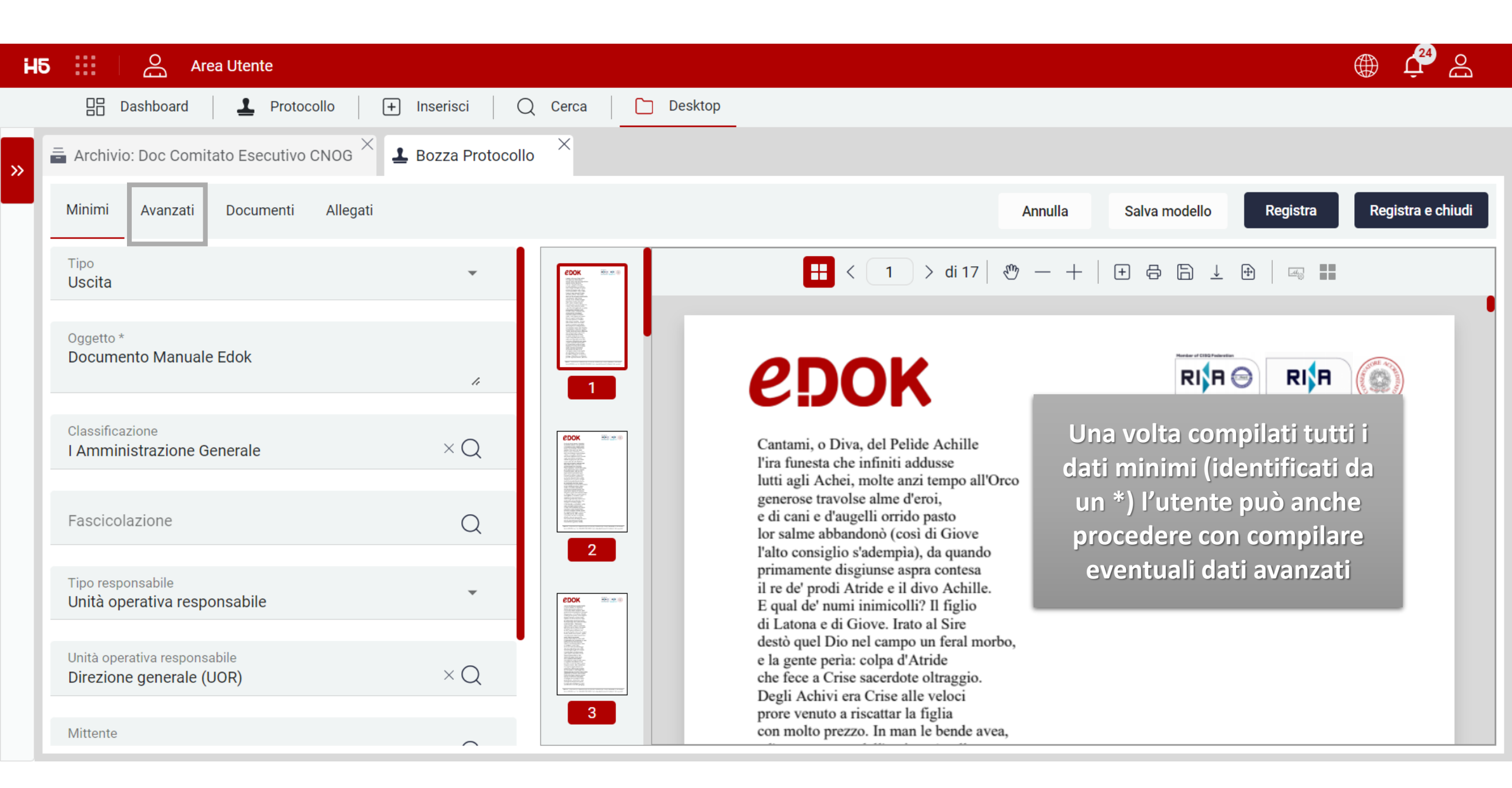

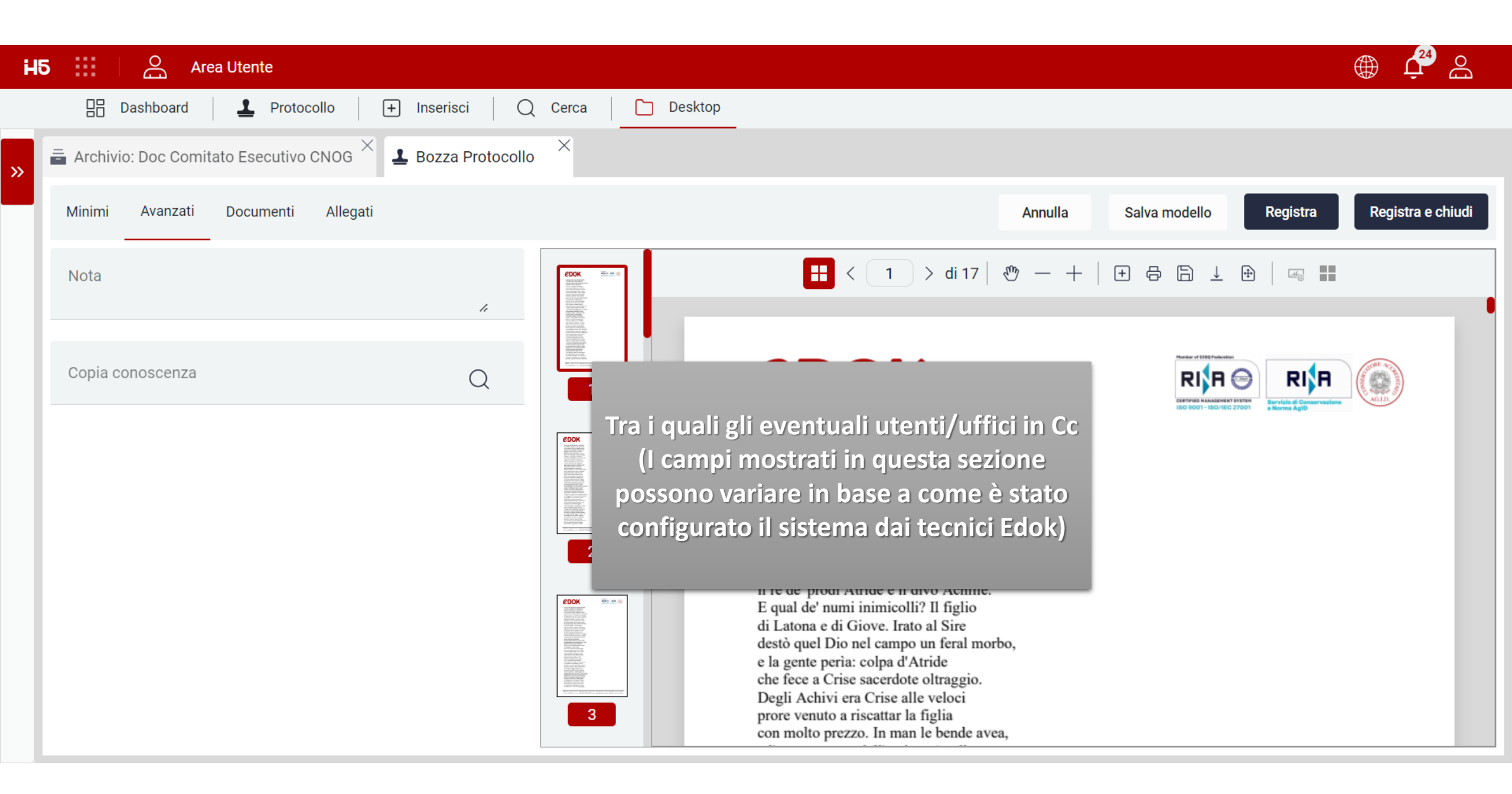

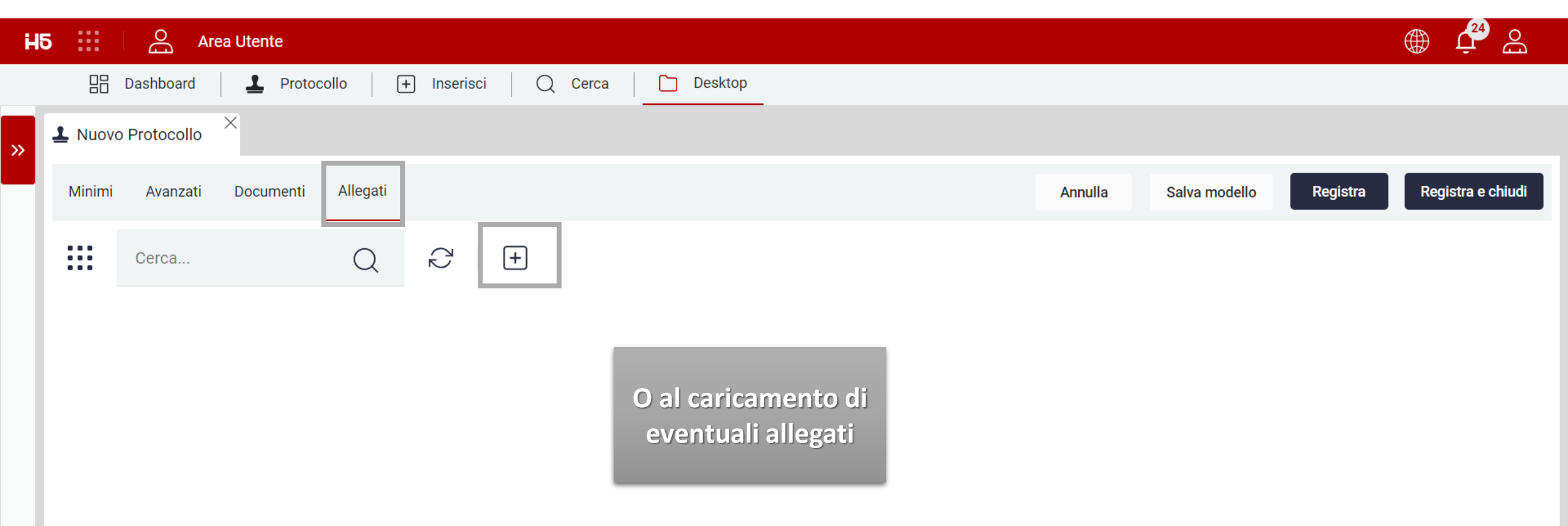

Nessun risultato

| H5 🔡                      | O Area Utente                      |                         |                                                                                                    |
|---------------------------|------------------------------------|-------------------------|----------------------------------------------------------------------------------------------------|
| Da                        | shboard <b>1</b> Protocollo +      | Inserisci   Q Cerca   [ | Desktop                                                                                                    |
| » 🕹 Nuovo Pr              | otocollo                           |                         |                                                                                                    |
| Minimi                    | Avanzati Documenti Allegati        |                         | Annulla Salva modello Registra Registra e chiudi                                                                                                    |
| Tipo<br>Uscita            |                                    | Lorem Ipoum             | I     > di 1     𝔅     -     +     I     I     I     I                                                                                                    |
| Oggetto *<br>Documen      | o Manuale Edok                     | A                       |                                                                                                    |
| Classificazi<br>I Amminis | one<br>trazione Generale           | ×Q                      | Lorer Una volta inseriti tutti i dati<br>necessari, l'utente potrà                                                                                                    |
| Fascicola                 | tione                              | Q                       | There is no one who loves pain itself, who see  procedere con il registrare il  protocollo                                                                                                    |
| Tipo respor<br>Unità oper | sabile<br>ativa responsabile       | •                       | Lorem ipsum dolor sit amet, consectetur adipiscing elit. Mauris vitae erat nibh. Morbi imperdiet                                                                                                    |
| Unità opera<br>Direzione  | iva responsabile<br>generale (UOR) | ×Q                      | scelerisque massa, non ornare turpis elementum consectetur. Praesent laoreet vitae libero eget<br>pulvinar. Fusce malesuada massa at tincidunt tincidunt. Orci varius natoque penatibus et magnis dis<br>parturient montes, nascetur ridiculus mus. Nam sed tincidunt turpis. Quisque tincidunt dictum augue<br>sed egestas. Ut scelerisque leo sit amet lectus vehicula, et posuere enim porttitor. Fusce porta varius<br>elit vel consequat. Class aptent taciti sociosqu ad litora torquent per conubia nostra, per inceptos |
| Mittente *                |                                    |                         | nimenaeos. Quisque in ex libero. Nullam augue mauris, blandit sit amet neque eu, viverra congue est.                                                                                                    |

| H5 🔛 🔗 Area Utente                                                                                                    |                                                                                                    |                                                                                      |
|----------------------------------------------------------------------------------------------------|----------------------------------------------------------------------------------------------------|--------------------------------------------------------------------------------------|
| 🗄 Dashboard 🚨 Protocollo 🕂 Inserisci                                                                                   | Q Cerca Desktop                                                                                                    |                                                                                      |
| >> Nuovo Protocollo ×                                                                                                  |                                                                                                    |                                                                                      |
| Minimi Avanzati Documenti Allegati                                                                                     | Annulla                                                                                                    | Salva modello Registra Registra e chiudi                                             |
| Tipo<br>Uscita                                                                                                    | Loven Igaan                                                                                                    | + ⊖ 1 ± ⊕   ∞ ■                                                                      |
| Oggetto *<br>Documento Manuale Edok                                                                                    |                                                                                                    | Il pulsante "registra",<br>registrerà il protocollo e<br>manterrà aperta la maschera |
| $\begin{array}{l} \mbox{Classificazione} \\ \mbox{I Amministrazione Generale} \end{array} \times \mbox{Q} \end{array}$ | Lorem                                                                                                    | del documento.<br>Il "registra e chiudi" invece a                                    |
| Fascicolazione Q                                                                                                    | "Neque porro quisquam est qui dolorem ipsum qui<br>"There is no one who loves pain itself, who seeks after it                                                                                                    | precedente, chiuderà la                                                              |
| Tipo responsabile<br>Unità operativa responsabile                                                                      | Lorem ipsum dolor sit amet, consectetur adipiscing<br>scelerisque massa, non ornare turpis elementum d                                                                                                    | dopo aver registrato il                                                              |
| Unità operativa responsabile<br>Direzione generale (UOR) × Q                                                           | pulvinar. Fusce malesuada massa at tincidunt tincidu<br>parturient montes, nascetur ridiculus mus. Nam sed t<br>sed egestas. Ut scelerisque leo sit amet lectus vehicu<br>elit vel consequat. Class aptent taciti sociosqu ad lito | protocollo<br>pra torquent per conubia nostra, per inceptos                          |
| Mittente *                                                                                                    | himenaeos. Quisque in ex libero. Nullam augue mauris                                                                                                    | s, blandit sit amet neque eu, viverra congue est.                                    |

| H5 Area Utente                                |                                  | ے 🗘 🌐                                                                                                    |
|-----------------------------------------------|----------------------------------|----------------------------------------------------------------------------------------------------|
| 🗄 Dashboard 🚨 Protocollo 🕂 Inserisci          | Q Cerca Desktop                  |                                                                                                    |
| >> Protocollo 2023U0000036 ×                  |                                  |                                                                                                    |
| Minimi Avanzati Documenti Allegati            |                                  | Chiudi Salva modello Registra simile                                                                                                    |
| Tipo<br>Uscita                                |                                  | $< 1 > \frac{di}{1}   \mathfrak{V} - +   \mathfrak{t} \Leftrightarrow f \downarrow \mathfrak{V}   \mathfrak{t}$                                                                                                    |
| Numero protocollo<br>2023U0000036             | Data protocollo 21/12/2023       |                                                                                                    |
| Oggetto<br>Documento Manuale Edok             | Responsabile<br>Fabio Zanni (RP) | Lorent Ipsun           "Neque porro quisquam est qui dolorem ipsum quia dolor sit amet, consectetur, adipisci veit"           "There is no one who loves pain liseit, who seeks after it and wants to have it, simply because it is pain"                                                                                                    |
| Classificazione<br>I Amministrazione Generale | Fascicolazione                   | Lorem ipsum dolor sit amet, consectetur adipiscing elit. Mauris vitae erat nibh. Morbi imperdiet<br>scelerisque massa, non ornare turpis elementum consectetur. Praesent laoreet vitae libero eget<br>pulvinar. Fusce malesuada massa at tincidunt încidunt. Orci varius natoque penatibus et magnis dis<br>parturient montes, nascetur ridiculus mus. Nam sed tincidunt turpis. Quisque tincidunt dictum augue<br>sed egestas. Ut scelerisque leo sit amet lectus vehicula, et posuere enim portitior. Fusce porta varius<br>elit vel consequat. Class aptent taciti sociosqu ad litora torquent per conubia nostra, per inceptos<br>himenaeos. Quisque le exitieno. Nullam augue mauris, biandit sit amet neque eu, vivera congue est.                                                                                                    |
| Mittente<br>EDOK (AOO)                        | Destinatario                     | Mauris ac auctor dolor. Proin maximus quam id magna vulputate ultricies. Maecenas lacinia dolor<br>eros, a bibendum tellus bibendum vitae. Praesent vel neque imperdiet, eleifend est vel, pharetra ex.<br>Vivamus a hendrerit nisi. Eliam dignissim sed arcu in cursus. Pellentesque rutrum semper justo, ut<br>ornare mi vehicula sodales. Fusce ut imperdiet nisi. Nullam suscipit, lectus et semper ornare, ante nisi<br>semper lorem, in viverra mauris augue non eros. Nam tincidunt mauris mi, nec congue est bibendum<br>vel. Morbi ullamoorper eros at tempus suscipit. Nunc mattis sed lectus at eleifend. Morbi convalits<br>augue metus, accumsan malesuada elit consectetur quis. Donec vel turpis efficitur, nalesuada ligula<br>ut, blandit dui. Integer at purus et quam blandit volutpat. Donec vel orci efficitur, sodales diam nec,<br>melesuada lorem. |
|                                               |                                  | Nullam euismod, odio in ornare fermentum, nunc sapien vestibulum erat, aliquam elementum est est<br>sed erat. Proin facilisis lacus vitae magna volutpat, vitae commodo velit volutpat. Aliquam rutrum erat<br>a nibh elementum, quis eleifend nulla fringilia. Proin sed velit pulvinar est consequat rhoncus ut non<br>augue. Cras id velit purus. Aliquam convallis venenatis ultrices. Nam pulvinar aliquet magna, at ornare<br>ligula cursus vel. Curabitur vitae cursus ante. Morbi congue lorem ac ante pretium commodo. Nulla<br>imperdiet diam eget tortor dignissim egestas vitae al amet sem.                                                                                                    |

In purus elit, finibus quis nisi ut, placerat consectetur erat. Pellentesque habitant morbi tristique senactus et nelus et mellesuada famas ac turnis ensetas. Aenaan non metus turnis. Vestibulum at

| H | 5 ::                        | Do<br>Do                                                                                                    | Area Utent | е                       |                     |          |             |           |            |                                  |          |           | چې          | o |
|---|-----------------------------|----------------------------------------------------------------------------------------------------|------------|-------------------------|---------------------|----------|-------------|-----------|------------|----------------------------------|----------|-----------|-------------|---|
| » | ☐ Dashboard                 |                                                                                                    |            |                         |                     |          |             |           |            | Il protocollo così inserito sarà |          |           |             |   |
|   | ☆   ■   幸   □   ≡   □ Cerca |                                                                                                    |            |                         |                     |          |             |           | dell'      | elenco Pr                        | otocolli |           |             |   |
| П |                             | STATO                                                                                                    | TIPO DOC.  | NUMERO                  | NUMERO DI SEGNATURA | DATA     | TIPO        | OGGET     | MITTE      | DESTIN                           | RESPO    | UNITA     | CLASSI      |   |
|   | •                           | Ş                                                                                                    | EML        | 37                      | 2023E0000037        | 22/12/20 | E           | ACCETTA   | Edok S.r.I | EDOK                             |          |           | II.1 Bilanc | : |
| 4 | -                           |                                                                                                    |            | 36                      | 202300000036        | 21/12/20 | <del></del> | Documen   | EDOK       | Edok S.I.i                       | Fabio Za | Direzione | i Annihi    | ÷ |
|   | •                           | Ø                                                                                                    | PDF        | 35                      | 2023E0000035        | 14/12/20 | E           | 0000000   | Marco M    | EDOK                             |          |           | I.6 Relam   | : |
|   | •                           | <b>S</b>                                                                                                    | PDF        | 34                      | 202310000034        | 14/12/20 | Ι           | Protocoll | Ufficio Sv | Ufficio IT                       |          |           | I.2 Atto c  | : |
|   | •                           | Se contra contra | EML        | 33                      | 2023E0000033        | 14/12/20 | E           | ACCETTA   | Comune     | EDOK                             |          |           | I.1 Norma   | : |
|   | •                           | ©                                                                                                    | PDF        | 32                      | 2023U0000032        | 12/12/20 | U           | Comunic   | EDOK       | Comune                           |          |           | I.7 Dispo   | : |
|   | •                           |                                                                                                    | EML        | 31                      | 2023E0000031        | 12/12/20 | E           | ANOMAL    | Stefano L  | EDOK                             | Marco Ca |           | I.1 Norma   | : |
|   | •                           | 1                                                                                                    | PDF        | 30                      | 2023U0000030        | 07/12/20 | U           | Dcument   | EDOK       | Edok S.r.I                       |          |           |             | : |
|   | 2                           | 5 Elementi 🗸                                                                                                    | ∧ Mostr    | ati 1 - 25 su 37 risult | ati.                |          |             |           |            |                                  |          | <         | 1 2         | > |

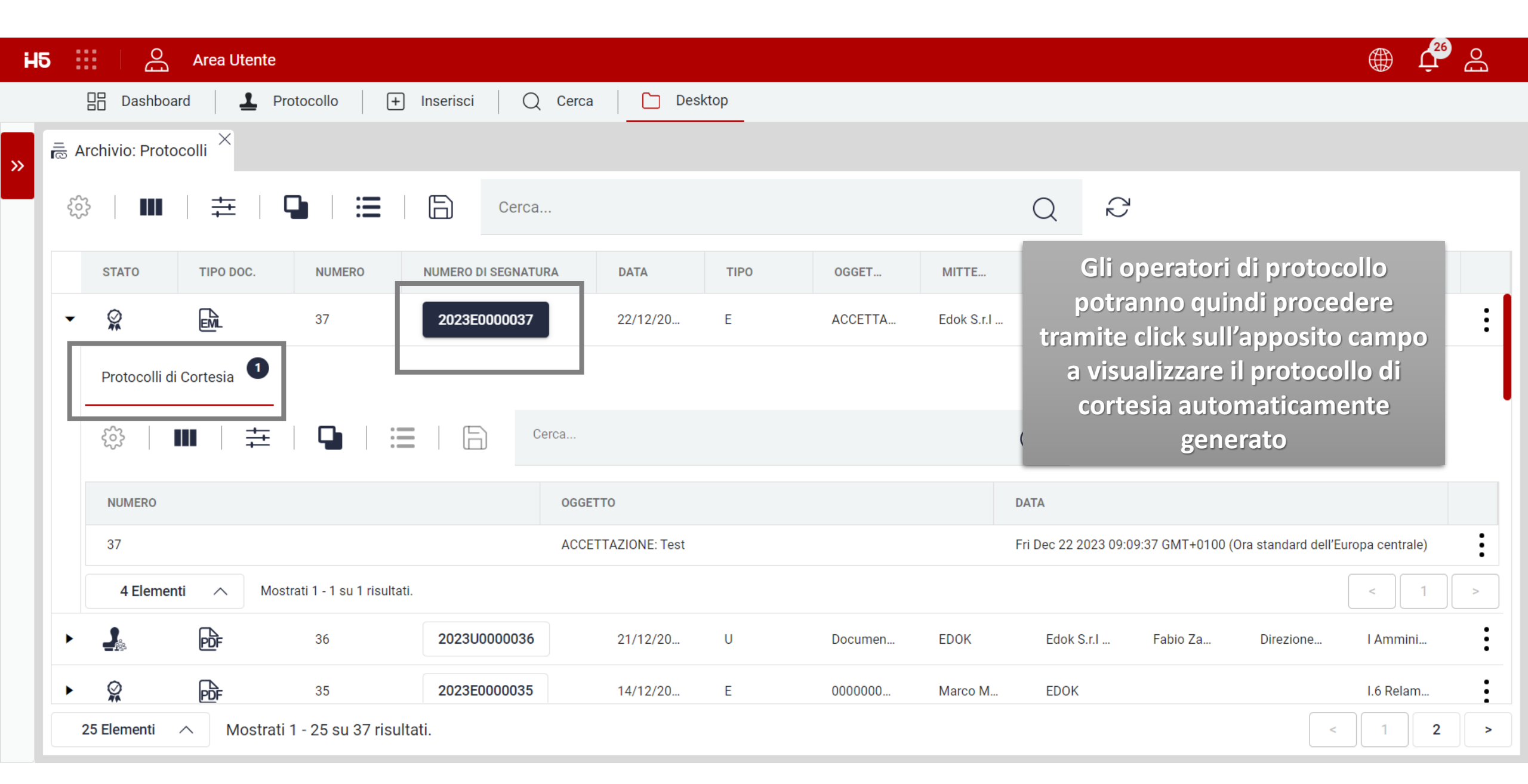

| H5  |              | C Area Ute     | nte                         |                     |                 |                       |                           |                         |                |                     |                |                     | <u>ب</u> ش     |
|-----|--------------|----------------|-----------------------------|---------------------|-----------------|-----------------------|---------------------------|-------------------------|----------------|---------------------|----------------|---------------------|----------------|
|     | 🔡 Dashl      | board          | Protocollo +                | ] Inserisci   Q Cer | ca 🛛 🗋 De       | esktop                |                           |                         |                |                     |                |                     |                |
| »   | Archivio: Pr | otocolli ×     |                             |                     |                 |                       |                           |                         |                |                     |                |                     |                |
| Ę   | ç <u>3</u> ∎ | ∎ ‡            |                             | Cerca               |                 |                       |                           |                         | Q              | $\langle 2 \rangle$ |                |                     |                |
|     | STATO        | TIPO DOC.      | NUMERO                      | NUMERO DI SEGNATURA | DATA            |                       |                           |                         | V.             |                     | RESPO          | UNITÀ               | CLASSI         |
| -   |              | EML            | 37                          | 2023E0000037        | 22/12/2         | Gli ope               | eratori di p<br>no quindi | protocollo              | 0              |                     |                |                     | II.1 Bilanc    |
|     | Protocol     | li di Cortesia |                             |                     | - 1             | tramite c             | lick destro               | ad aprir                | e il           |                     |                |                     |                |
|     |              |                | ≞   🖪   ∺                   | Cerca               |                 | protoco<br>nviarlo vi | a mail a cl               | esia e/o a<br>hi deside | ad<br>rato     | $\mathbb{C}$        |                |                     |                |
| L r | NOWERO       | 7              |                             | OG                  | GETTO           |                       |                           | D                       | DATA           |                     |                |                     |                |
|     | 37           |                |                             | AC                  | CETTAZIONE: est | Apri                  |                           | F                       | Fri Dec 22 202 | 23 09:09:3          | 37 GMT+0100 (0 | ra standard dell'Eu | ropa centrale) |
| 11  | 4 Eler       | menti 🔨        | Mostrati 1 - 1 su 1 risulta | ıti.                |                 | Invia Mail            |                           |                         |                |                     |                |                     | < 1 >          |
| •   | 2            | PDF            | 36                          | 2023U0000036        | 21/12/20        | U                     | Documen                   | EDOK                    | Edok S.r.      | .l                  | Fabio Za       | Direzione           | I Ammini       |
| •   | <b>S</b>     | PDF            | 35                          | 2023E0000035        | 14/12/20        | E                     | 0000000                   | Marco M                 | EDOK           |                     |                |                     | I.6 Relam      |
|     | 25 Elementi  | ∧ Mos          | trati 1 - 25 su 37 risu     | Itati.              |                 |                       |                           |                         |                |                     |                | <                   | 1 2 >          |

|                                                                                                    | ، 🗘 🗘                                                                                                    |
|----------------------------------------------------------------------------------------------------|----------------------------------------------------------------------------------------------------|
| risci 🛛 📿 Cerca 📄 🛅 Desktop                                                                                                    |                                                                                                    |
| 7 ×                                                                                                    |                                                                                                    |
|                                                                                                    |                                                                                                    |
| Il protocollo di cortesia così<br>generato è una copia del<br>documento protocollato e dei<br>relativi allegati (se rendirizzabili)<br>sul quale viene inserito un timbro | $\begin{array}{c c c c c c c c c c c c c c c c c c c $                                                                                                    |
| CON:<br>AOO – Numero di protocollo –<br>Data di protocollo<br>Destinatario<br>EDOK (AOO) 😒                                                                                | Da notare che a seconda della<br>singola installazione il timbro<br>potrà essere in posizioni<br>differenti (es, in alto a destra) e<br>su fogli differenti (es, tutto le                                                                                                    |
|                                                                                                    | risci Q Cerca Desktop<br>7 ×<br>Il protocollo di cortesia così<br>generato è una copia del<br>documento protocollato e dei<br>relativi allegati (se rendirizzabili)<br>sul quale viene inserito un timbro<br>con:<br>AOO – Numero di protocollo –<br>Data di protocollo –<br>Data di protocollo |

ultima pagina, etc.)

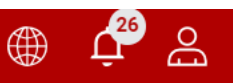

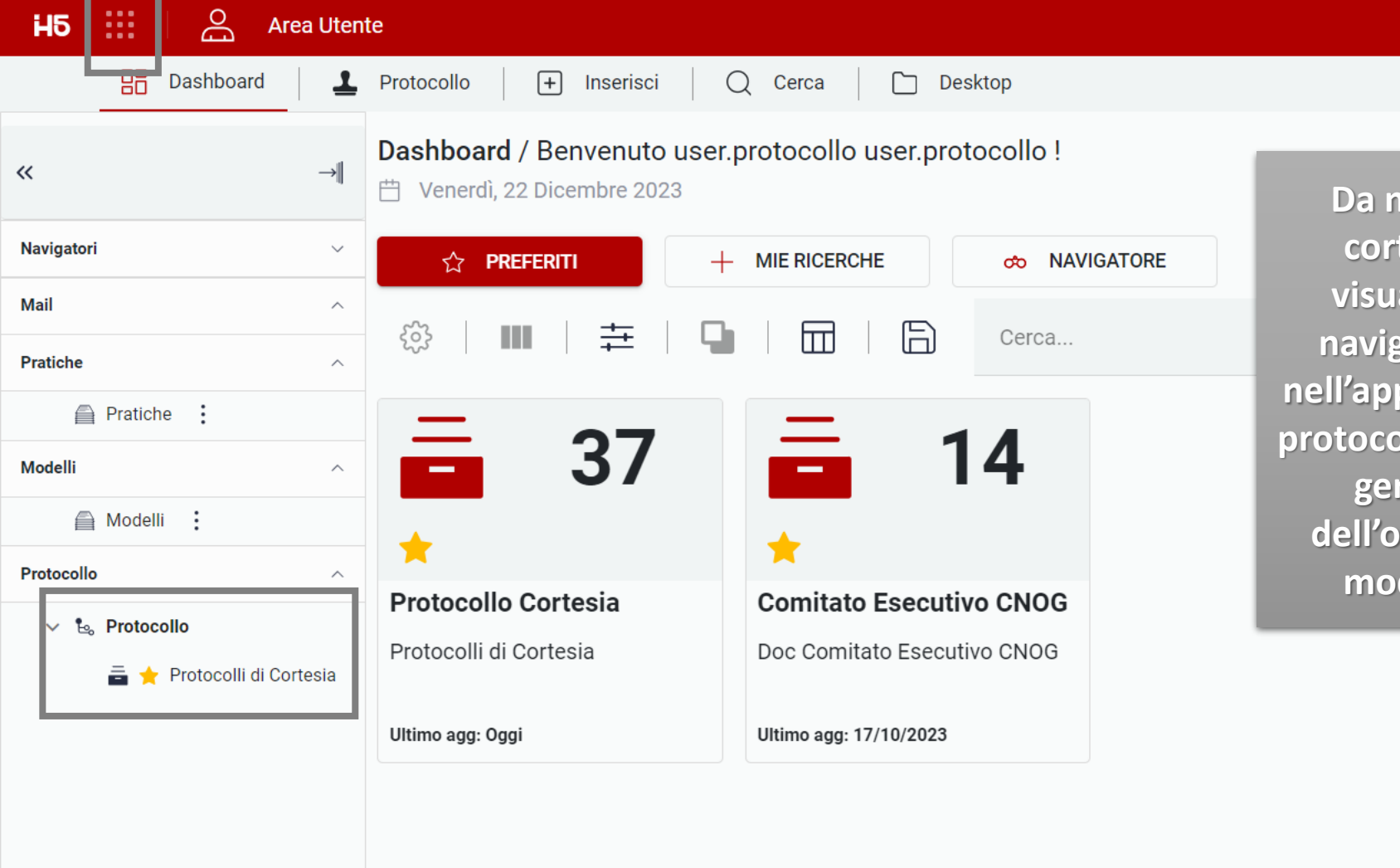

Da notare che il protocollo di cortesia potrà anche essere visualizzato direttamente dal navigatore laterale (di sinistra) nell'apposita sezione, per gli utenti protocollatori (in aggiunta alla vista gerarchica) e per gli utenti dell'organigramma (come unica modalità di visualizzazione)

25 Elementi \land 🛛 🔊

| <b>H5 :::</b> Ar     | rea Uten | ie                                                | $\oplus$ $\mathcal{C}$                                                                                                    |
|----------------------|----------|---------------------------------------------------|----------------------------------------------------------------------------------------------------|
| 🔡 Dashboard          | 1        | Protocollo + Inserisci Q Cerca C                  | Desktop                                                                                                    |
| «                    | →∥       | 🚔 Archivio: Protocolli di Cortesia 🗡 🗎 Record: Do | ocumento Generale di Protocollo ×                                                                                                    |
| Navigatori           | ~        | Dati Generali Documenti Allegati                  | Chiudi                                                                                                    |
| Mail                 | ^        | Descrizione Stato<br>Protocollato                 | I     > di 1     𝔅     - +   +     I     I     I     I                                                                                                    |
| Pratiche             | ^        |                                                   |                                                                                                    |
| Pratiche             |          | Descrizione Tipo<br>PDF                           | Da notare che aprendo un                                                                                                    |
| Modelli              | ^        |                                                   | protocollo di cortesia e procedendo                                                                                                    |
| A Modelli            |          | Numero                                            | con il download del documento in                                                                                                    |
| Protocollo           | ^        |                                                   | locale, il nome del file                                                                                                    |
| ✓ ♣ Protocollo       |          | Numero di segnatura                               | (configurabile per singola<br>installazione) riporterà un set                                                                                                    |
| 🚘 🚖 Protocolli di Co | ortesia  |                                                   | ristretto di informazioni (es,                                                                                                    |
|                      |          | Data 22/12/2023                                   | Numero protocollo)                                                                                                    |
|                      |          | Anno<br>2023                                      | edoktest@actaliscertymail.it ("posta certificata")                                                                                                    |
|                      |          | Tipo<br>E                                         | Il messaggio è stato accettato dal sistema ed inoltrato.<br>Identificativo messaggio: opec21004.1 0220929092226 121463 570 1 60@pec actalic it<br>2023E0007867.pdf |
|                      |          |                                                   |                                                                                                    |

| H5 Area Utente                                |                                  |                                                                                                    |
|-----------------------------------------------|----------------------------------|----------------------------------------------------------------------------------------------------|
| 🗄 Dashboard 🚨 Protocollo 🕂 Inserisci          | 📿 Cerca 🗋 Desktop                |                                                                                                    |
| >> Protocollo 2023U0000036 ×                  |                                  |                                                                                                    |
| Minimi Avanzati Documenti Allegati            |                                  | Chiudi Salva modello Registra simile                                                                                                    |
| Tipo<br>Uscita                                |                                  | $\langle 1 \rangle \frac{di}{1}   \mathfrak{V} - +   \mathbf{H} \Leftrightarrow \mathbf{h} \perp \mathfrak{V}   \mathbf{w}$                                                                                                    |
| Numero protocollo<br>2023U0000036             | Data protocollo<br>21/12/2023    |                                                                                                    |
| Oggetto<br>Documento Manuale Edok             | Responsabile<br>Fabio Zanni (RP) | Da un protocollo registrato è<br>quindi possibile procedere                                                                                                    |
| Classificazione<br>I Amministrazione Generale | Fascicolazione                   | con l'operazione di registra<br>simile (se necessario<br>registrare altri protocolli                                                                                                    |
| Mittente<br>EDOK (AOO)                        | Destinatario                     | sinia dolor<br>saretra ex.<br>r justo, ut<br>semper lorem, in viverra mauris augue non eros. Nam tincidunt mauris mi, nec congue est bibendum<br>vel. Morbi ulamcorper eros at tempus suscipit. Nunc mattis sed lectus at eleifend. Morbi convalis<br>augue metus, accumsan malesuada elit consectedur quis. Donec vel turpis efficitur, malesuada ligula<br>ut, blandit dui. Integer at purus et quam blandit volutpat. Donec vel orci efficitur, sodales diam nec,<br>malesuada ipsum. |
|                                               |                                  | sed erat. Proin facilisis lacus vitae magna volutpat, vitae commodo velit volutpat. Aliquam rutrum erat                                                                                                    |

Nutram etasmod, dolo in ornare termentum, nunc sapen vesubutam erat, anquam etermetum est est sed erat. Proin facilisis lacus vitae magna volutipat, vitae commodo veiti volutipat. Aliquam rutrum erat a nibh elementum, quis eleffend nulla fringilla. Proin sed veiti pulvinar est consequat rhoncus ut non augue. Crasi d veiti purus. Aliquam convaliis venenatis ultrices. Nam pulvinar aliquet magna, at ornare ligula cursus vel. Curabitur vitae verus ante. Morbi congue lorem ac ante pretium commodo. Nulla imperdiet diam eget tortor dignissim egestas vitae sit amet sem.

In purus elit, finibus quis nisi ut, placerat consectetur erat. Pellentesque habitant morbi tristique expectus et petus et malesuada fames ec turnis ecestas. Aspean non metus turnis. Vastibulum at

| H5 Area Utente                                |                         |                                                                                                    |
|-----------------------------------------------|-------------------------|----------------------------------------------------------------------------------------------------|
| 🗄 Dashboard 📃 Protocollo 主 Inserisci          | Q Cerca Desktop         |                                                                                                    |
| >> Protocollo 2023U0000036 ×                  |                         |                                                                                                    |
| Minimi Avanzati Documenti Allegati            | Registra simile $	imes$ | Chiudi Salva modello Registra simile                                                                                                    |
| Tipo<br>Uscita                                | Completa                | < 1 > <sup>di</sup> <sub>1</sub>   <sup>(1)</sup> - +   ± ⊕ 🖨 ± ⊕   🖙                                                                                                    |
| Numero protocollo<br>2023U0000036             | Metadati                |                                                                                                    |
| Oggetto<br>Documento Manuale Edok             | Destinatario Multiplo   |                                                                                                    |
| Classificazione<br>I Amministrazione Generale |                         | Il sistema chiederà quindi il<br>tipo di registrazione simile<br>che si desidera effettuare                                                                                                    |
| Mittente<br>EDOK (AOO)                        | ANNULLA CONFERMA        | semper lorem, in viverra mauris augue non eros: Nam tincidunt mauris mi, nec congue est biendum<br>vel. Morbi ullamcorper eros at tempus suscipit. Nunc mattis sed lectus at eleifend. Morbi convalis                                                                                                    |
|                                               |                         | augue metus, accumsan matesuada eiit consectetur quis. Donec vei turps efficitur, matesuada ligula<br>ut, blandit dui. Integer at purus et quam blandit volutpat. Donec vei orci efficitur, sodales diam nec,<br>matesuada ipsum.<br>Nullam euismod, odio in ornare fermentum, nunc sapien vestibulum erat, aliquam elementum est est<br>sed erat. Proin facilisis lacus vitae magna volutpat, vitae commodo veilt volutpat. Aliquam rutrum erat<br>a nibh elementum, quis eleffend nulla fingilla. Proin sed veilt pulvinar est consequat rhoncus ut non<br>augue. Cras id veiti purus. Aliquam convalis venenatis utitrices. Nam pulvinar elsque thomosu ut non<br>augue. Cras id veiti purus. Aliquam convalis venenatis utitrices. Nam pulvinar elsque thomosu di non<br>ligula cursus vei. Curabitur vitae cursus ante. Morbi congue lorem ac ante pretium commodo. Nulla<br>imperdet diam eget tortor dignissim egestas vitae sit amet sem.<br>In purus elit, finibus quis nisi ut, placerat consectetur erat. Pelientesque habitant morbi tristique<br>espective et editoria di parte ande en puncie acentes. Beneare non metro humin. Vestibulum et di |

| Ηŧ       | Area Utente                                       |                           |                                                                                                    |
|----------|---------------------------------------------------|---------------------------|----------------------------------------------------------------------------------------------------|
|          | 🔡 Dashboard 📃 上 Proto                             | collo 🕂 Inserisci 📿 Cerca | Desktop                                                                                                    |
| <b>»</b> | ▲ Protocollo 2023U0000036 ×                       | L Nuovo Protocollo        |                                                                                                    |
|          | Minimi Avanzati Documenti                         | Allegati                  | Annulla Salva modello Registra Registra e chiudi                                                                                                    |
|          | Tipo<br>Uscita                                    | Lorent                    | $1 \rightarrow di 1 \gg - + = - + =$ |
|          | Oggetto *<br>Documento Manuale Edok               |                           |                                                                                                    |
|          | Classificazione<br>I Amministrazione Generale     | ×Q                        | COMPLETA il sistema aprirà<br>la maschera di                                                                                                    |
|          | Fascicolazione                                    | Q                         | "Neque porro quisquam est qui dolorem ip<br>"There is no one who loves pain itself, who see                                                                                                    |
|          | Tipo responsabile<br>Unità operativa responsabile | *                         | popolati<br>Lorem ipsum dolor sit amet, consectetur adipiscing elit. Mauris vitae erat nibh. Morbi imperdiet                                                                                                    |
|          | Unità operativa responsabile                      | ×Q                        | scelerisque massa, non ornare turpis elementum consectetur. Praesent laoreet vitae libero eget<br>pulvinar. Fusce malesuada massa at tincidunt tincidunt. Orci varius natoque penatibus et magnis dis<br>parturient montes, nascetur ridiculus mus. Nam sed tincidunt turpis. Quisque tincidunt dictum augue<br>sed egestas. Ut scelerisque leo sit amet lectus vehicula, et posuere enim porttitor. Fusce porta varius<br>elit vel consequat. Class aptent taciti sociosqu ad litora torquent per conubia nostra, per inceptos<br>bimenaeos. Quisque in ex libero. Nullam augue mauris, blandit sit amet peque eu viverra conque est                                                                                                    |
|          | Mittente *                                        | ~                         | nimentaess. Queque in ex interes. Human augue maune, blandit en amet neque eu, vivena congue est.                                                                                                    |

| H5 🔛 🖂 Area Utente                                |                                                                                                    | ے ᅾ 🌐             |
|---------------------------------------------------|----------------------------------------------------------------------------------------------------|-------------------|
| 🔡 Dashboard 🚨 Protocollo 🕂 Inserisci              | Q Cerca Desktop                                                                                           |                   |
| >> Protocollo 2023U0000036 × L Nuovo Protocollo × |                                                                                                    |                   |
| Minimi Avanzati Documenti Allegati                | In caso di registrazione Annulla Salva modello Registra                                                   | Registra e chiudi |
| Tipo<br>Uscita                                    | METADATI il sistema aprirà la<br>maschera di protocollazione                                              |                   |
| Oggetto *<br>Documento Manuale Edok<br>//         | con già i dati popolati e la<br>possibilità di caricare il<br>documento <sup>prmati file accettati:</sup> |                   |
| Classificazione I Amministrazione Generale × Q    |                                                                                                    |                   |
| Fascicolazione Q                                  |                                                                                                    |                   |
| Tipo responsabile<br>Unità operativa responsabile |                                                                                                    |                   |
| Unità operativa responsabile $\times Q$           |                                                                                                    |                   |
| Mittente *                                        |                                                                                                    |                   |

| H5 Area Utente                                            |                                                                                  |                                                                                                    |
|-----------------------------------------------------------|----------------------------------------------------------------------------------|----------------------------------------------------------------------------------------------------|
| 🔡 Dashboard 🚨 Protocollo                                  | + Inserisci 🛛 📿 Cerca 📄 Desktop                                                  |                                                                                                    |
| >> Protocollo 2023U0000036 × 💵 Nuovo Pr                   | rotocollo                                                                        |                                                                                                    |
| Minimi     Avanzati     Documenti     Allegati       Tipo | In caso di r<br>DOCUMENTO<br>Ia maschera di<br>con il docume<br>e la possibilità | Annulla Salva modello Registra Registra e chiudi<br>egistrazione<br>il sistema aprirà<br>protocollazione<br>nto già presente<br>di inserire i dati                                                                                                    |
| Questo campo è obbligatorio<br>Classificazione            | Q nec                                                                            | essari<br>Lorem Ipsum                                                                                                    |
| Fascicolazione                                            | "N                                                                               | eque porro quisquam est qui dolorem ipsum quia dolor sit amet, consectetur, adipisci velit"<br>There is no one who loves pain itself, who seeks after it and wants to have it, simply because it is pain"                                                                                                    |
|                                                           | Loren<br>scele<br>pulvir<br>partu<br>sed e<br>elit v<br>hime                     | i ipsum dolor sit amet, consectetur adipiscing elit. Mauris vitae erat nibh. Morbi imperdiet<br>isque massa, non ornare turpis elementum consectetur. Praesent laoreet vitae libero eget<br>ar. Fusce malesuada massa at tincidunt tincidunt. Orci varius natoque penatibus et magnis dis<br>ient montes, nascetur ridiculus mus. Nam sed tincidunt turpis. Quisque tincidunt dictum augue<br>gestas. Ut scelerisque leo sit amet lectus vehicula, et posuere enim porttitor. Fusce porta varius<br>el consequat. Class aptent taciti sociosqu ad litora torquent per conubia nostra, per inceptos<br>maeos. Quisque in ex libero. Nullam augue mauris, blandit sit amet neque eu, viverra congue est. |

| H5 | Area Utente                                       |                  |                                                                                                    | 25 0     |
|----|---------------------------------------------------|------------------|----------------------------------------------------------------------------------------------------|----------|
|    | 🔡 Dashboard 📃 上 Protocollo                        | ) (+ Inserisci ( | Cerca Desktop                                                                                                    |          |
| »  | L Protocollo 2023U0000036 × L N                   |                  |                                                                                                    |          |
|    | Minimi Avanzati Documenti A                       | llegati<br>%     | In caso di registrazione<br>DESTINATARIO MULTIPLO II                                                                                                    | e chiudi |
|    | Classificazione<br>I Amministrazione Generale     | ×Q               | sistema aprirà la maschera di<br>protocollazione con il<br>documento già presente e la                                                                                                    |          |
|    | Fascicolazione                                    | Q                | possibilità di modificare i dati<br>necessari tra cui i Destinatari                                                                                                    |          |
|    | Tipo responsabile<br>Unità operativa responsabile | •                | Lorem Ipsum                                                                                                    |          |
|    | Unità operativa responsabile                      | ×Q               | "Neque porro quisquam est qui dolorem ipsum quia dolor sit amet, consectetur, adipisci velit"<br>"There is no one who loves pain itself, who seeks after it and wants to have it, simply because it is pain"                                                                                                    |          |
|    | Mittente *<br>EDOK (AOO)                          | ×Q               | Lorem ipsum dolor sit amet, consectetur adipiscing elit. Mauris vitae erat nibh. Morbi imperdiet scelerisque massa, non ornare turpis elementum consectetur. Praesent laoreet vitae libero eget pulvipar. Eusce malesuada massa at tincidunt tincidunt. Orci varius patoque penatibus et magnis dis                                                                                                    |          |
|    | Destinatario *<br>Questo campo è obbligatorio     | ×Q               | parturient montes, nascetur ridiculus mus. Nam sed tincidunt turpis. Quisque tincidunt dictum augue<br>sed egestas. Ut scelerisque leo sit amet lectus vehicula, et posuere enim porttitor. Fusce porta varius<br>elit vel consequat. Class aptent taciti sociosqu ad litora torquent per conubia nostra, per inceptos<br>himenaeos. Quisque in ex libero. Nullam augue mauris, blandit sit amet neque eu, viverra congue est. |          |

| H5 🧱 🦂 Area Utente                            |                                  |                                                                                                    |
|-----------------------------------------------|----------------------------------|----------------------------------------------------------------------------------------------------|
| 🗄 Dashboard 🔔 Protocollo 🕂 Inserie            | cci 📿 Cerca 🗋 Desktop            |                                                                                                    |
| Protocollo 2023U0000036 ×                     |                                  |                                                                                                    |
| Minimi Avanzati Documenti Allegati            |                                  | Chiudi Salva modello Registra simile                                                                                                    |
| Tipo<br>Uscita                                |                                  | $\langle 1 \rangle \frac{di}{1}   \mathfrak{V} - +   \oplus \Box \downarrow \oplus   =$                                                                                                    |
| Numero protocollo<br>2023U0000036             | Data protocollo<br>21/12/2023    |                                                                                                    |
| Oggetto<br>Documento Manuale Edok             | Responsabile<br>Fabio Zanni (RP) | Da un protocollo registrato è<br>anche possibile procedere                                                                                                    |
| Classificazione<br>I Amministrazione Generale | Fascicolazione                   | con l'operazione di salva<br>modello (se utile per<br>registrare altri protocolli                                                                                                    |
| Mittente<br>EDOK (AOO)                        | Destinatario                     | simili in futuro)<br>semper lorem, in viverra maufis augue non eros. Nam tincidum maufis mi, nec congue est bibendum<br>vel. Morbi ullamcorper eros at tempus suscipit. Nunc mattis sed lectus at eleifend. Morbi convaliis<br>augue metus, accumsan maiesuada elit consectetur quis. Donec vel turpis efficitur, malesuada ligula<br>ut, blandit dui. Integer at purus et quam blandit volutpat. Donec vel orci efficitur, sodales diam nec,<br>madesuada josum. |

Nullam euismod, odio in ornare fermentum, nunc sapien vestibulum erat, aliquam elementum est est sed erat. Proin facilisis lacus vitae magna volutpat, vitae commodo veili volutpat. Aliquam rutrum erat a nibh elementum, quis eleffent nulla fringilla. Proin sed veilt pudvinar est consequat rhoncus ut non augue. Cras id veilt purus. Aliquam convallis venenatis ultrices. Nam pulvinar aliquet magna, at ornare ligula cursus veil. Curabitur vitae cursus ante. Morbi congue lorem ac ante pretium commodo. Nulla impediet diam eget tortor dignissim egestas vitae sit amet sem.

In purus elit, finibus quis nisi ut, placerat consectetur erat. Pellentesque habitant morbi tristique expectus et petus et malesuada fames ec turnis ecestas. Aspean non metus turnis. Vastibulum at
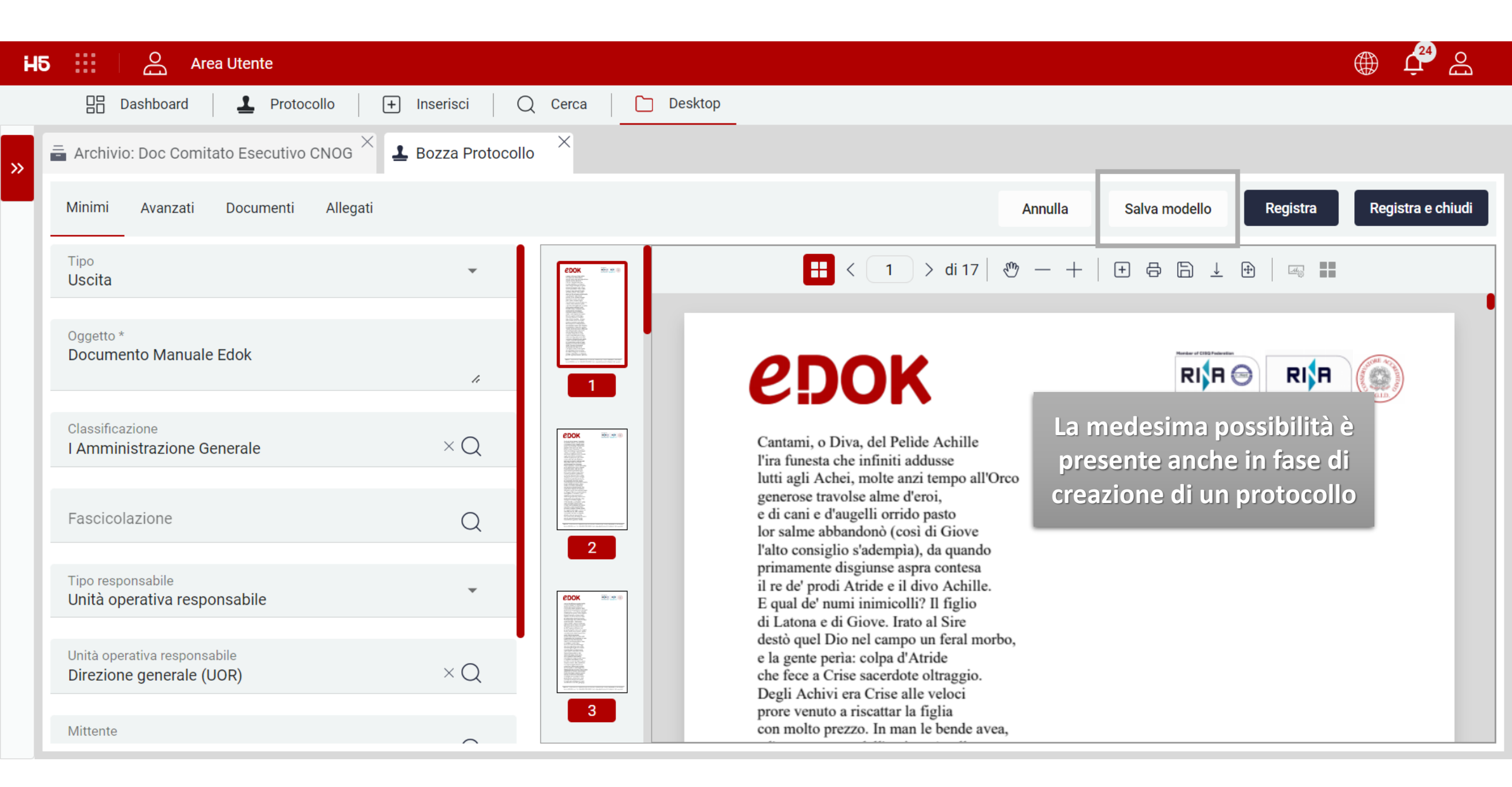

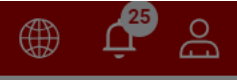

## Ðo H5 Area Utente 日日 Dashboard 1 Protocollo + Inserisci Q Cerca Desktop $\times$ **L** Protocollo 2023U0000036 All'utente sarà quindi richiesto di inserire il Salva modello X Avanzati Documenti Allegati Minimi nome del modello e il grado di visibilità del Nome modello \* modello: pubblico per Questo campo è obbligatorio renderlo visibile e Modalità di condivisione utilizzabile anche dagli Questo campo è obbligatorio altri protocollatori, Tipo Completa diversamente privato lo vedrà solo l'utente che li sta creando ANNULLA CONFERMA

**Registra simile** 

| H        | 5 :::    | O Area Ute         | nte             |             |                                            |                |            |                        |                    |               | <u>ب</u> |              |  |
|----------|----------|--------------------|-----------------|-------------|--------------------------------------------|----------------|------------|------------------------|--------------------|---------------|----------|--------------|--|
|          |          | Dashboard          | Protocollo      | + Inserisci | Q Cerca Desktop                            |                |            |                        |                    |               |          |              |  |
| <b>»</b> | 1 Protoc | collo 2023U0000036 | 5 ×             |             |                                            |                |            |                        |                    |               |          |              |  |
|          | Minimi   | Avanzati Doc       | umenti Allegati |             | Salva modello                              |                | ×          |                        | Chiudi             | Salva modello | Reg      | istra simile |  |
|          |          |                    |                 |             | Nome modello *<br>Modello Completo Manuale |                |            |                        |                    |               |          |              |  |
|          |          |                    |                 |             | Modalità di condivisione<br>Privato        | <b>~</b>       | 1          |                        |                    |               |          |              |  |
|          |          |                    |                 |             | Completa                                   |                | E i<br>moc | n fine il<br>dello: co | tipo di<br>mpleto, |               |          |              |  |
|          |          |                    |                 |             | Metadati                                   |                | SOIC       | o metad<br>docume      | ati, solo<br>ento  |               |          |              |  |
|          |          |                    |                 |             | Documento                                  |                |            |                        |                    | _             |          |              |  |
|          |          |                    |                 |             |                                            | ANNULLA CONFER | MA         |                        |                    |               |          |              |  |

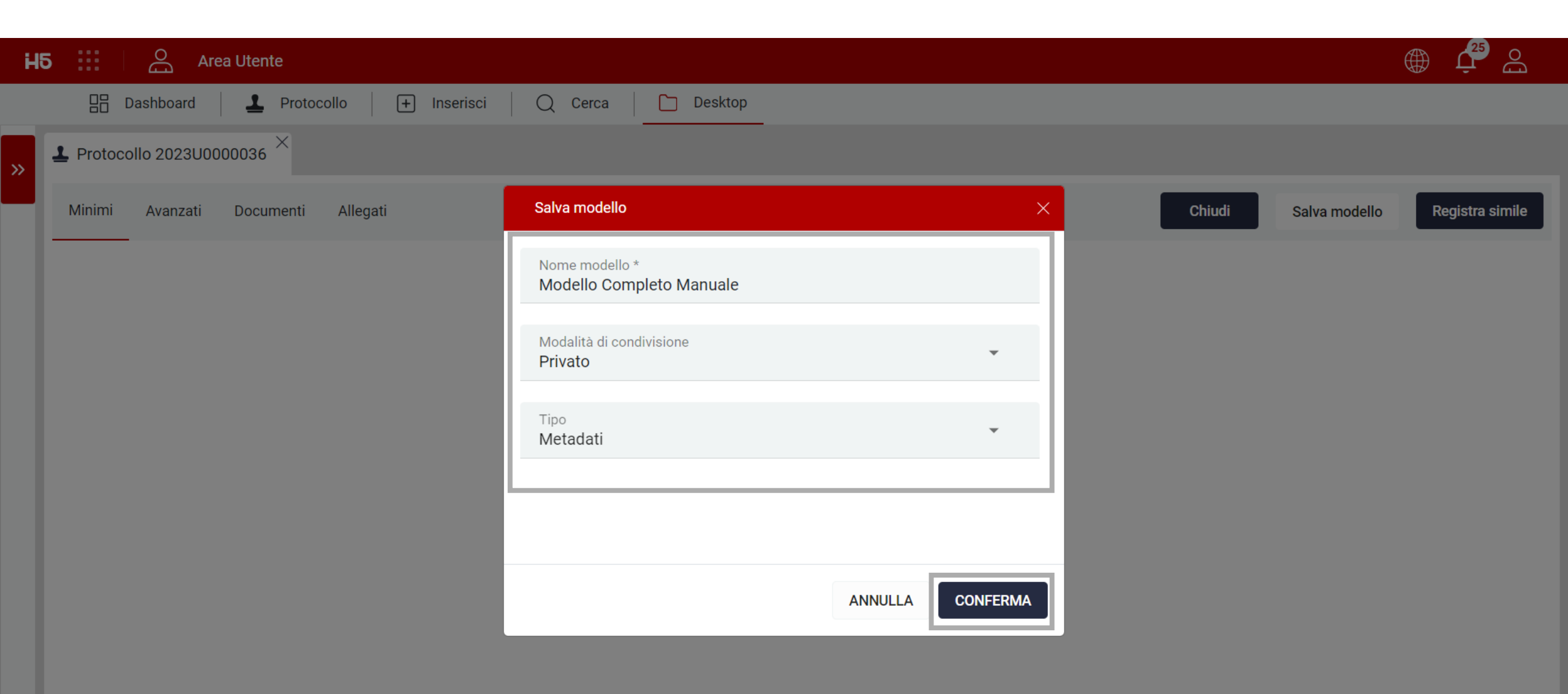

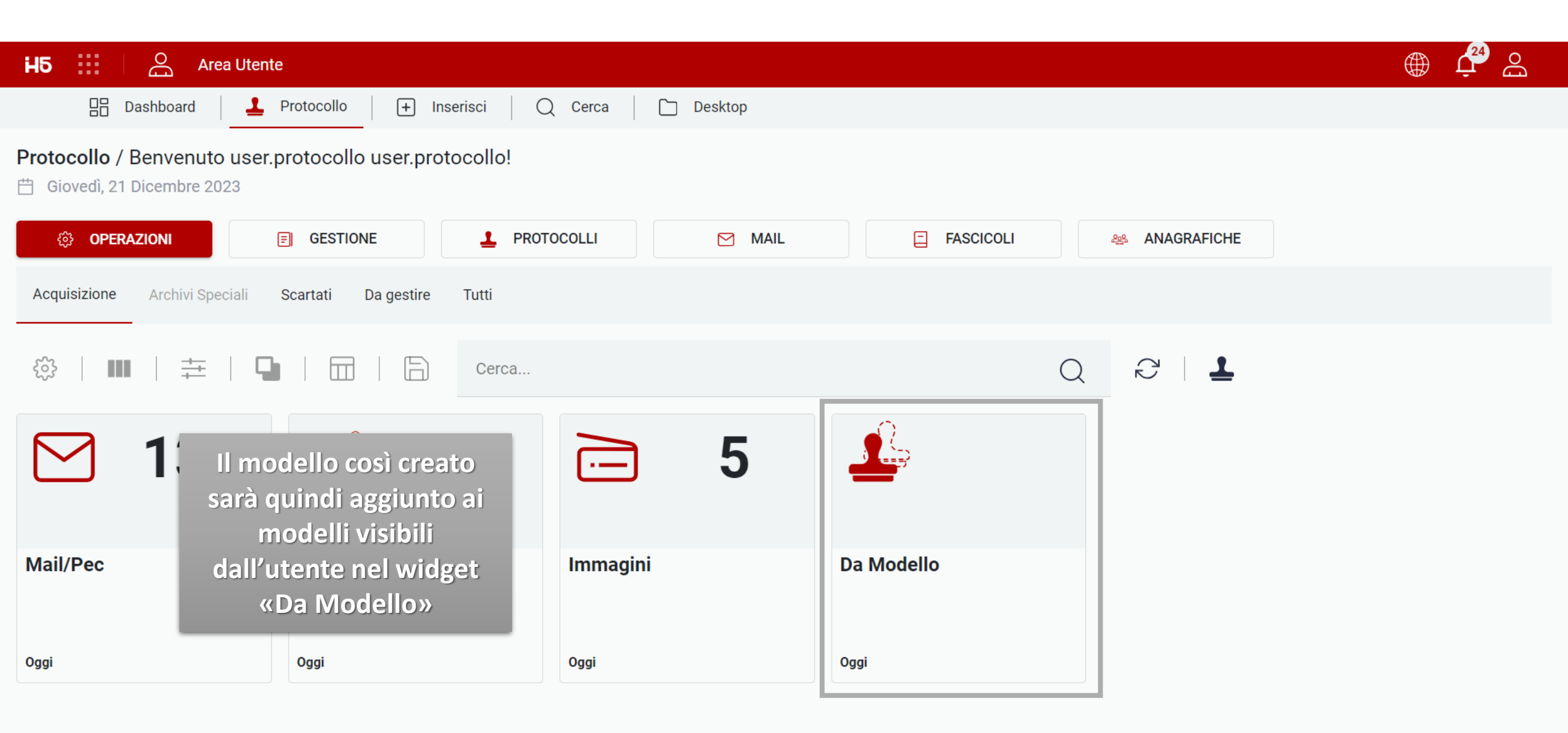

| H | 5 :::    | Area L                  | Jtente                                            |                                                                           |                                           |                            |                                           |                     |              | r 🔁 🖓        |
|---|----------|-------------------------|---------------------------------------------------|---------------------------------------------------------------------------|-------------------------------------------|----------------------------|-------------------------------------------|---------------------|--------------|--------------|
|   |          | Dashboard               | Protocollo                                        | + Inserisci                                                               | Q Cerca Des                               | sktop                      |                                           |                     |              |              |
| » | 👼 Archi  | vio: Protocolli $	imes$ | 🛓 Archivio: I                                     | Modelli ×                                                                 |                                           |                            |                                           |                     |              |              |
|   |          |                         | 🖬                                                 |                                                                           | erca                                      |                            | Q                                         | 2                   |              |              |
|   | STATO    | ALLEGATO                | TIPO DOC.                                         | LIVELLO RIS.                                                              | TIPO SEGNATURA                            | OGGETTO                    | MITTENTE                                  | DESTINATARIO        | RESPONSABILE | UNITÀ OPERAT |
|   | <b>_</b> |                         |                                                   | Pubblico                                                                  | E                                         | Nota di addebito 1 ENI LIL | Associazione Provinciale                  | LILT                |              |              |
|   | 1        |                         |                                                   | Pubblico                                                                  | 1                                         | Richiesta permesso CCI S   | Nicola Squicciarini                       | DIRETTORE GENERALE  |              |              |
|   | 1        |                         |                                                   | Pubblico                                                                  | E                                         | Verbale 544 e 545 CDR LI   | CO egio dei revisori                      | AMMINISTRAZIONE/CON |              |              |
|   |          | E<br>tas<br>val<br>doc  | potrà ess<br>to destro<br>orizzare c<br>cumento ( | ere utilizzato ti<br>→ Protocolla p<br>dati di protocol<br>caricato manua | ramite<br>per pre-<br>lo di un<br>ilmente |                            | Apri<br>Modifica<br>Protocolla<br>Elimina |                     |              |              |

| H5 Area Utente                                    |                  |                |                         | ی بی شک                    |
|---------------------------------------------------|------------------|----------------|-------------------------|----------------------------|
| 🔡 Dashboard 🚨 Protocollo                          | + Inserisci Q Ce | erca 🗋 Desktop |                         |                            |
| » Protocollo 2023U0000036 × 1 Nuovo               | Protocollo       |                |                         |                            |
| Minimi Avanzati Documenti Allegat                 | i                |                | Annulla Salva modello   | Registra Registra e chiudi |
| Tipo<br>Uscita                                    | <b>~</b>         |                |                         |                            |
| Oggetto *<br>Documento Manuale Edok               | 4                |                | Formati file accettati: |                            |
| Classificazione<br>I Amministrazione Generale     | ×Q               |                |                         |                            |
| Fascicolazione                                    | Q                |                |                         |                            |
| Tipo responsabile<br>Unità operativa responsabile | -                |                |                         |                            |
| Unità operativa responsabile                      | ×Q               |                |                         |                            |
| Mittente *                                        | $\sim$           |                |                         |                            |

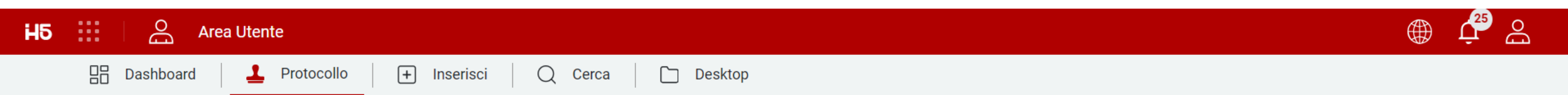

📋 Giovedì, 21 Dicembre 2023

| OPERAZIONI    | GESTIONE       | PROTOCOLLI MAIL      | FASCICOLI            | 28 ANAGRAFICHE                                                                   |
|---------------|----------------|----------------------|----------------------|----------------------------------------------------------------------------------|
| ॐ   Ⅲ   ‡   🖣 | Cer            | ca                   |                      |                                                                                  |
| <b>1</b> 36   |                | <b>21</b>            | 24/7                 |                                                                                  |
| Protocolli    | Protocolli UOP | Protocolli Personali | Registro giornaliero | Nel registro giornaliero<br>vengono memorizzati e<br>archiviati tutti gli eventi |
| Oggi          | Oggi           | Oggi                 |                      | giornalieri di registrazione                                                     |
|               |                |                      |                      | protocolli (compresi quelli                                                      |
|               |                |                      |                      | annullati)                                                                       |

| HБ  |               | Area Uten    | te                           |                        |            |          |                 |   | ද ද   |
|-----|---------------|--------------|------------------------------|------------------------|------------|----------|-----------------|---|-------|
|     | 🔡 Dasi        | hboard       | Protocollo + Inserisc        | i 📿 Cerca 🚺 Desktop    |            |          |                 |   |       |
| , i | 👼 Archivio: P | Protocolli × | Archivio: Modelli ×          | Registro giornaliero × |            |          |                 |   |       |
| 1   |               |              |                              | Cerca                  |            | QR       |                 |   |       |
|     | STATO         | TIPO DOC.    | DATA DEL REGISTRO            | NUMERO PROTOCOLLI      | DAL NUMERO |          | AL NUMERO       |   |       |
|     | <u>,</u>      | PDF          | 03/10/2023                   | 5                      | 2          |          | 6               |   | :     |
|     | <u>,</u>      | PDF          | 04/10/2023                   | 0                      | 0          |          | 0               |   | ÷     |
|     | <u>"</u>      | PDF          | 05/10/2023                   | 1                      | 7          |          | 7               |   | ÷     |
|     | <u>"</u>      | PDF          | 06/10/2023                   | 0                      | 0          |          | 0               |   | :     |
|     | <u>,</u>      | PDF          | 07/10/2023                   | 0                      | 0          | Acceder  | ndo al registro |   | :     |
|     | <u>,</u>      | PDF          | 08/10/2023                   | 0                      | 0          | gli uter | nti vedranno    |   | :     |
|     | <u>,</u>      | PDF          | 09/10/2023                   | 0                      | 0          | l'elenc  | o dei registri  |   | :     |
|     | <u>,</u>      | PDF          | 10/10/2023                   | 0                      | 0          | ordina   | ti per data e   |   | :     |
|     | <u>,</u>      | PDF          | 11/10/2023                   | 0                      | 0          | relative | informazioni    |   | :     |
|     | <b>.</b>      | PDF          | 12/10/2023                   | 0                      | 0          |          |                 |   | :     |
|     | 25 Element    | ti ^ Most    | rati 1 - 25 su 78 risultati. |                        |            |          | [ < ][ 1 ] 2    | 3 | 4 ] > |

| H5 |               | O Area Uter  | ite                           |                      |            |                   | ے ⊈ً                | ٦        |
|----|---------------|--------------|-------------------------------|----------------------|------------|-------------------|---------------------|----------|
|    | Dasi          | hboard       | Protocollo + Inserisci        | 🛛 🗘 Cerca 📄 Desktop  |            |                   |                     |          |
| i  | 👼 Archivio: P | Protocolli × | Archivio: Modelli 💛 🛱 Re      | gistro giornaliero × |            |                   |                     |          |
|    |               | ∎   ‡        |                               | Cerca                |            | Q R               |                     |          |
|    | STATO         | TIPO DOC.    | DATA DEL REGISTRO             | NUMERO PROTOCOLLI    | DAL NUMERO | AL NU             | UMERO               |          |
|    | <u>,</u>      | PDF          | 03/10/2023                    | 5                    | Queries 1  | 6                 |                     |          |
|    | <u>,</u>      | PDF          | 04/10/2023                    | 0                    | Scarica    | 0                 | :                   |          |
|    | <u>,</u>      | PDF          | 05/10/2023                    | 1                    | 7          | 7                 | :                   |          |
|    | <u>,</u>      | PDF          | 06/10/2023                    | 0                    | 0          | 0                 |                     |          |
|    | <u>_</u>      | PDF          | 07/10/2023                    | 0                    | 0          | Tramite click de  | $astro \rightarrow$ |          |
|    | <u>,</u>      | PDF          | 08/10/2023                    | 0                    | 0          | Scarica il sister | ma farà             |          |
|    | <u>,</u>      | PDF          | 09/10/2023                    | 0                    | 0          | un download lo    | ocale del           |          |
|    |               | PDF          | 10/10/2023                    | 0                    | 0          | registro per la   | a data              | ;        |
|    |               | PDF          | 11/10/2023                    | 0                    | 0          | indicata (.p      | odf)                | ;        |
|    | <u>_</u>      | PDF          | 12/10/2023                    | 0                    | 0          |                   |                     | <u>'</u> |
|    | 25 Elemen     | ti ^ Most    | trati 1 - 25 su 78 risultati. |                      |            |                   | < ] 2 3 4 :         | ·        |

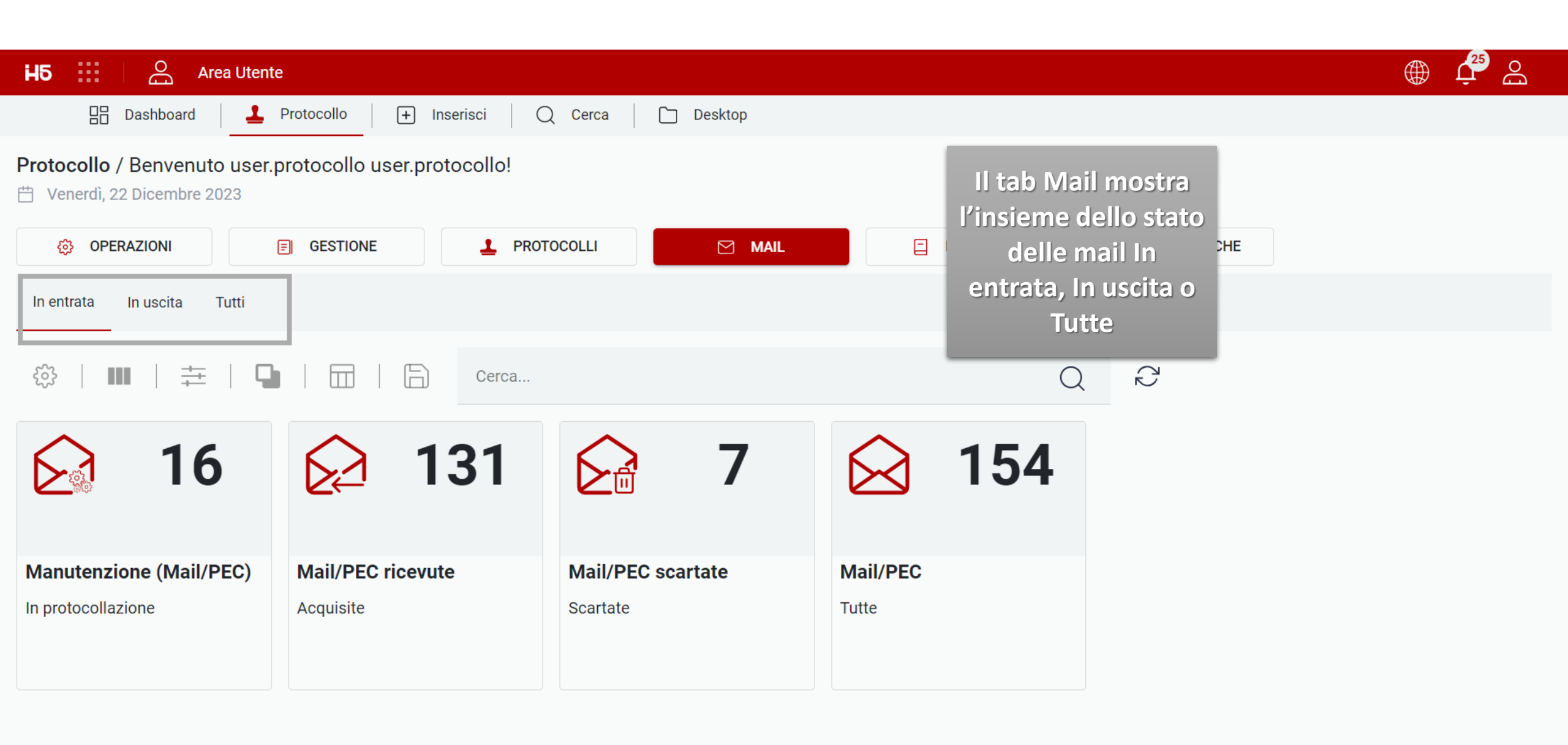

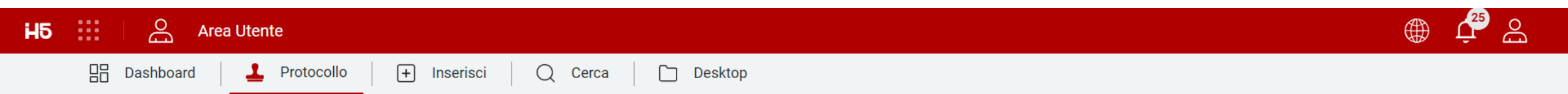

💾 Venerdì, 22 Dicembre 2023

| OPERAZIONI                              |                   | DTOCOLLI 🗹 MAIL                           | FASCICOLI | 8 ANAGRAFICHE |
|-----------------------------------------|-------------------|-------------------------------------------|-----------|---------------|
| In entrata li uscita Tutti              |                   |                                           |           |               |
|                                         |                   |                                           |           |               |
| 口 ○ ○ ○ ○ ○ ○ ○ ○ ○ ○ ○ ○ ○ ○ ○ ○ ○ ○ ○ | II tab Mail mostr | а<br>———————————————————————————————————— | Q         |               |
| <b>16</b>                               | mail/PEC in       | <b>7</b>                                  | ☆ 154     |               |
|                                         |                   |                                           |           |               |
| Manutenzione (Mail/PEC)                 | Mail/PEC ricevute | Mail/PEC scartate                         | Mail/PEC  |               |
| In protocollazione                      | Acquisite         | Scartate                                  | Tutte     |               |
|                                         |                   |                                           |           |               |
|                                         |                   |                                           |           |               |

| HБ       |               | O Area Utent    | te                               |                               |                         |                                                 | ، بٍ€ ي        |
|----------|---------------|-----------------|----------------------------------|-------------------------------|-------------------------|-------------------------------------------------|----------------|
|          | 🔡 Das         | hboard          | Protocollo + Inserisci           | 📿 Cerca 🗋 Desktop             | _                       |                                                 |                |
| <u>,</u> | 😰 Archivio: N | Manutenzione (M | ail/PEC) ×                       |                               |                         |                                                 |                |
|          | ર્જે          |                 | ┗   ☴   ⓑ                        | Cerca                         |                         | Q R                                             |                |
|          | STATO         | TIPO DOC.       | MITTENTE                         | DESTINATARI                   | DATA RICEZIONE          | Accedendo gli utenti<br>vedranno l'elenco delle |                |
|          | Ø.            |                 | sleali@edok.it                   | edoktest@actaliscertymail.it  | 03/10/2 0               | ANDI relative mail e potranno                   | tymail.it      |
|          | Ø             |                 | sleali@outlook.it                | demoprotocolloedok@outlook.it | 03/10/20                | richie visualizzarle o                          | @outlook.it    |
|          | Ţ             |                 | edokpec@actaliscertymail.it      | edoktest@actaliscertymail.it  | 19/09/2 0<br>Ripristina | POST eventualmente                              | tymail.it      |
|          | <b>S</b>      |                 | pec_news@pec.actalis.it          | edoktest@actaliscertymail.it  | 26/09/2 022             | Ripristinarle (al fine di                       | tymail.it      |
|          | Ø.            |                 | edoktest@actaliscertymail.it     | edoktest@actaliscertymail.it  | 29/09/2023              | <sup>Post</sup> mail/PEC da protocollare        | tymail.it      |
|          | Ø.            |                 | posta-certificata@pec.actalis.it | edoktest@actaliscertymail.it  | 29/09/2023              | ACCETTAZIONE: Prova edoktest@actalis            | certymail.it   |
|          | <b>1</b>      |                 | edoktest@actaliscertymail.it     | edoktest@actaliscertymail.it  | 26/06/2023              | POSTA CERTIFICATA: RE: Test e edoktest@actalis  | certymail.it   |
|          | Ø.            |                 | posta-certificata@pec.actalis.it | edoktest@actaliscertymail.it  | 28/08/2023              | ACCETTAZIONE: TEST Ricezione edoktest@actalis   | certymail.it   |
|          | Ø.            |                 | sleali@edok.it                   | demoprotocolloedok@outlook.it | 06/10/2023              | test ordinamento demoprotocolloe                | dok@outlook.it |
|          | <b>1</b>      |                 | posta-certificata@pec.actalis.it | edoktest@actaliscertymail.it  | 26/10/2023              | ACCETTAZIONE: EDOK TEST edoktest@actalis        | certymail.it   |
|          | 25 Elemen     | nti ^ Mosti     | rati 1 - 16 su 16 risultati.     |                               |                         |                                                 | < 1 >          |

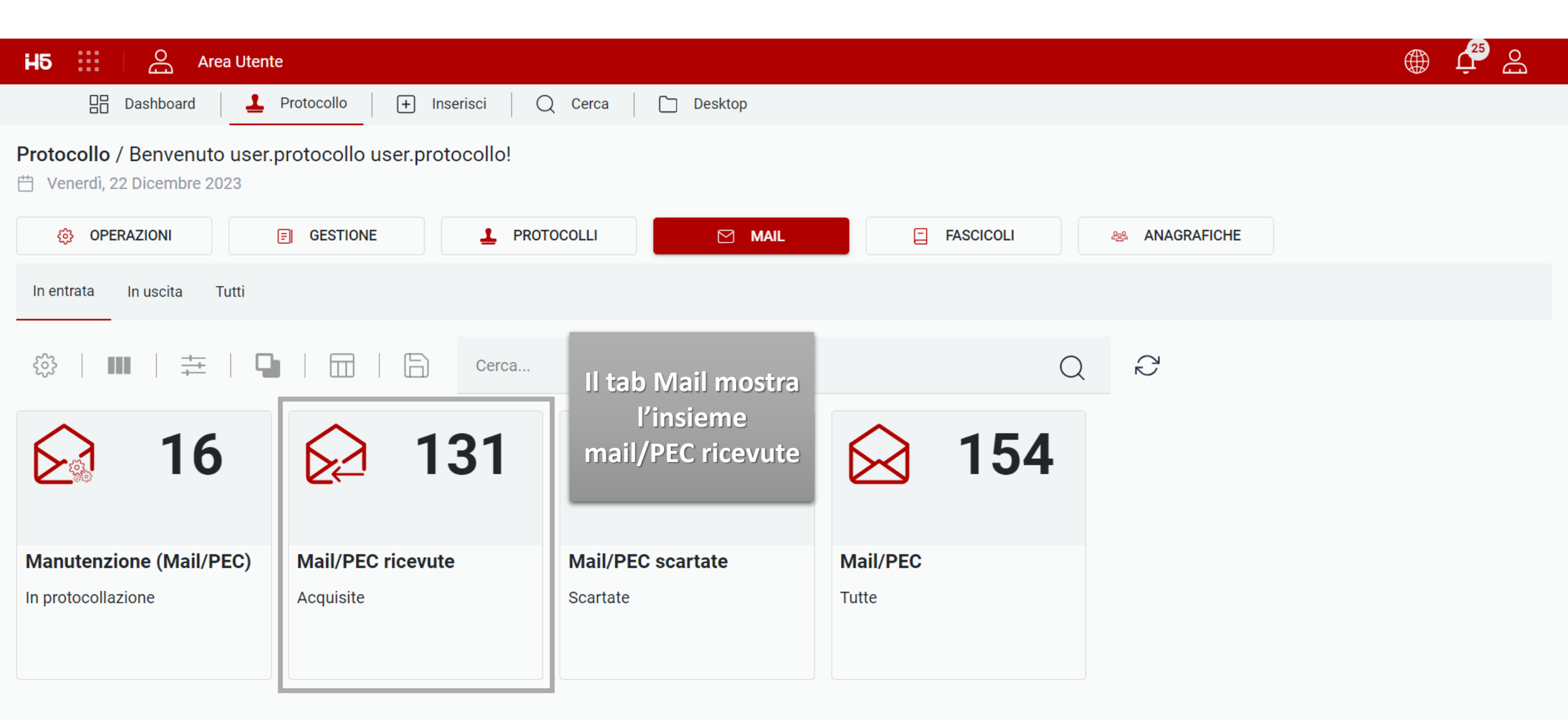

| H5 🔛 🗌      | Area Uten           | te                                         |                              |                     |          |                   |        |           |               |         | Ļ <sup>25</sup> | Bo |
|-------------|---------------------|--------------------------------------------|------------------------------|---------------------|----------|-------------------|--------|-----------|---------------|---------|-----------------|----|
| BB Da       | ashboard 🛛 土        | Protocollo + Inserisci                     | Q Cerca Desktop              | _                   |          |                   |        |           |               |         |                 |    |
| 😰 Archivio: | : Mail/PEC ricevute | ×                                          |                              |                     |          |                   |        |           |               |         |                 |    |
| ર્જે        |                     | 9   😑   🛱                                  | Cerca                        |                     | Q        | $\zeta_{\Sigma}$  |        |           |               |         |                 |    |
| STATO       | TIPO DOC.           | MITTENTE                                   | DESTINATARI                  | Accedendo gli ut    | tenti    |                   |        | ACCOUNT   |               |         |                 |    |
| 1           |                     | posta-certificata@pec.actalis.it           | adaktaat@aatalisaartymail.it | vedranno l'elenco   | delle    | IONE: Test        |        | edoktest@ | actaliscertyn | nail.it |                 | :  |
| 3           |                     | posta-certificata@pec.actalis.it           | Apri at.it                   | relative mail e pot | ranno    | IONE: Hello {{Us  | erNa   | edoktest@ | actaliscertyn | nail.it |                 | :  |
| 7           | EML                 | posta-certificata@pec.actalis.it           | Anteprima                    | effettuare le med   | esime    | A: RE: Test email | pack   | edoktest@ | actaliscertyn | nail.it |                 | :  |
| 7           | EML                 | posta-certificata@pec.actalis.it           | Protocolla da mail           | operazioni poss     | ibili    | IONE: Test        |        | edoktest@ | actaliscertyn | nail.it |                 | :  |
| 1           | EML                 | posta-certificata@pec.actalis.it           | it                           | mail/PFC già vi     | sto      | IONE: Test        |        | edoktest@ | actaliscertyn | nail.it |                 | :  |
| 1           |                     | posta-certificata@pec.actalis.it           | edoktest@actaliscertymail.it |                     |          | IONE: Test        |        | edoktest@ | actaliscertyn | nail.it |                 | :  |
| 1           | EML                 | posta-certificata@pec.actalis.it           | edoktest@actaliscertymail.it | 03/06/2023          | ACCETTAZ | ZIONE: Protocollo | o di c | edoktest@ | actaliscertyn | nail.it |                 | :  |
| 1           | EML                 | posta-certificata@pec.actalis.it           | edoktest@actaliscertymail.it | 03/06/2023          | ACCETTAZ | ZIONE: test       |        | edoktest@ | actaliscertyn | nail.it |                 | :  |
| 1           | EML                 | posta-certificata@pec.actalis.it           | edoktest@actaliscertymail.it | 09/05/2023          | ACCETTAZ | ZIONE: Prova invi | a mail | edoktest@ | actaliscertyn | nail.it |                 | :  |
| 1           | EML                 | posta-certificata@pec.actalis.it           | edoktest@actaliscertymail.it | 09/05/2023          | ACCETTAZ | ZIONE: Prova invi | a mail | edoktest@ | actaliscertyn | nail.it |                 | :  |
| 25 Eleme    | enti 🔨 Most         | rati <mark>1</mark> - 25 su 131 risultati. |                              |                     |          | <                 | 1      | 2 3       | 4             | 5       | 6               | >  |

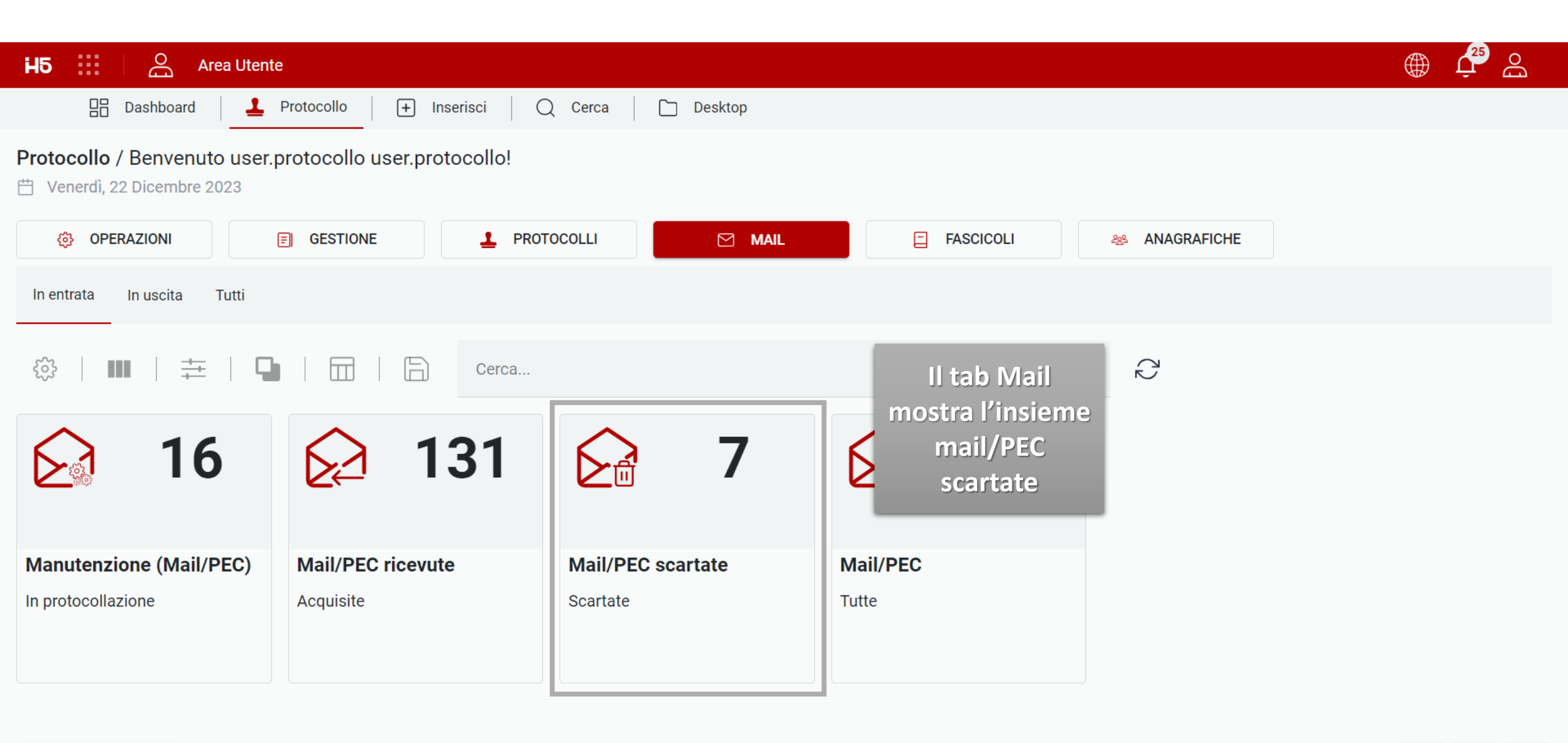

| Hξ | 5          | Ar          | ea Utente    | i de la companya de la companya de la companya de la companya de la companya de la companya de la companya de l |                               |                        |                                                 | ⊕ ب         | Bo |
|----|------------|-------------|--------------|----------------------------------------------------------------------------------------------------|-------------------------------|------------------------|-------------------------------------------------|-------------|----|
|    | BB D       | ashboard    | 1 <u>1</u> 1 | Protocollo + Inserisci                                                                                          | 🗌 📿 Cerca 📄 🗋 Desktop         |                        |                                                 |             |    |
| »  | 😰 Archivio | o: Mail/PEC | scartate     | ×                                                                                                    |                               |                        |                                                 |             |    |
|    |            |             | <b>┿</b>     | 9   ≡   6                                                                                                    | Cerca                         |                        | $Q \gtrsim$                                     |             |    |
|    | STATO      | TIPO D      | DC.          | MITTENTE                                                                                                    | DESTINATARI                   | DATA RICEZIONE         | Accedendo gli utenti<br>vedranno l'elenco delle |             |    |
|    | <u>1</u> × |             |              | sleali@edok.it                                                                                                  | demoprotocolloedok@outlook.it | 03/10/ !(              | <sup>Rich</sup> relative mail e potranno        | @outlook.it | :  |
|    | <b>⊥</b> × |             |              | posta-certificata@pec.actalis.it                                                                                | edoktest@actaliscertymail.it  | 29/09/ !(<br>Anteprima | con visualizzarle o r                           | tymail.it   | ÷  |
|    | <b>_</b> × |             |              | posta-certificata@pec.actalis.it                                                                                | edoktest@actaliscertymail.it  | 26/06/ ?( Ripristina   | ACC eventualmente                               | tymail.it   | :  |
|    | <b>1</b> × |             |              | posta-certificata@pec.actalis.it                                                                                | edoktest@actaliscertymail.it  | 28/08/ 28/08/          | Ripristinarle (al fine di                       | tymail.it   | :  |
|    | <b>1</b> × |             |              | posta-certificata@pec.aruba.it                                                                                  | edoktest@actaliscertymail.it  | 26/10/2023             | <sup>CON</sup> mail/PEC da protocollare         | tymail.it   | :  |
|    | <b>_</b> × |             |              | MAILER-DAEMON@relay.brenner                                                                                     | edoktest@actaliscertymail.it  | 30/10/2023             | ANOMALIA MESSAGGIO: Undeli edoktest@actaliscer  | tymail.it   | :  |
|    | <b>1</b> × |             |              | mcarosso@edok.it                                                                                                | edoktest@actaliscertymail.it  | 09/11/2023             | ANOMALIA MESSAGGIO: PEC DI edoktest@actaliscer  | tymail.it   | :  |
|    |            |             |              |                                                                                                    |                               |                        |                                                 |             |    |

1

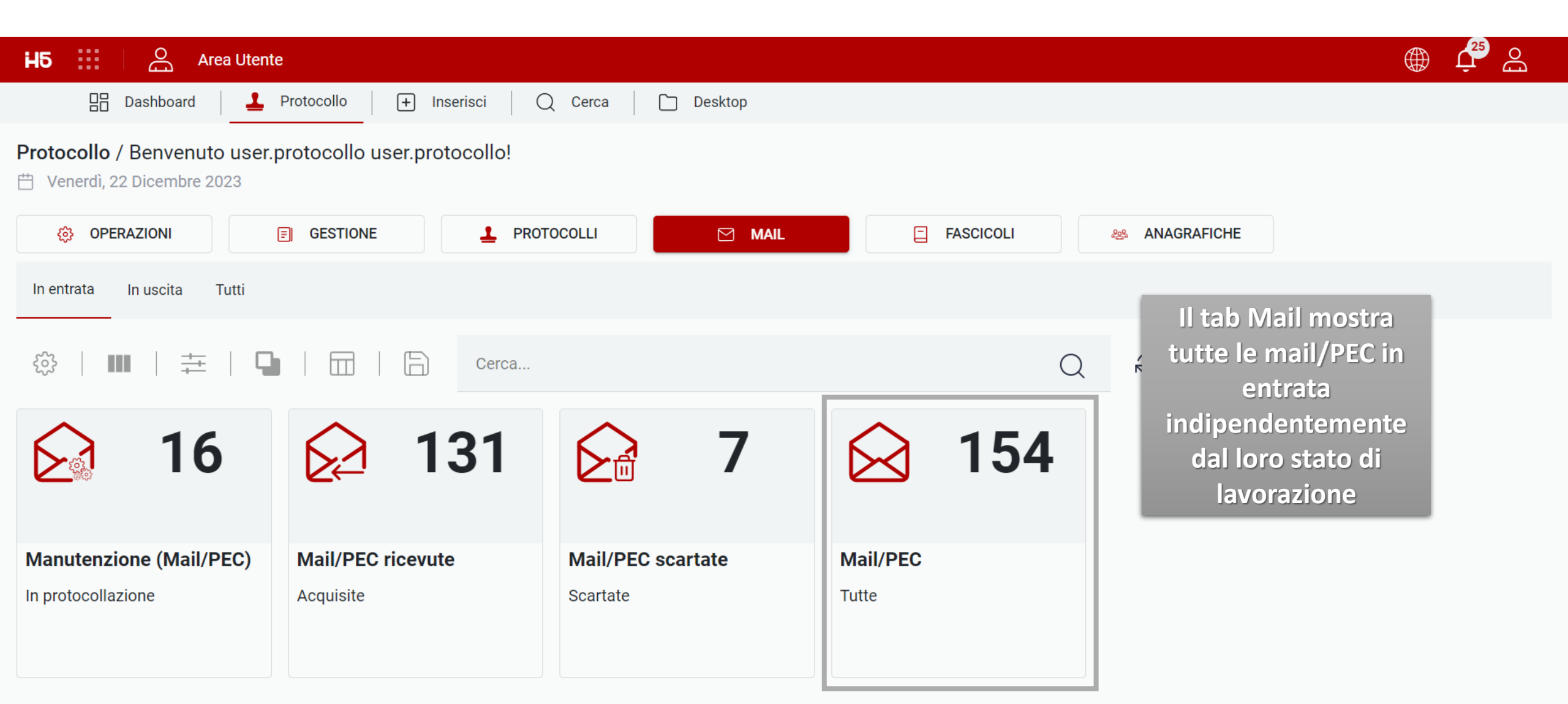

| 🛛 🎫 🛛 📇 Area Ute       | ente                             |                               |                |                                  | ŢŢ ∰                          |
|------------------------|----------------------------------|-------------------------------|----------------|----------------------------------|-------------------------------|
| 🔡 Dashboard            | Protocollo + Inserisci           | 🔾 Cerca 🗋 Desktop             |                |                                  |                               |
| 🕼 Archivio: Mail/PEC 🗡 |                                  |                               |                |                                  |                               |
| ∞   ₩   ‡              | 9 🗎 🗎 🖨                          | Cerca                         |                | QĈ                               |                               |
| STATO TIPO DOC.        | MITTENTE                         | DESTINATARI                   | DATA RICEZIONE | Accedendo glí<br>utenti vedranno | ACCOUNT                       |
| Ø.                     | sleali@edok.it                   | edoktest@actaliscertymail.it  | 02/10/2022     | l'elenco delle <sup>o</sup>      | edoktest@actaliscertymail.it  |
| <b>1</b> ×             | sleali@edok.it                   | demoprotocolloedok@outlook.it | Apri           | relative mail e                  | demoprotocolloedok@outlook.it |
|                        | sleali@outlook.it                | demoprotocolloedok@outlook.it | Anteprima      | potranno                         | demoprotocolloedok@outlook.it |
| Ť                      | edokpec@actaliscertymail.it      | edoktest@actaliscertymail.it  | 19/09/2023     | visualizzarle <sub>a</sub>       | edoktest@actaliscertymail.it  |
| Ø<br>#*                | pec_news@pec.actalis.it          | edoktest@actaliscertymail.it  | 26/09/2023     | POSTA CERTIFICATA: Cessazion     | edoktest@actaliscertymail.it  |
|                        | edoktest@actaliscertymail.it     | edoktest@actaliscertymail.it  | 29/09/2023     | POSTA CERTIFICATA: Test          | edoktest@actaliscertymail.it  |
| <b>1</b> ×             | posta-certificata@pec.actalis.it | edoktest@actaliscertymail.it  | 29/09/2023     | CONSEGNA: Test                   | edoktest@actaliscertymail.it  |
| <b>1</b> 2             | posta-certificata@pec.actalis.it | edoktest@actaliscertymail.it  | 29/09/2023     | ACCETTAZIONE: Test               | edoktest@actaliscertymail.it  |
| Ø<br>#€                | posta-certificata@pec.actalis.it | edoktest@actaliscertymail.it  | 29/09/2023     | ACCETTAZIONE: Prova              | edoktest@actaliscertymail.it  |
|                        | posta-certificata@pec.actalis.it | edoktest@actaliscertymail.it  | 02/01/2023     | ACCETTAZIONE: AC - Invio Pass    | edoktest@actaliscertymail.it  |
| 25 Elementi 🔨 Mo       | ostrati 1 - 25 su 154 risultati. |                               |                | < 1 2                            | 3 4 5 6 7                     |

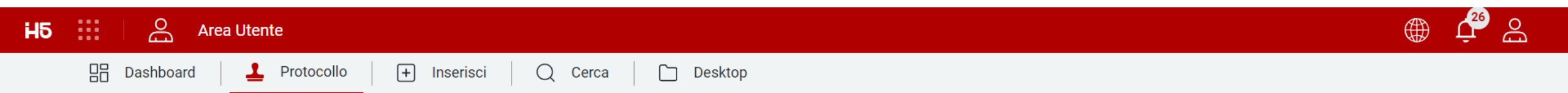

💾 Venerdì, 22 Dicembre 2023

| OPERAZIONI                  | 🗐 GESTIONE 🛃 PROT         | OCOLLI 🗹 MAIL                                          | FASCICOLI   | anagrafiche |
|-----------------------------|---------------------------|--------------------------------------------------------|-------------|-------------|
| In entrata In uscita T ıtti | ll<br>I III III III<br>Ce | l tab Mail mostra<br>sieme mail/PEC in<br>gestione (in |             | Q P         |
| 2                           | Iavel del                 | vorazione da parte<br>sistema per l'invio)             | <b>∑</b> 15 |             |
| Mail/PEC in gestione        | Mail/PEC inviate          | Mail/PEC non inviate                                   | Mail/PEC    |             |
| In elaborazione             | Inviate                   | Non inviate                                            | Tutte       |             |

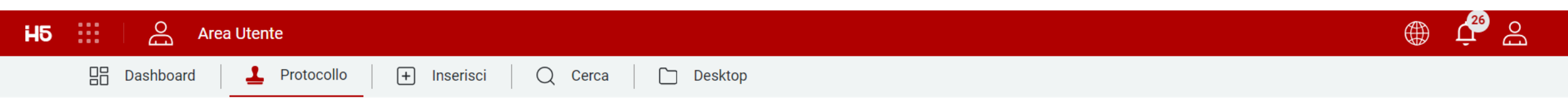

💾 Venerdì, 22 Dicembre 2023

| 🍪 OPERAZIONI               | 🗐 GESTIONE 🚨 PROT | TOCOLLI MAIL         | FASCICOLI | 88 ANAGRAFICHE |
|----------------------------|-------------------|----------------------|-----------|----------------|
| In entrata In uscita Tutti |                   |                      |           |                |
| ॐ   ■   幸   ◘              | Cerca             | II tab Mail mostr    | а         | Q              |
| 1                          | <b>∑</b> 13       | mail/PEC inviate     | 15        |                |
|                            |                   |                      | _         |                |
| Mail/PEC in gestione       | Mail/PEC inviate  | Mail/PEC non inviate | Mail/PEC  |                |
| In elaborazione            | Inviate           | Non inviate          | Tutte     |                |
|                            |                   |                      |           |                |
|                            |                   |                      |           |                |

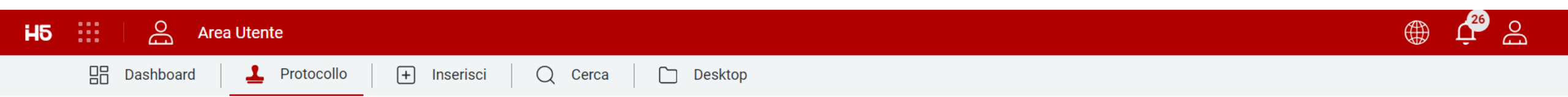

💾 Venerdì, 22 Dicembre 2023

| OPERAZIONI                 |                  | TOCOLLI 🗹 MAIL       | FASCICOLI ANAGRAFICHE                                           |
|----------------------------|------------------|----------------------|-----------------------------------------------------------------|
| In entrata In uscita Tutti |                  |                      |                                                                 |
| ॐ   ■   ‡   ◘              | Cerca            |                      | Il tab Mail mostra<br>l'insieme mail/PEC<br>non inviate (perché |
| 1                          | 2 13             | 0                    | magari indirizzo errato<br>o altri)                             |
| Mail/PEC in gestione       | Mail/PEC inviate | Mail/PEC non inviate | Mail/PEC                                                        |
| In elaborazione            | Inviate          | Non inviate          | Tutte                                                           |

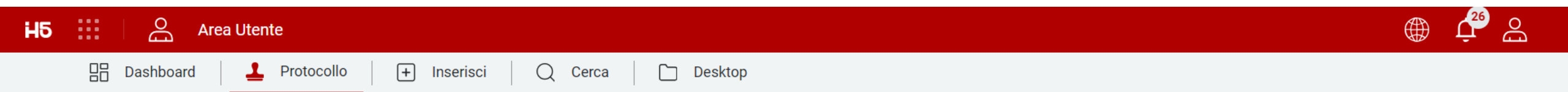

💾 Venerdì, 22 Dicembre 2023

| 🔅 OPERAZIONI                                                               |             | DCOLLI MAIL                         | FASCICOLI          | ANAGRAFICHE                      |
|----------------------------------------------------------------------------|-------------|-------------------------------------|--------------------|----------------------------------|
| In entrata In uscita Tutti                                                 |             |                                     | Il tab Mail mostra |                                  |
| ॐ   Ⅲ   幸   🖣                                                              | Cerca       |                                     | Q                  | ← mail/PEC in uscita             |
| 2                                                                          | <b>∑</b> 13 | 0                                   | <b>∑</b> 15        | dal loro stato di<br>lavorazione |
| Mail/PEC in gestione     Mail/PEC inviate       n elaborazione     Inviate |             | Mail/PEC non inviate<br>Non inviate | Mail/PEC<br>Tutte  |                                  |

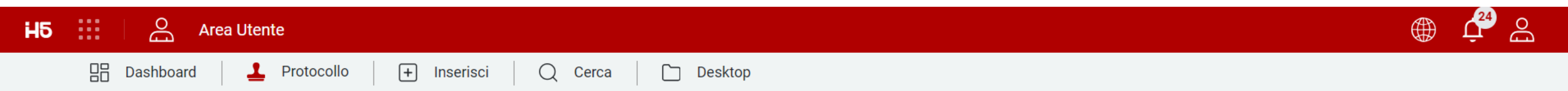

🛗 Giovedì, 21 Dicembre 2023

| OPERAZIONI E GESTIONE |          | PROTOCOLLI | MAIL    | FASCICOLI 😂 ANAGRAFICHE                                                                                           |  |
|-----------------------|----------|------------|---------|----------------------------------------------------------------------------------------------------|--|
|                       |          | Cerca      |         | 0 8                                                                                                    |  |
| 4                     |          | 0          | 0       | Il tab Fascicoli mostra<br>l'insieme dei fascicoli nei<br>quali l'utente è impostato<br>come Proprietario o per i |  |
| Owner                 | Visibili | сс         |         | quali è stata fornita                                                                                             |  |
| Proprietari           | Visibili | Copia conc | oscenza | visibilità sulla base del<br>piano di fascicolazione<br>eventualmente                                             |  |
|                       |          |            |         | configurato                                                                                                    |  |

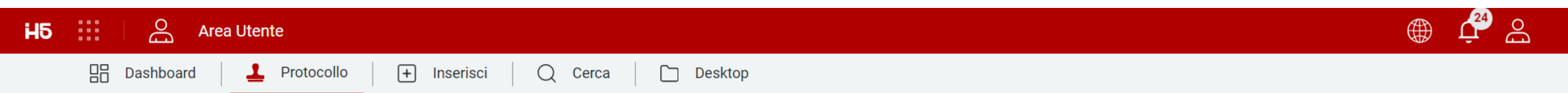

🛗 Giovedì, 21 Dicembre 2023

| OPERAZIONI    | E GESTIONE                            | L PROTOCOLLI 🖂 MAIL                                                   | <b>FASCICOLI</b> | 25 ANAGRAFICHE |
|---------------|---------------------------------------|-----------------------------------------------------------------------|------------------|----------------|
| ॐ   Ⅲ   ∓   Ҁ | II tab 0                              | Owner mostra                                                          | Q                | $\sim$         |
| 4             | l'elence<br>per i e<br>corr<br>essere | co dei fascicoli<br>quali l'utente<br>rente risulta<br>e Proprietario |                  |                |
| Owner         | Visibili                              | 00                                                                    |                  |                |
| Proprietari   | Visibili                              | Copia conoscenza                                                      |                  |                |
|               |                                       |                                                                       |                  |                |

|         | Area Utente                  |                  |         |           |              |        |                 |                                                                              | ⊕ بٍ ا                                                                                                    |
|---------|------------------------------|------------------|---------|-----------|--------------|--------|-----------------|------------------------------------------------------------------------------|----------------------------------------------------------------------------------------------------|
| D D     | ashboard <b>L</b> Protocollo | + Inserisci      | Q Cerca | 🗋 Desktop |              |        |                 |                                                                              |                                                                                                    |
| 🗐 Owner | ×                            |                  |         |           |              |        |                 |                                                                              |                                                                                                    |
| Ś       | ₩   幸   🕒                    |                  | Cerca   |           |              |        | Q               | +                                                                            |                                                                                                    |
| ID      | CODICE                       | NOME             | OGGETTO | TIPO      | TIPO DI FASC | STATO  | OWNER           | LIVELLO DI RI                                                                | DATA CREAZI                                                                                               |
| 1       | 1_1_2023_0001                | Bilancio 2021    |         | Fascicolo | Affare       | Aperto | user.protocollo | Pubblico                                                                     | 03/10/2023                                                                                                |
| 3       | 1_1_2023_0001                | Asfaltatura stra |         | Fascicolo | Affare       | Aperto | user.protocollo | Pubblico                                                                     | 15/11/2023                                                                                                |
| 4       | 1_1_2023_0001                | test sottofascic |         | Fascicolo | Affare       | Aperto | user.protocollo | Pubblico                                                                     | 15/11/2023                                                                                                |
| 5       | 1_1_2023_0001                | test sottofascic | prova   | Inserto   | Affare       | Aperto | user.protocollo | Pubblico                                                                     | 15/11/2023                                                                                                |
|         |                              |                  |         |           |              |        |                 | Acceden<br>vedranno<br>fascicol<br>informazi<br>qui vis<br>ricercar<br>raggi | do gli utenti<br>o l'elenco dei<br>i e relative<br>oni. Possono<br>ualizzare,<br>re, filtrare,<br>ruppare |

| H | 5 🔛 🛛 🖓      | Area Utente   |                  |         |           |              |        |                                      |               | ⊕ بٍ ا      |
|---|--------------|---------------|------------------|---------|-----------|--------------|--------|--------------------------------------|---------------|-------------|
|   | Dashboard    | Protocolle    | o 🔶 🕂 Inserisci  | Q Cerca | 🗋 Desktop | _            |        |                                      |               |             |
| » | Owner        | ×             |                  |         |           |              |        |                                      |               |             |
|   | <u>్ర</u> ్ర | <b>≟   </b> ∎ | <b>=</b>   6     | Cerca   |           |              |        | Q P                                  | +             |             |
|   | ID           | CODICE        | NOME             | OGGETTO | TIPO      | TIPO DI FASC | STATO  | OWNER                                | LIVELLO DI RI | DATA CREAZI |
|   | 1            | 1_1_2023_0001 | Bilancio 2021    |         | Fascicolo |              | Aperto | user.protocollo                      | Pubblico      | 03/10/2023  |
|   | 3            | 1_1_2023_0001 | Asfaltatura stra |         | Fascicolo | Apri         | Apert  | Tramite le opera                     | zioni         | 15/11/2023  |
|   | 4            | 1_1_2023_0001 | test sottofascic |         | Fascicolo | Gestisci     | Apert  | disponibili potrà c                  | uindi         | 15/11/2023  |
|   | 5            | 1_1_2023_0001 | test sottofascic | prova   | Inserto   | Elimina      | Apert  | essere possibile a                   | prire,        | 15/11/2023  |
|   |              |               |                  |         |           |              |        | modificare e ges<br>relativi fascico | tire i<br>oli |             |

| Bilancio 2021     Nome   Bilancio 2021     Nome   Bilancio 2021     Tipo di fascicolazione   Affare     Tipo di fascicolazione   Affare     Livello di riservat   Pubblico   Pubblico   Visualizzare le   Informazioni relat   Fascicolo e ai prot                                                                                                    |                  |
|----------------------------------------------------------------------------------------------------|------------------|
| Owner Bilancio 2021     Dati Generali Permessi     Stato   Nome   Bilancio 2021     Tipo di fascicolazione   Affare     Tipo   Classificazione   II.1 Bilanci di Esercizio     Tipo   Fascicolo     Tipo   Fascicolo     Tipo   Fascicolo     Tipo   Fascicolo     Classificazione   II.1 Bilanci di Esercizio     Fascicolo     Classificazione   II.1 Bilanci di Esercizio     Fascicolo     Fascicolo     Carra     Carra     Stato   Aperto   Entrando trami   «Apri» sarà poss   visualizzare la   informazioni relati   Fascicolo e ai proti |                  |
| Dati Generali       Permessi       Storico         Nome<br>Bilancio 2021       Tipo di fascicolazione<br>Affare       Stato<br>Aperto       Stato<br>Aperto         Classificazione<br>II.1 Bilanci di Esercizio       Tipo<br>Fascicolo       Tipo<br>Fascicolo       Entrando trami<br>«Apri» sarà poss<br>visualizzare le<br>informazioni relat<br>Fascicolo e ai prot                                                                                                    |                  |
| Nome       Tipo di fascicolazione       Stato         Affare       Affare       Aperto       Entrando trami         Classificazione       Tipo       Fascicolo       Livello di riservate       Maria possivita         II.1 Bilanci di Esercizio       Tipo       Fascicolo       Fascicolo e ai prote                                                                                                    | Chiudi           |
| Classificazione<br>II.1 Bilanci di Esercizio<br>Tipo<br>Fascicolo<br>Fascicolo<br>Fascicolo<br>Fascicolo<br>Fascicolo e ai prot                                                                                                    | ite              |
| informazioni relat                                                                                                    | ibile<br>e       |
| vi IIII III Ceita Q N collegati                                                                                                    | ive al<br>ocolli |
| CHIAVE DESCRIZIONE PROTOCOLLATORE CLASSIFICAZIONE DATA                                                                                                    |                  |
| 2023E0000037 ACCETTAZIONE: Test user.protocollo user.protocollo (OP) II.1 Bilanci di Esercizio 22/12/2023                                                                                                    | :                |

| H5 Area Utente                               |                                      |                |                                                                                                    |
|----------------------------------------------|--------------------------------------|----------------|----------------------------------------------------------------------------------------------------|
| 🗄 Dashboard 🛛 🚣 Protocollo 🛛 🕂 Inserisci 🤇   | ) Cerca Desktop                      |                |                                                                                                    |
| >> Owner × Bilancio 2021 ×                   |                                      |                |                                                                                                    |
| Dati Generali Permessi Storico               |                                      |                | Annulla Salva                                                                                                    |
| Nome *<br>Bilancio 2021<br>Oggetto           |                                      |                | Entrando tramite «Modifica»<br>sarà possibile visualizzare le<br>configurazioni relative al<br>Fascicolo e andare a inserire e/o<br>modificarle. |
| Anno<br>2023                                 | Data di apertura<br><b>3/10/2023</b> |                | Es, Nome, Oggetto, Creazione<br>automatica a inizio anno,                                                                                        |
| Tipo<br>Fascicolo                            | Tipo di fascicolazione<br>Affare     |                | fascicoli precedente, referente, permessi, etc.                                                                                                  |
| Fascicolo inizio affare                      | Fascicolo precedente                 | Q              |                                                                                                    |
| Classificazione<br>II.1 Bilanci di Esercizio | Livello di riservatezza<br>Pubblico  | × <del>*</del> | Referente                                                                                                    |

| Area Utente                                  |                    |                                  |                             |                           |                                     | Œ       | ) 🕂 🕰                       |
|----------------------------------------------|--------------------|----------------------------------|-----------------------------|---------------------------|-------------------------------------|---------|-----------------------------|
| 🔠 Dashboard 🗕 Protocollo                     | o 🕂 Inserisci (    | Q Cerca 🛛 🗋 De                   | esktop                      |                           |                                     |         |                             |
| 🗄 Owner 💛 🖾 Bilancio                         | 2021 ×             |                                  |                             |                           |                                     |         |                             |
| Dati Generali Permessi Storico               |                    |                                  |                             |                           |                                     | Annulla | Salva                       |
| Nome *<br>Bilancio 2021                      |                    | Tipo di fascicolazione<br>Affare | Entrando                    | tramita                   | Stato<br>Aperto                     |         |                             |
| Classificazione<br>II.1 Bilanci di Esercizio |                    | Tipo<br>Fascicolo                | «Gestisci» sa<br>modific    | arà possibile<br>are e/o  | Livello di riservatezza<br>Pubblico |         | × •                         |
| 🔅   🎟   🗮   🕒                                | Cere               | ca                               | aggiungere<br>fasci         | protocolli al<br>colo     |                                     |         |                             |
| CHIAVE                                       | DESCRIZIONE        | PROTOCO                          | LLATORE                     | CLASSIFICAZIONE           | DATA                                |         |                             |
| 2023E0000037                                 | ACCETTAZIONE: Test | user.proto                       | ocollo user.protocollo (OP) | II.1 Bilanci di Esercizio | o 22/12/2                           | 2023    | Apri<br>Modifica<br>Elimina |

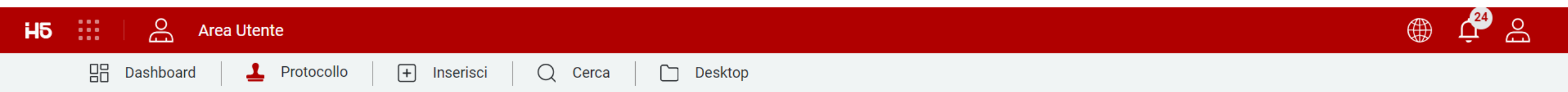

🛗 Giovedì, 21 Dicembre 2023

| OPERAZIONI  | GESTIONE | PROTOCOLLI | MAIL                                                                                                    | E FASCICOLI | 2 ANAGRAFICHE |
|-------------|----------|------------|----------------------------------------------------------------------------------------------------|-------------|---------------|
|             |          | Cerca      | Il tab Visibili mostra<br>l'elenco dei fascicoli<br>per i quali l'utente<br>corrente risulta<br>abilitato |             | Q             |
| Owner       | Visibili | сс         |                                                                                                    |             |               |
| Proprietari | Visibili | Copia con  | oscenza                                                                                                   |             |               |

| H        | 5 🔛   📇 🗚 | Area Utente   |                  |         |           |                                                   |       |                                                              | DEMC                                                                    | ¢ ل         | j 🖁 |
|----------|-----------|---------------|------------------|---------|-----------|---------------------------------------------------|-------|--------------------------------------------------------------|-------------------------------------------------------------------------|-------------|-----|
|          | Dashboard | Protocollo    | + Inserisci      | Q Cerca | 🗋 Desktop |                                                   |       |                                                              |                                                                         |             |     |
| <b>»</b> | Visibili  | ×             |                  |         |           |                                                   |       |                                                              |                                                                         |             |     |
|          | ર્જે      | ±   🖣         |                  | Cerca   |           |                                                   |       | Q R                                                          |                                                                         |             |     |
|          | ID        | CODICE        | NOME             | OGGETTO | TIPO      | TIPO DI FASC                                      | STATO | OWNER                                                        | LIVELLO DI RI                                                           | DATA CREAZI |     |
|          | 3         | 1_1_2023_0001 | Asfaltatura stra |         | Fascicolo | Affare<br>Apri<br>Modifica<br>Gestisci<br>Elimina | rtc   | Tramite le<br>disponi<br>quindi esse<br>aprire e<br>relativi | e operazioni<br>bili potrà<br>ere possibile<br>e gestire i<br>fascicoli | 15/11/2023  | :   |

Tutti gli elementi \land

| H5 Area Utente                                                      |                                      |                                      |                                                      |                     | DEM        | o 🌐            | ¢ 🖧   |
|---------------------------------------------------------------------|--------------------------------------|--------------------------------------|------------------------------------------------------|---------------------|------------|----------------|-------|
| 🗄 Dashboard 🚨 Protocollo 🕂                                          | F] Inserisci 🛛 📿 Cerca               | Desktop                              |                                                      |                     |            |                |       |
| >> Visibili × Asfaltatura strada                                    | a in via pinco pallino 3b $^{	imes}$ |                                      |                                                      |                     |            |                |       |
| Dati Generali Permessi Storico                                      | Dati Generali Permessi Storico       |                                      |                                                      |                     |            | Annulla        | Salva |
| Nome *<br>Asfaltatura strada in via pinco pallino 3b                | Tipo di fa<br>Affare                 | Tipo di fascicolazione<br>Affare     |                                                      | Stato<br>Aperto     |            |                |       |
| Classificazione<br>I.1 Normativa legislativa e relamentare applicat | olo                                  | Livello di riservatezza<br>Pubblico  |                                                      |                     |            | × <del>•</del> |       |
|                                                                     |                                      | $\checkmark$                         | (                                                    |                     | ]          |                |       |
| CHIAVE DESCRIZ                                                      | ZIONE                                | PROTOCOLLATORE                       | CLASSIFICAZIONE DATA                                 |                     | DATA       |                |       |
| 2023E0000024 Docume                                                 | ento di test                         | user.protocollo user.protocollo (OP) | I.1 Normativa legislativa e relamentare a 15/11/     |                     | 15/11/2023 |                | :     |
| 2023E0000029 POSTA CERTIFICATA: Test                                |                                      | Stefano Leali (OP)                   | I.1 Normativa legislati                              | iva e relamentare a | 06/12/2023 |                | :     |
| 2023E0000031 ANOMA                                                  | ALIA MESSAGGIO: DEMO: Richies        | Stefano Leali (OP)                   | I.1 Normativa legislativa e relamentare a 12/12/2023 |                     | 12/12/2023 |                |       |
| 2023E0000033 ACCET                                                  | TAZIONE: TEST Ricezione              | Stefano Leali (OP)                   | I.1 Normativa legislativa e relamentare a 14/1       |                     | 14/12/2023 |                | :     |
| Tutti gli elementi 🔿                                                |                                      |                                      |                                                      |                     |            |                |       |

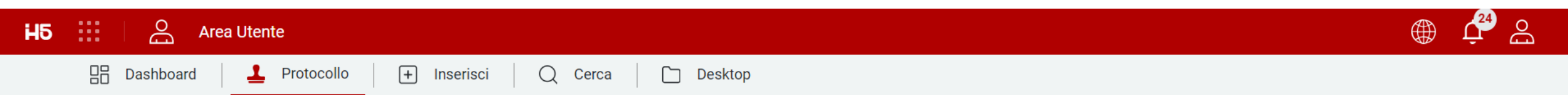

📋 Giovedì, 21 Dicembre 2023

| ලි OPERAZIONI | <b>GESTIONE</b> | PROTOCOLLI | MAIL     | <b>FASCICOLI</b>                                                                                     | ANAGRAFICHE                         |
|---------------|-----------------|------------|----------|----------------------------------------------------------------------------------------------------|-------------------------------------|
|               |                 | Cerca 1    | 0        | Il tab Visibili mo<br>l'elenco dei fasci<br>per i quali l'uter<br>corrente risult<br>abilitato ma so | stra C<br>icoli<br>nte<br>ta<br>olo |
| Owner         | Visibili        | CC         |          | come Cc                                                                                              |                                     |
| Proprietari   | Visibili        | Copia cor  | noscenza |                                                                                                    |                                     |

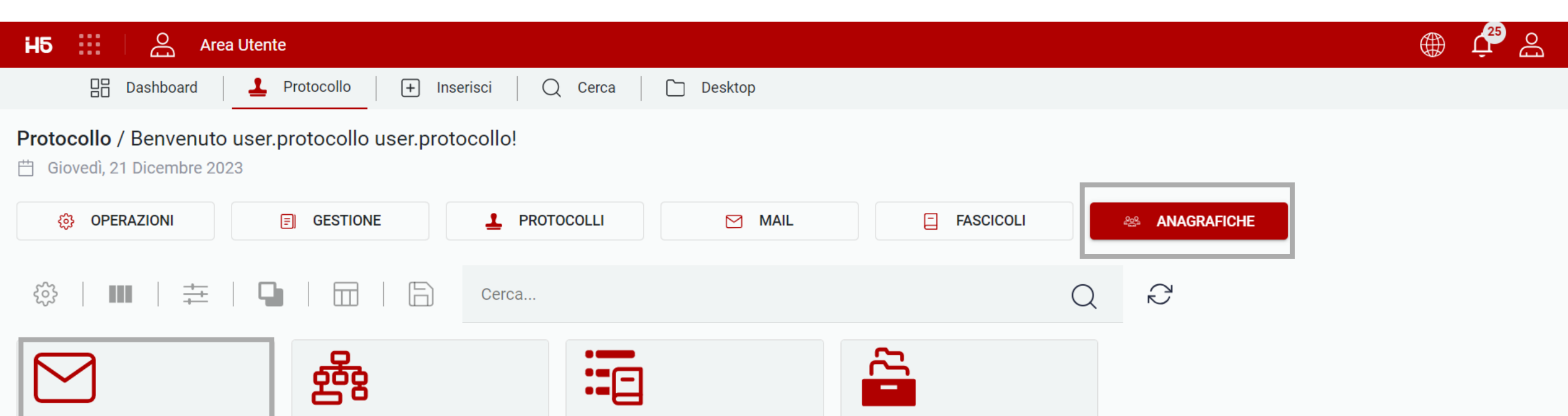

| Anagrafica Esterna | Organigramma | Titolario | Piano di fascicolazion | Oltre che dalla maschera di  |
|--------------------|--------------|-----------|------------------------|------------------------------|
|                    |              |           |                        | selezione di Destinatario e  |
|                    |              |           |                        | Mittente è possibile acceder |
|                    |              |           |                        | alle anagrafiche esterne     |
|                    |              |           |                        | anche dal tab Anagrafiche    |

| H5       | 15 🔢 🛛 🖂 Area Utente 🌐 🖓 🖉                 |                                 |                    |                                                                                            |  |
|----------|--------------------------------------------|---------------------------------|--------------------|--------------------------------------------------------------------------------------------|--|
|          | 🗄 Dashboard 🚨 Protocollo 🕂                 | Inserisci 🛛 📿 Cerca 📄 🗋 Desktop |                    |                                                                                            |  |
| <b>»</b> | Anagrafica Esterna ×                       |                                 |                    |                                                                                            |  |
|          | ‡   ∎   ≢   ⊑                              | Cerca                           | Q                  | $\sim$ +                                                                                   |  |
|          | TIPO                                       | NOME                            | COGNOME            | CODICE FISCALE                                                                             |  |
|          | Persona Giuridica                          | Edok S.r.I                      | Edok Srl           | 02663950984                                                                                |  |
|          | Pubblica Amministrazione                   | Comune di Vobarno               | Ufficio Protocollo | Accedendo gli utenti                                                                       |  |
|          | Persona Fisica                             | Marco                           | Mazzacani          | vedranno l'elenco delle                                                                    |  |
|          | Persona Fisica                             | Stefano                         | Leali              | anagrafiche esterne e                                                                      |  |
|          | Persona Fisica                             | Marco                           | Carosso            | relative informazioni.<br>Possono qui visualizzare,<br>ricercare, filtrare,<br>raggruppare |  |
|          | 25 Elementi A Mostrati 1 - 5 su 5 risultat | ti.                             |                    | < 1 >                                                                                      |  |
| H5       | Area Utente                |                               |                    | ، چې کې کې کې کې کې کې کې کې کې کې کې کې کې |
|----------|----------------------------|-------------------------------|--------------------|---------------------------------------------|
|          | 🗄 Dashboard 🚨 Protocollo 🕂 | Inserisci 🛛 📿 Cerca 📄 Desktop |                    |                                             |
| <b>»</b> | 😤 Anagrafica Esterna 🗡     |                               |                    |                                             |
|          | 🕸   III   🛱   🕒   🗮        | Cerca                         | Q                  | $\gtrsim$ $+$                               |
|          | TIPO                       | NOME                          | COGNOME            | CODICE FISCALE                              |
|          | Persona Giuridica          | Edok S.r.I                    | Edok Srl           | 02663950984                                 |
|          | Pubblica Amministrazione   | Comune di Vobarno             | Ufficio Protocollo | 🛚 Eventualmente è                           |
|          | Persona Fisica             | Marco                         | Mazzacani          | M possibile creare                          |
|          | Persona Fisica             | Stefano                       | Leali              | puntualmente una                            |
|          | Persona Fisica             | Marco                         | Carosso            | Cholyincojazod 13/ v                        |

| H5 Area Utente                                  |                             |                                                                                                    |
|-------------------------------------------------|-----------------------------|----------------------------------------------------------------------------------------------------|
| 🔡 Dashboard 🚨 Protocollo 🕂 Inserisci            | Q Cerca Desktop             |                                                                                                    |
| Anagrafica Esterna × Anagrafica Esterna ×       |                             |                                                                                                    |
| Dati contatto Recapiti Note Campo invio massivo |                             | Annulla Salva e chiudi                                                                                                    |
| Тіро                                            | Nome *                      | Cognome *                                                                                                    |
| Questo campo è obbligatorio                     | Questo campo è obbligatorio | Questo campo è obbligatorio                                                                                                    |
| Codice Fiscale                                  | Partita IVA                 |                                                                                                    |
| Data creazione                                  | Utente creazione            | In caso di nuova anagrafica<br>l'utente sarà quindi<br>rimandato sulla maschera di<br>creazione Anagrafica esterna<br>nella quale inserire i dati<br>raccolti |

| H5 🔛 🖂 Area Utente                        |                           |         |                     | ، بي الله في الله      |  |  |  |
|-------------------------------------------|---------------------------|---------|---------------------|------------------------|--|--|--|
| 🗄 Dashboard 💄 Protocollo (                | + Inserisci   Q Cerca   🗋 | Desktop |                     |                        |  |  |  |
| Anagrafica Esterna × Anagrafica Esterna × |                           |         |                     |                        |  |  |  |
| Dati contatto Recapiti Note Campo in      | nvio massivo              |         |                     | Annulla Salva e chiudi |  |  |  |
| Città                                     | Q Indirizzo               | Q       | Località            | Q                      |  |  |  |
| CAP                                       | Q Provincia               | Q       | Regione             | Q                      |  |  |  |
| Data di nascita                           | Luogo di nas              | cita    | Cittadinanza        |                        |  |  |  |
| Mail primaria                             | Mail seconda              | ıria    | Mail PEC            |                        |  |  |  |
| Mobile                                    | Telefono                  |         | Telefono secondario |                        |  |  |  |

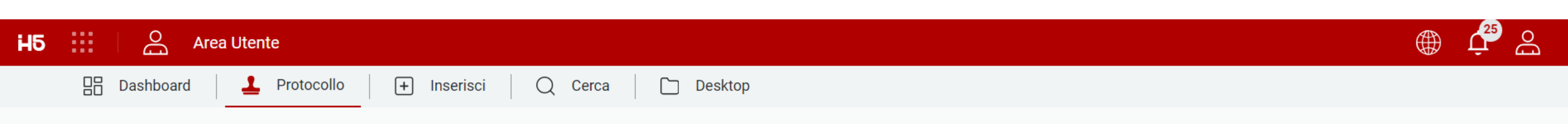

🛗 Giovedì, 21 Dicembre 2023

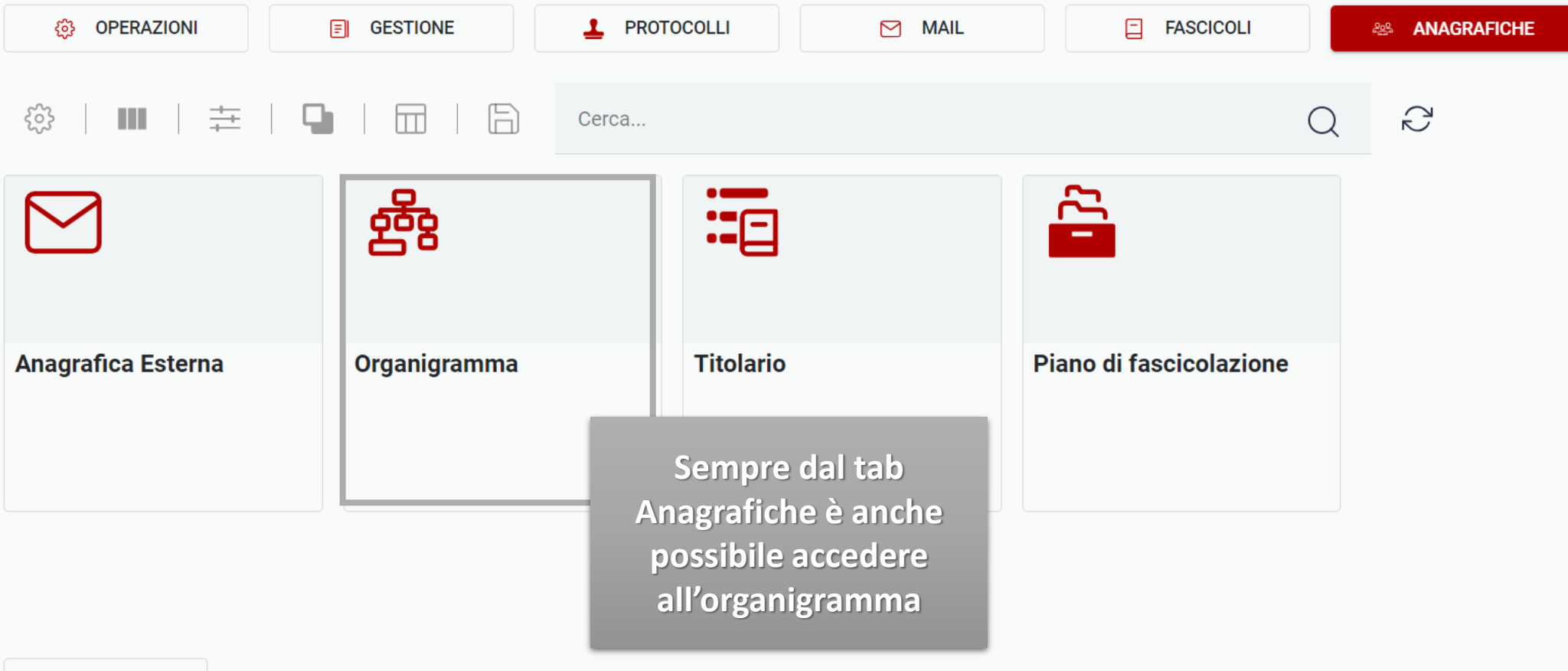

| Area Utente                                                                                                    |                                                                                                    |                               | ، بي ھ                                                                                                    |
|----------------------------------------------------------------------------------------------------|----------------------------------------------------------------------------------------------------|-------------------------------|----------------------------------------------------------------------------------------------------|
| 🗄 Dashboard 🚨 Protocollo 🕂 Inserisci                                                                                                    | Q Cerca Desktop                                                                                                    |                               |                                                                                                    |
| Searce of the searce of the se |                                                                                                    |                               |                                                                                                    |
| Nome univoco<br>1_1_2023_0001_OrganigrammaV1                                                                                                    |                                                                                                    |                               |                                                                                                    |
| Anno di validità<br>2023                                                                                                    | Progressivo<br>1                                                                                                    | Data protocollo<br>21/12/2023 |                                                                                                    |
| Cerca                                                                                                    |                                                                                                    |                               | Q                                                                                                    |
| ✓                                                                                                    |                                                                                                    |                               | 1                                                                                                    |
| 🖝 Fabio Zanni (RAOO)                                                                                                    |                                                                                                    |                               | I                                                                                                    |
| ✓ A Protocollo Generale (UO)                                                                                                    |                                                                                                    |                               |                                                                                                    |
| L user.protocollo user.protocollo (OP)                                                                                                    |                                                                                                    |                               |                                                                                                    |
| Sterano Leali (UP)                                                                                                    |                                                                                                    |                               |                                                                                                    |
| ✓ gs Direzione generale (OOR) ✓ Fabio Zanni (RP)                                                                                                    |                                                                                                    |                               |                                                                                                    |
| Chiara De Angeli (OA)                                                                                                    |                                                                                                    |                               |                                                                                                    |
| 은 Tiziana Fava (U)                                                                                                    |                                                                                                    |                               |                                                                                                    |
|                                                                                                    | Image: Area Utente   Image: Dashboard   Image: Dashboard   < |                               | Image: Second Second Secon |

 $\frac{1}{2}$  Area Amministratore

DOCUMENTO VIRTUALE PROTOCOLLO Configurazione Ē Archivi abilitati 9 Piani di Fascicolazione 2 露 Organigrammi Account di posta in entrata Account di posta in uscita  $\square$ (a) Operazioni K) Motivi annullamento EDITOR DOC

**H**5

| 🖧 Organigrammi 🛛 🕹 |              |               |                |                    |
|--------------------|--------------|---------------|----------------|--------------------|
| ŵ   Ⅲ   幸   ۹      | Cerca        |               | Q Z I          | •                  |
| PROGRESSIVO        | NOME UNIVOCO | STATO         | DATA CREAZIONE | DATA PUBBLICAZIONE |
| 1                  | Edok         | Storico       | 12/04/2023     | 12/04/2023         |
| 2                  | Edok2        | In produzione | 13/04/2023     | 13/04/2023         |

Da notare che gli utenti abilitati potranno procedere in autonomia alla modifica dell'organigramma dalla sezione PROTOCOLLO → Organigrammi della sezione di configurazione

| H5               | 🔛 🏠 Area Amministratore     |                  |              |               |                                                   | Û 🌐 | L C |
|------------------|-----------------------------|------------------|--------------|---------------|---------------------------------------------------|-----|-----|
| DOO              | CUMENTO VIRTUALE 🛛 🗸        | ക Organigrammi × |              |               |                                                   |     |     |
|                  |                             | 🎲   💵   🗮   🏹    | Cerca        |               |                                                   |     |     |
| PRC              | OTOCOLLO ^                  |                  |              |               |                                                   |     |     |
| <u></u>          | Configurazione              | PROGRESSIVO      | NOME UNIVOCO | STATO         | DATA CREAZIONE DATA PUBBLICAZIONE                 |     |     |
| Ē                | Archivi abilitati           | 2                | Edok2        | In produzione | Gli utenti abilitati possono (04/2023             |     |     |
| Ðo               | Utenti                      |                  |              |               | anche procedere con la<br>creazione da zero di un |     |     |
| :2               | Titolari                    |                  |              |               | nuovo organigramma                                |     |     |
| 2                | Piani di Fascicolazione     |                  |              |               |                                                   |     |     |
| 露                | Organigrammi                |                  |              |               |                                                   |     |     |
| $\sum_{i=1}^{n}$ | Account di posta in entrata |                  |              |               |                                                   |     |     |
| $\sum_{i=1}^{n}$ | Account di posta in uscita  |                  |              |               |                                                   |     |     |
| (i)<br>          | Operazioni                  |                  |              |               |                                                   |     |     |
| 2                | Motivi annullamento         |                  |              |               |                                                   |     |     |
|                  |                             |                  |              |               |                                                   |     |     |

EDITOR DOC

Tutti gli elementi 🔿

| <br>     |      |
|----------|------|
| <br>TITO | ları |

| ~ | Pia | ani di | Fasci | icola | azior |
|---|-----|--------|-------|-------|-------|
|   |     |        |       |       |       |

露 Organigrammi

Account di posta in er

Account di posta in us  $\square$ 

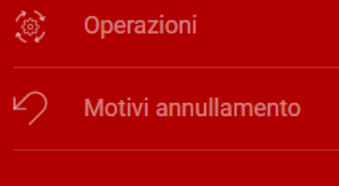

EDITOR DOC

| mministratore |                  |              |                                                                             |                                                                                 |                                                                                                    | the the the the the the the the the the |
|---------------|------------------|--------------|-----------------------------------------------------------------------------|---------------------------------------------------------------------------------|----------------------------------------------------------------------------------------------------|-----------------------------------------|
| ~             | å Organigrammi × |              |                                                                             |                                                                                 |                                                                                                    |                                         |
| ~             | ॐ   Ⅲ   幸   ۹    | । ⊨ ∣ ⊟      | Cerca                                                                       | Q                                                                               |                                                                                                    |                                         |
|               | PROGRESSIVO      | NOME UNIVOCO | STATO                                                                       | DATA CREAZIONE                                                                  | DATA PUBBLICAZION                                                                                       | E                                       |
|               | 1                | Edok         | Storico                                                                     | 12/04/2023                                                                      | 12/04/2023                                                                                              | :                                       |
|               | 2                | Edok2        | In produzione                                                               | 13/04/2023                                                                      | 13/04/2023                                                                                              | :                                       |
| e             |                  | [            | Modifica<br>Elimine<br>Duplica<br>Sincronizza utonti<br>Porta in produzione | Diversamente<br>procedere<br>Duplicazione<br>produzione a gen<br>Organigramma « | è possibile anche<br>con il tasto di<br>del protocollo in<br>nerare un ulteriore<br>In lavorazione» che |                                         |
| scita         |                  |              |                                                                             | potra essere mo<br>prima della me                                               | dificato/compilato<br>ssa in produzione                                                                 |                                         |
|               |                  |              |                                                                             |                                                                                 |                                                                                                    |                                         |

| H5 🔛 🛛 🏠 Area Amministratore |                                                                                                    | <b>⊕ ب</b>         |
|------------------------------|----------------------------------------------------------------------------------------------------|--------------------|
| 鎍 Organigrammi ×             | Aggiungi ×                                                                                                 |                    |
|                              | Denominazione AOO<br>EDK                                                                                   |                    |
| PROGRESSIVO NOME UNIVOCO     | Nome *<br>Edok2                                                                                            | DATA PUBBLICAZIONE |
| 1 Edok                       | Organizzazione                                                                                             | 12/04/2023         |
| 2 Edok2                      | Hello World Prod                                                                                           | 13/04/2023         |
|                              | Società<br>Hello World Prod<br>Anno di validità *<br>2023<br>Utente<br>root<br>Data creazione<br>30/5/2023 |                    |
| Tutti gli elementi           | ANNULLA                                                                                                    |                    |

### STATO DATA PUBBLICAZIONE PROGRESSIVO NOME UNIVOCO DATA CREAZIONE Edok 12/04/2023 12/04/2023 1 Storico 2 Edok2 13/04/2023 13/04/2023 In produzione : 3 30/05/2023 L'organigramma così creato potrà Apri quindi essere modificato, eliminato, Modifica portato in produzione o lanciata una Elimina sincronizzazione utenti (se nuovi Duplica utenti creati e configurati in AC nei Sincronizza utenti gruppi di protocollo corrispondenti: Porta in produzione PROT\_USER, PROT\_RESP, PROT\_OA)

63 ŧ Ξ

 $\times$ 

A Cerca...

H5 🔡 5 Area Amministratore

癠 Organigrammi

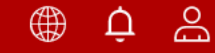

Q

2

+

| H5 🗰 🏠 Area Amministratore                                                                                                    |                                                                                                    | ⊕ ¢ ≙  |
|----------------------------------------------------------------------------------------------------|----------------------------------------------------------------------------------------------------|--------|
| 출 Organigrammi × 물 Edok2 ×                                                                                                    |                                                                                                    |        |
|                                                                                                    |                                                                                                    | Chiudi |
| Cerca                                                                                                    |                                                                                                    | Q      |
| <ul> <li>EDK (AOO) ::</li> <li>Fabio Zanni (RAOO) ::</li> <li>Protocollo Generale (UO) ::</li> <li>Stefano Leali (OP) ::</li> <li>Stefano Zani (R)</li> <li>Area Sviluppo (UO) ::</li> <li>Stefano Zani (R)</li> <li>Andrea Roncari</li> <li>Alberto Feltrinei</li> <li>Francesco More</li> <li>Aggiungi utente</li> <li>Alberto Feltrinei</li> <li>Francesco More</li> <li>Aggiungi responsabile</li> <li>Egidio Maffezzo</li> <li>Eimina</li> <li>Se Area Amministrativa</li> <li>Fabio Zanni (R)</li> <li>Chiara De Ange</li> <li>Sposta su</li> <li>Tiziana Fava (U) :</li> <li>Se Area Tecnica (UOR) ::</li> </ul> | Cliccando sui tre puntini accanto<br>ad ogni utente/nodo sarà<br>possibile procedere con la<br>modifica in base alle operazioni<br>disponibili per quel livello |        |

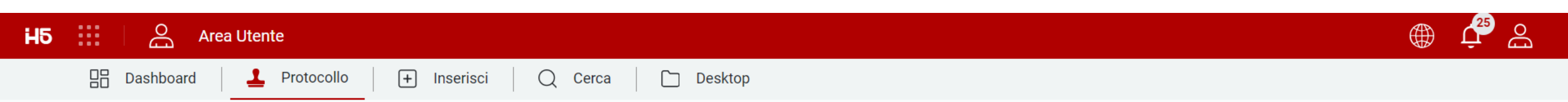

📋 Giovedì, 21 Dicembre 2023

| OPERAZIONI         | GESTIONE     | PROTOCOLLI | MAIL | FASCICOLI               |           | ANAGRAFICHE                                                             |
|--------------------|--------------|------------|------|-------------------------|-----------|-------------------------------------------------------------------------|
| 🕸   🖩   茸   🕒      |              | Cerca      |      |                         | Q         | $\langle 2 \rangle$                                                     |
|                    | 盛            |            |      |                         |           |                                                                         |
| Anagrafica Esterna | Organigramma | Titolario  | F    | Piano di fascicolazion« | An<br>pos | Sempre dal tab<br>agrafiche è anche<br>ssibile accedere al<br>Titolario |

| ΗÐ       | Area Utente                                                        |                                                    |                                  | ⊕ بٍ ⊖ |
|----------|--------------------------------------------------------------------|----------------------------------------------------|----------------------------------|--------|
|          | 🗄 Dashboard 🕹 Protocollo 🕂 Inserisci 📿                             | Cerca Desktop                                      |                                  |        |
| <b>»</b> | Titolario ×                                                        |                                                    |                                  |        |
|          | Nome univoco<br>1_1_2023_0001_TitolarioV1                          |                                                    |                                  |        |
|          | Anno<br>2023                                                       | Progressivo<br>1                                   | Data di pubblicazione 21/12/2023 |        |
|          | Cerca                                                              |                                                    |                                  | Q      |
|          | ∽ TitolarioV1                                                      |                                                    |                                  | I      |
|          | ✓ I Amministrazione Generale                                       |                                                    |                                  |        |
|          | 1.1 Normativa legislativa e relamentare applicabile alla Societa   | letarie                                            |                                  |        |
|          | I.3 Documenti e/o disposizioni e/o relamenti di indirizzo, coordir | namento e controllo da parte del Comune di Brescia |                                  |        |
|          | I.4 Assetto organizzativo, funzionigrammi, organigrammi e relati   | ve disposizioni di servizio                        |                                  |        |
|          | I.5 Programmazione, pianificazione e controllo                     |                                                    |                                  |        |
|          | I.6 Relamenti Societari                                            |                                                    |                                  |        |
|          | I.7 Disposizioni e Comunicazioni di Servizio                       |                                                    |                                  |        |
|          |                                                                    |                                                    |                                  |        |

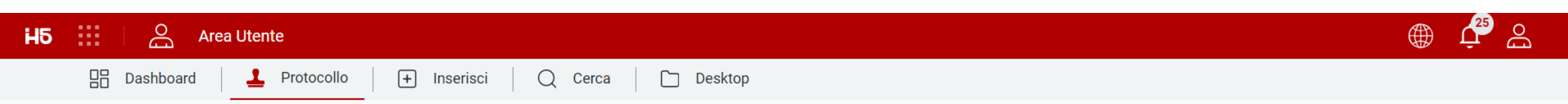

🛗 Giovedì, 21 Dicembre 2023

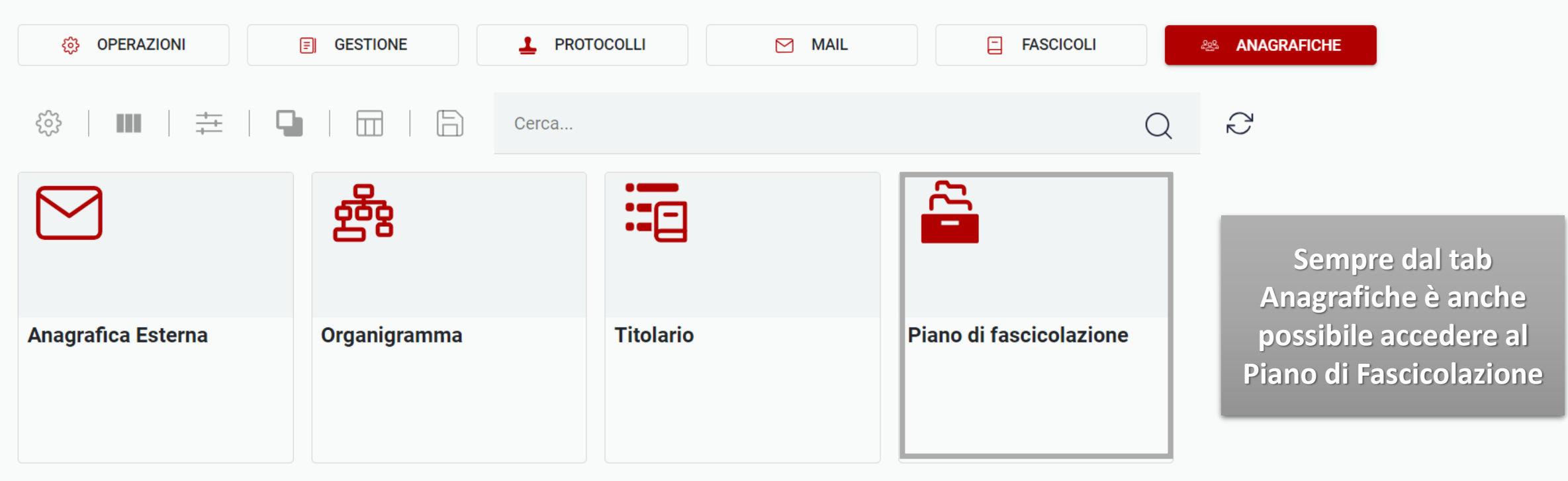

| H        | 5 📰 🛛 🔗 Area Utente                                                                                                    | ، 🗘 🌐 🌐 |
|----------|----------------------------------------------------------------------------------------------------|---------|
|          | 🗄 Dashboard 🕹 Protocollo 🕂 Inserisci 📿 Cerca 🗋 Desktop                                                                                                    |         |
| <b>»</b> | Piano di fascicolazione                                                                                                    |         |
|          | Cerca                                                                                                    | Q       |
|          | <ul> <li>TitolarioV1</li> <li>I Amministrazione Generale</li> <li>I.1 Normativa legislativa e relamentare applicabile alla Società           <ul> <li>I.1.1 Asfaltatura strada in via pinco pallino 3b</li></ul></li></ul> |         |
|          | I.7 Disposizioni e Comunicazioni di Servizio                                                                                                    |         |

| H5 🔛 🖂 Area Utente           | 9                        |                     |                                  |                                                                      |   | Ū, | Bo |
|------------------------------|--------------------------|---------------------|----------------------------------|----------------------------------------------------------------------|---|----|----|
| Dashboard                    | Protocollo + Inserisci ( | ) Cerca 🛛 🗀 Desktop |                                  |                                                                      |   |    |    |
| Protocollo / Benvenuto Stefa | no Zani!                 |                     |                                  |                                                                      |   |    |    |
| ्रि OPERAZIONI               |                          | rocolli 🕅 Mail      | FASCICOLI                        | ANAGRAFICHE                                                          |   |    |    |
| ◊   ■   ‡   □                | Cerca                    |                     |                                  | QR                                                                   |   |    |    |
| <b>0</b>                     | <u>کی اور می</u>         | <b>⊖ 0</b>          | <b>O</b><br><b>C</b><br><b>O</b> | <b>کچکی 0</b>                                                        |   |    |    |
| Assegnati Responsabile       | Assegnati UO             | Assegnati Operatore | Assegnati CC                     | Il tab Protocolli mostra<br>l'insieme dello stato di<br>lavorazione, |   |    |    |
| Oggi                         | Oggi                     | Oggi                | Oggi                             | distribuzione e gestione<br>del protocollo                           |   |    |    |
|                              | $\checkmark$             |                     |                                  | all'interno dell'ufficio<br>dell'utente corrente                     |   |    |    |
| 25 Elementi 🔿 Mostrati 1 -   | 7 su 7 risultati.        |                     |                                  |                                                                      | < | 1  | >  |

| H5 Area Utente                 | 2               |                                                                          |               | _      |              |          |                |   |   | Û | Bo |
|--------------------------------|-----------------|--------------------------------------------------------------------------|---------------|--------|--------------|----------|----------------|---|---|---|----|
| 吕 Dashboard <b>上</b>           | Protocollo      |                                                                          |               | esktop |              |          |                |   |   |   |    |
| Protocollo / Benvenuto Stefar  | no Zani!        | responsabile sarà<br>visibile solamente agli<br>utenti R e RP, oltre che |               | MAIL   | E F          | ASCICOLI | anagrafiche    |   |   |   |    |
|                                |                 | agli ever                                                                | ntuali OA     |        |              |          |                |   |   |   |    |
| ■   幸   ◘                      |                 |                                                                          |               |        |              | Q        |                |   |   |   |    |
| <b>3</b>                       | 200<br>600      | 0                                                                        | ЧЧ<br>Сф      | 0      | Occ          | 0        | <b>کی</b>      | 0 |   |   |    |
| Assegnati Responsabile         | Assegnat        | i UO                                                                     | Assegnati Ope | ratore | Assegnati CC | :        | In lavorazione |   |   |   |    |
| Oggi                           | Oggi            |                                                                          | Oggi          |        | Oggi         |          | Oggi           |   |   |   |    |
|                                | $\checkmark$    |                                                                          |               |        |              |          |                |   |   |   |    |
| 25 Elementi \land Mostrati 1 - | 7 su 7 risultat | i.                                                                       |               |        |              |          |                |   | < | 1 | >  |

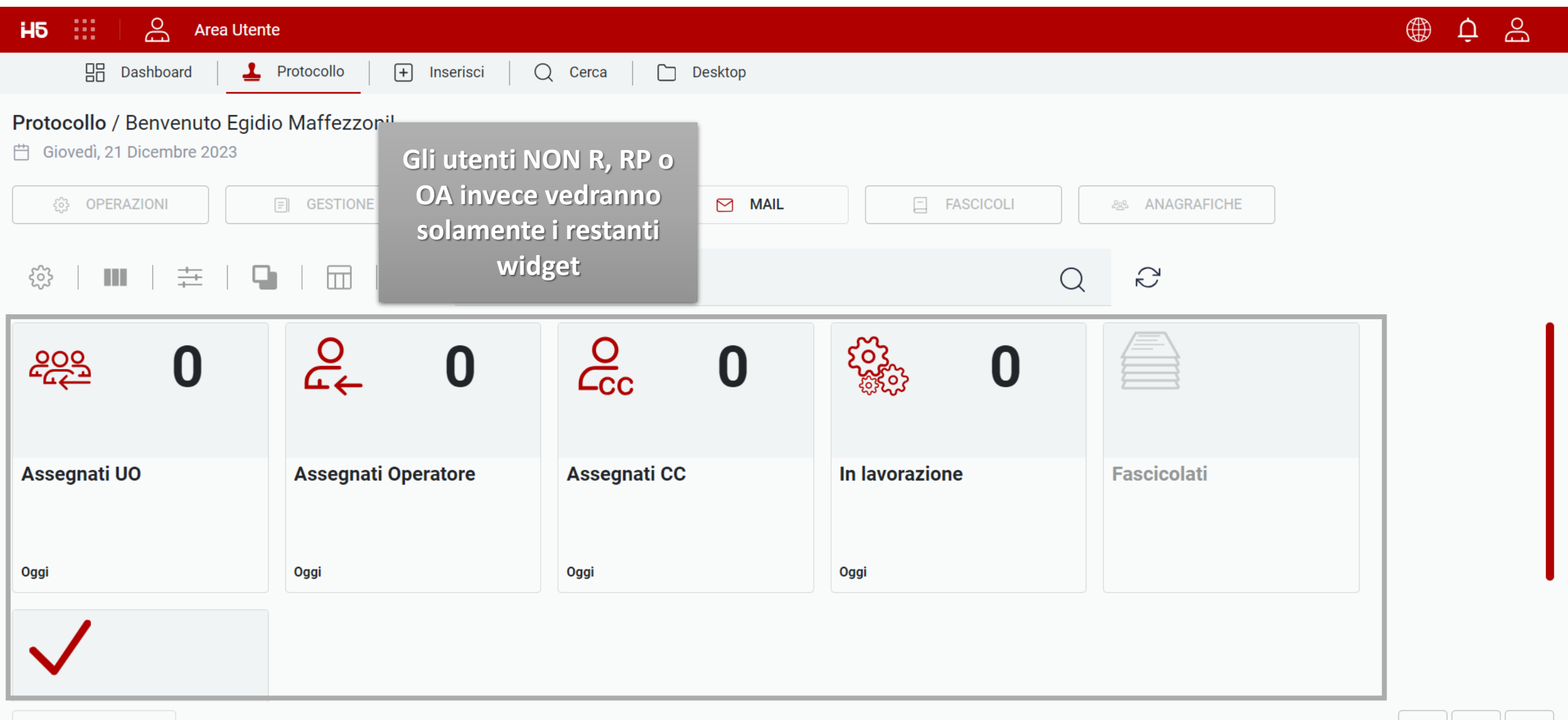

| $\bigoplus$ | Û | Ъ |
|-------------|---|---|
|             |   |   |

 In Assegnati responsabile i Responsabili (o gli eventuali collaboratori che ne fanno le veci) vedranno l'elenco dei protocolli da lavorare per gli uffici di competenza e potranno: Aprirli, assegnarli a sotto uffici, assegnarli ad utenti specifici, richiedere l'annullamento, respingerli, prenderli in carico e gestirli

|             | Area Uten       | ite                   |             |            |        |                               |      |
|-------------|-----------------|-----------------------|-------------|------------|--------|-------------------------------|------|
| Das         | hboard 📃 上      | Protocollo            | + Inserisci | Q Cerca    | Deskto | qc                            |      |
| Archivio: A | Assegnati Respo | $_{nsabile} 	imes$    |             |            |        |                               |      |
|             | ■   幸           | ₽   ≡                 |             | Cerca      |        |                               |      |
| STATO       | TIPO DOC.       | NUMERO                | NUMERO      | DATA       | TIPO   | Apri                          | 16   |
| <b>_</b>    | PDF             | 1                     | 2023E0000   | 02/10/2023 | E      | Anteprima                     | r.   |
|             | PDF             | 2                     | 2023E0000   | 03/10/2023 | E      | Prendi in carico              | r. E |
| 1           | EML             | 5                     | 2023E0000   | 03/10/2023 | E      | Assegna responsabile          | eali |
|             |                 |                       |             |            |        | Assegna a operatore           |      |
|             |                 |                       |             |            |        | Assegna a UO                  | I    |
|             |                 |                       |             |            |        | Invio Mail da Protocollo      | I    |
|             |                 |                       |             |            |        | Aggiungi protocollo a pratica |      |
|             |                 |                       |             |            |        | Modifica                      | I    |
|             |                 |                       |             |            |        | Richiedi annullamento         |      |
|             |                 |                       |             |            |        | Archivia                      |      |
|             |                 |                       |             |            |        | Gestito                       |      |
| 25 Elemen   | ti 🔨 Most       | trati 1 - 3 su 3 rist | ultati.     |            |        | Respingi                      |      |
|             |                 |                       |             |            |        |                               |      |

 $\sim$ 

**H**5

>>

| H | 5                                      | Do<br>Do  | Area Uten     | te         |             |            |      |                                                                           |            |               |           | Ο, | Ðo |
|---|----------------------------------------|-----------|---------------|------------|-------------|------------|------|---------------------------------------------------------------------------|------------|---------------|-----------|----|----|
|   |                                        | Dashbo    | ard 📔 👤       | Protocollo | + Inserisci | Q Cerca    | D    | esktop                                                                    |            |               |           |    |    |
| » | 👼 Archi                                | vio: Asse | egnati Respor | nsabile ×  |             |            |      |                                                                           |            |               |           |    |    |
|   | ~~~~~~~~~~~~~~~~~~~~~~~~~~~~~~~~~~~~~~ |           | ŧ             | ₽   ⊞      | B           | Cerca      |      | Q                                                                         | 3          | s   1,   1    | ,   1     | ×  | ≡  |
|   | STATO                                  |           | TIPO DOC.     | NUMERO     | NUMERO      | DATA       | TIPO |                                                                           | RESPONS    | UNITÀ OP      | CLASSIFI. |    |    |
|   | <b>_</b>                               | (         | PDF           | 1          | 2023E0000   | 02/10/2023 | E    | Da notare che, se configurate, gli<br>utenti avranno anche la nossibilità | Stefano Za | Stefano Za    |           |    | :  |
|   |                                        | (         | PDF           | 2          | 2023E0000   | 03/10/2023 | E    | di eseguire le operazioni di                                              | Stefano Za | Ufficio svilu |           |    | :  |
|   | <b>_</b>                               | (         | EML           | 5          | 2023E0000   | 03/10/2023 | E    | Protocollo (singolarmente o su più                                        | Stefano Za | Ufficio svilu |           |    | :  |
|   |                                        |           |               |            |             |            |      | protocolli selezionati)                                                   |            |               |           |    |    |

| H5 |               | Area Ute       | ente                 |             |            |       |                               |       |         |            |               | ب ب      | Ðo |
|----|---------------|----------------|----------------------|-------------|------------|-------|-------------------------------|-------|---------|------------|---------------|----------|----|
|    | 🔡 Das         | hboard 2       | Protocollo           | + Inserisci | Q Cerca    | 🗋 Des | ktop                          |       |         |            |               |          |    |
| »  | 👼 Archivio: A | Assegnati Resp | onsabile $	imes$     |             |            |       |                               |       |         |            |               |          |    |
|    | လို           |                | 9                    |             | Cerca      |       |                               |       | Q       | $\sim$     |               |          |    |
|    | STATO         | TIPO DOC.      | NUMERO               | NUMERO      | DATA       | TIPO  | Apri                          | ТЕ    | DESTINA | RESPONS    | UNITÀ OP      | CLASSIFI |    |
|    | 1             | PDF            | 1                    | 2023E0000   | 02/10/2023 | E     | Anteprima                     | r.I   | EDOK    | Stefano Za | Ufficio svilu |          | :  |
|    | <b>.</b>      | PDF            | 2                    | 2023E0000   | 03/10/2023 | E     | Prendi in carico              | r.I E | EDOK    | Stefano Za | Ufficio svilu |          | :  |
|    | 1             | EML            | 5                    | 2023E0000   | 03/10/2023 | E     | Assegna responsabile          | Leali | EDOK    | Stefano Za | Ufficio svilu |          | :  |
|    |               |                |                      |             |            |       | Assegna a operatore           |       |         |            |               |          |    |
|    |               |                |                      |             |            |       | Assegna a UO                  | 1     |         |            |               |          |    |
|    |               |                |                      |             |            |       | Invio Mail da Protocollo      |       |         |            |               |          |    |
|    |               |                |                      |             |            |       | Aggiungi protocollo a pratica |       |         |            |               |          |    |
|    |               |                |                      |             |            |       | Modifica                      |       |         |            |               |          |    |
|    |               |                |                      |             |            |       | Richiedi annullamento         |       |         |            |               |          |    |
|    |               |                |                      |             |            |       | Archivia                      |       |         |            |               |          |    |
|    |               |                |                      |             |            |       | Gestito                       |       |         |            |               |          |    |
|    | 25 Elemen     | nti 🔨 Mos      | strati 1 - 3 su 3 ri | sultati.    |            |       | Respingi                      |       |         |            |               | < 1      | >  |

| H5 III Area Utente                                                                                                    | ∰ <b>ٺِ</b> ∯                                                                                          |
|----------------------------------------------------------------------------------------------------|----------------------------------------------------------------------------------------------------|
| 🗄 Dashboard 🚨 Protocollo 🕂 Inserisci 📿 Cerca 🗋 Desktop                                                                                |                                                                                                    |
| <ul> <li>Archivio: Assegnati Responsabile ×</li> <li>Protocollo 2023E0000001 ×</li> <li>Minimi Avanzati Documenti Allegati</li> </ul> | In caso di Assegna operatore,<br>il sistema aprirà la maschera<br>del documento selezionato            |
| Responsabile<br>Stefano Zani (RP)                                                                                                    | tramite la quale il<br>responsabile o l'operatore<br>avanzato potranno procedere<br>con l'assegnazione |
| Classificazione 1                                                                                                    | DOCUMENTO DI TEST                                                                                      |
| Assegnati Operatore *                                                                                                    |                                                                                                    |
| Mittente<br>Destinatario<br>EDOK (A00) 🔊                                                                                              | Current                                                                                                |

| H٤ |               | Area Uten       | te                            |             |            |        |                               |       |         |            |               | ث @      | Ðo |
|----|---------------|-----------------|-------------------------------|-------------|------------|--------|-------------------------------|-------|---------|------------|---------------|----------|----|
|    | Dash          | hboard          | Protocollo                    | + Inserisci | Q Cerca    | 🗋 Desl | ctop                          |       |         |            |               |          |    |
| »  | 👼 Archivio: A | ssegnati Respor | $^{	imes}$ nsabile $^{	imes}$ |             |            |        |                               |       |         |            |               |          |    |
|    | <u> </u>      |                 | <b>Q</b>   :                  |             | Cerca      |        |                               |       | Q       |            |               |          |    |
|    | STATO         | TIPO DOC.       | NUMERO                        | NUMERO      | DATA       | TIPO   | Apri                          | TE    | DESTINA | RESPONS    | UNITÀ OP      | CLASSIFI |    |
|    | 1             | PDF             | 1                             | 2023E0000   | 02/10/2023 | E      | Anteprima                     | r.l   | EDOK    | Stefano Za | Ufficio svilu |          | :  |
|    | <b>_</b>      | PDF             | 2                             | 2023E0000   | 03/10/2023 | E      | Prendi in carico              | r.I E | EDOK    | Stefano Za | Ufficio svilu |          | ÷  |
|    | <b>_</b>      | EML             | 5                             | 2023E0000   | 03/10/2023 | E      | Assegna responsabile          | Leali | EDOK    | Stefano Za | Ufficio svilu |          | ÷  |
|    |               |                 |                               |             |            |        | Assegna a operatore           |       |         |            |               |          |    |
|    |               |                 |                               |             |            |        | Assegna a UO                  |       |         |            |               |          |    |
|    |               |                 |                               |             |            |        | Invio Mail da Protocollo      |       |         |            |               |          |    |
|    |               |                 |                               |             |            |        | Aggiungi protocollo a pratica |       |         |            |               |          |    |
|    |               |                 |                               |             |            |        | Modifica                      |       |         |            |               |          |    |
|    |               |                 |                               |             |            |        | Richiedi annullamento         |       |         |            |               |          |    |
|    |               |                 |                               |             |            |        | Archivia                      |       |         |            |               |          |    |
|    |               |                 |                               |             |            |        | Gestito                       |       |         |            |               |          |    |
|    | 25 Element    | ti ^ Most       | rati 1 - 3 su 3 ri            | isultati.   |            |        | Respingi                      |       |         |            |               | < 1      | >  |

| <b>H</b> 5 | Area Utente                                             |                           | ⊕ ↓ ≙                                                                                  |  |
|------------|---------------------------------------------------------|---------------------------|----------------------------------------------------------------------------------------|--|
|            | 🔡 Dashboard 📃 上 Protocollo                              | + Inserisci Q Cerca       | Desktop                                                                                |  |
|            | $\frac{1}{22}$ Archivio: Assegnati Responsabile $	imes$ | Protocollo 2023E0000001 × |                                                                                        |  |
|            | Minimi Avanzati Documenti All                           | egati                     | In caso di Assegna UO, il<br>sistema aprirà la maschera del                            |  |
|            | Fascicolazione                                          |                           | tramite la quale il                                                                    |  |
|            | Tipo responsabile<br>Unità operativa responsabile       | · 1                       | avanzato potranno procedere<br>con l'assegnazione ad una<br>DO eventuale sotto-ufficio |  |
|            | Unità operativa responsabile                            | ×Q                        |                                                                                        |  |
| C          | Assegnati UO *<br>Juesto campo è obbligatorio           | Q                         |                                                                                        |  |
|            | Mittente                                                | Q                         | John Land Land Land Land Land Land Land Lan                                            |  |
|            | Destinatario<br>EDOK (AOO) 😒                            | ×Q                        |                                                                                        |  |

| HБ |               | O Area Uten     | te                    |             |            |       |                                     |       |         |            |               | ث @      | Do |
|----|---------------|-----------------|-----------------------|-------------|------------|-------|-------------------------------------|-------|---------|------------|---------------|----------|----|
|    | BB Dash       | board           | Protocollo            | + Inserisci | Q Cerca    | 🗋 Des | ktop                                |       |         |            |               |          |    |
| »  | 👼 Archivio: A | ssegnati Respor | $_{ m nsabile} 	imes$ |             |            |       |                                     |       |         |            |               |          |    |
|    |               |                 |                       |             | Cerca      |       |                                     |       | Q       | ٢٢         |               |          |    |
|    | STATO         | TIPO DOC.       | NUMERO                | NUMERO      | DATA       | TIPO  | Apri                                | TE    | DESTINA | RESPONS    | UNITÀ OP      | CLASSIFI |    |
|    | <b>_</b>      | PDF             | 1                     | 2023E0000   | 02/10/2023 | E     | Anteprima                           | r.l   | EDOK    | Stefano Za | Ufficio svilu |          | ÷  |
|    | <u>_</u>      | PDF             | 2                     | 2023E0000   | 03/10/2023 | E     | Prendi in carico                    | r.I E | EDOK    | Stefano Za | Ufficio svilu |          | :  |
|    | <b>_</b>      | EML             | 5                     | 2023E0000   | 03/10/2023 | E     | Assegna responsabile                | Leali | EDOK    | Stefano Za | Ufficio svilu |          | :  |
|    |               |                 |                       |             |            |       | Assegna a operatore<br>Assegna a UO |       |         |            |               |          |    |
|    |               |                 |                       |             |            |       | Invio Mail da Protocollo            |       |         |            |               |          |    |
|    |               |                 |                       |             |            |       | Aggiungi protocollo a pratica       | 1     |         |            |               |          |    |
|    |               |                 |                       |             |            |       | Modifica                            |       |         |            |               |          |    |
|    |               |                 |                       |             |            |       | Richiedi annullamento               |       |         |            |               |          |    |
|    |               |                 |                       |             |            |       | Archivia                            |       |         |            |               |          |    |
|    |               |                 |                       |             |            |       | Gestito                             |       |         |            |               |          |    |
|    | 25 Element    | i ^ Most        | rati 1 - 3 su 3 ris   | sultati.    |            |       | Respingi                            |       |         |            |               | < 1      | >  |

# ⊕ ¢ ⊜

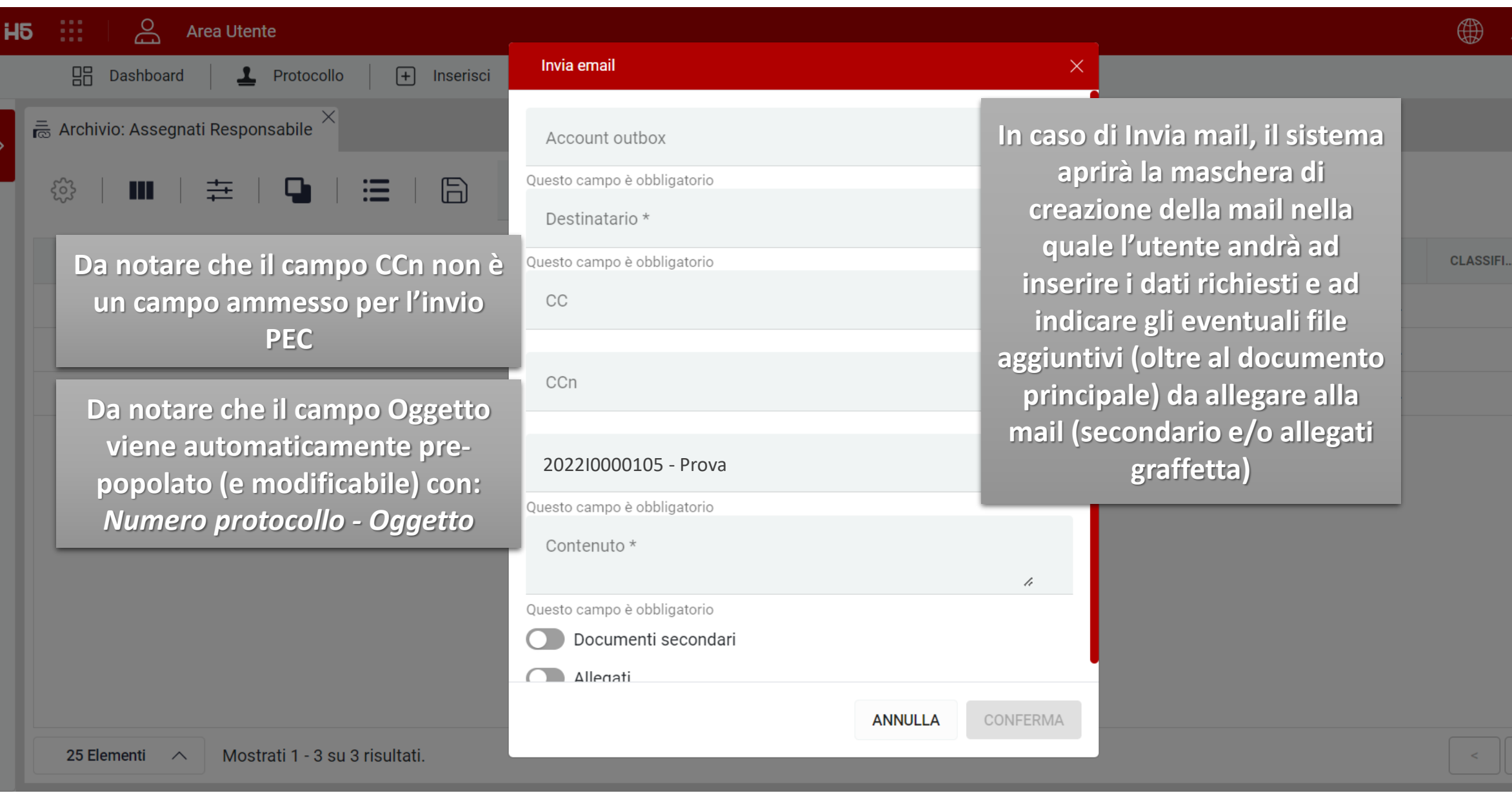

| H | 5 🔛 🗸            | Area Uten           | te                           |                 |                |                          |         | ⊕ بٍ26 | Ðo |
|---|------------------|---------------------|------------------------------|-----------------|----------------|--------------------------|---------|--------|----|
|   | Dasl             | nboard              | Protocollo + Inserisci       | Q Cerca Desktop | _              |                          |         |        |    |
| » | 🕼 Archivio: N    | 1ail/PEC in gestion | one ×                        |                 |                |                          |         |        |    |
|   | ર્જુ             |                     |                              | Cerca           |                | Q R                      |         |        |    |
|   | STATO            | TIPO DOC.           | MITTENTE                     | DESTINATARI     | DATA RICEZIONE | OGGETTO                  | ACCOUNT |        |    |
|   | $\triangleright$ | PDF                 | edoktest@actaliscertymail.it | sleali@edok.it  | 07/12/2023     | Prova protocollo inviato |         |        | :  |
|   |                  |                     |                              |                 |                |                          |         |        |    |

Le mail inviate da protocollo o dal documentale (es, protocollo di cortesia) saranno quindi inserite dal sistema nell'elenco delle mail in gestione (visualizzabile da parte degli utenti abilitati tramite menu laterale di sinistra)

| ΗÐ |                  | Area Uten         | ite                            |                   |                 |                                                                   |       |         |   | <b>ب</b> |
|----|------------------|-------------------|--------------------------------|-------------------|-----------------|-------------------------------------------------------------------|-------|---------|---|----------|
|    | EE Da            | shboard           | Protocollo + Inserisci         | 🔾 Cerca 📘 Desktop | _               |                                                                   |       |         |   |          |
| »  | 😰 Archivio:      | Mail/PEC in gesti | ione × 🖾 Archivio: Mail/PEC ir | nviate ×          |                 |                                                                   |       |         |   |          |
|    |                  | ₩   幸             |                                | Cerca             |                 |                                                                   |       |         |   |          |
|    | STATO            | TIPO DOC.         | MITTENTE                       | DESTINATARI       | DATA RICEZIONE  | OGGETTO                                                           |       | ACCOUNT |   |          |
|    | $\triangleright$ | PDF               | protocollo-h5@edok.it          |                   |                 |                                                                   |       |         |   | :        |
|    | $\triangleright$ | PDF               | protocollo-h5@edok.it          |                   | 100             |                                                                   |       | :       |   |          |
|    | $\triangleright$ | EML               | protocollo-h5@edok.it          |                   | Le mail in ge   | engono                                                            |       |         | : |          |
|    | $\triangleright$ | PDF               | protocollo-h5@edok.it          |                   | quindi monitora | iza definita (5 minuti<br>nente) procede con<br>lella mail/PEC al |       |         | : |          |
|    | $\triangleright$ | PDF               | demoprotocolloedok@outlook.it  |                   | indicativame    |                                                                   |       |         | : |          |
|    | $\triangleright$ | PDF               | demoprotocolloedok@outlook.it  |                   | l'invio dell    |                                                                   | EC al |         |   | ÷        |
|    | $\triangleright$ | PDF               | edoktest@actaliscertymail.it   |                   | destinata       | rio richiesto                                                     |       |         |   | :        |
|    | $\triangleright$ | PDF               | protocollo-h5@edok.it          |                   |                 |                                                                   |       |         |   | ÷        |
|    | $\triangleright$ | PDF               | demoprotocolloedok@outlook.it  |                   |                 |                                                                   |       |         |   | ÷        |
|    | $\triangleright$ | PDF               | demoprotocolloedok@outlook.it  |                   |                 |                                                                   |       |         |   | :        |
|    | 25 Eleme         | enti 🔨 Most       | trati 1 - 13 su 13 risultati.  |                   |                 |                                                                   |       |         | < | 1 >      |

| HБ                                   |                                                                              | Area Uter  | ite        |             |            |        |                                                                                                    |       |         |            |               | بً @     | Do |
|--------------------------------------|------------------------------------------------------------------------------|------------|------------|-------------|------------|--------|----------------------------------------------------------------------------------------------------|-------|---------|------------|---------------|----------|----|
|                                      | BB Dash                                                                      | nboard 📃 👤 | Protocollo | + Inserisci | Q Cerca    | 🗋 Desk | top                                                                                                    |       |         |            |               |          |    |
| » Archivio: Assegnati Responsabile × |                                                                              |            |            |             |            |        |                                                                                                    |       |         |            |               |          |    |
|                                      | Image: Stato       TIPO DOC.       NUMERO       NUMERO       DATA       TIPO |            |            |             |            | Q      | $\sim$                                                                                                    |       |         |            |               |          |    |
|                                      | STATO                                                                        | TIPO DOC.  | NUMERO     | NUMERO      | DATA       | TIPO   | Apri                                                                                                    | TE    | DESTINA | RESPONS    | UNITÀ OP      | CLASSIFI |    |
|                                      | <b>_</b>                                                                     | PDF        | 1          | 2023E0000   | 02/10/2023 | E      | Anteprima                                                                                                    | r.l   | EDOK    | Stefano Za | Ufficio svilu |          | :  |
|                                      | <b>_</b>                                                                     | PDF        | 2          | 2023E0000   | 03/10/2023 | E      | Prendi in carico                                                                                                    | r.I E | EDOK    | Stefano Za | Ufficio svilu |          | :  |
|                                      | <u>_</u>                                                                     | EML        | 5          | 2023E0000   | 03/10/2023 | E      | Assegna responsabile                                                                                                    | Leali | EDOK    | Stefano Za | Ufficio svilu |          | :  |
|                                      |                                                                              |            |            |             |            |        | Assegna a operatore<br>Assegna a UO<br>Invio Mail da Protocollo<br>Aggiungi protocollo a pratica<br>Modifica<br>Richiedi annullamento<br>Archivia<br>Gestito |       |         |            |               |          |    |
|                                      | 25 Elementi 🔿 Mostrati 1 - 3 su 3 risultati.                                 |            |            |             |            |        | Respingi                                                                                                    |       |         |            |               | < 1      | >  |

| H5 |               | Area Ute        | nte                  |                                                |                                                              |                                                                                                    | Û 🌐      | Ðo |
|----|---------------|-----------------|----------------------|------------------------------------------------|--------------------------------------------------------------|----------------------------------------------------------------------------------------------------|----------|----|
|    | E Das         | shboard         | Protocollo           | + Inserisci                                    | Annullamento protocollo                                      | ×                                                                                                    |          |    |
|    | 룺 Archivio: ، | Assegnati Respo | onsabile ×           |                                                | Selezione motivo annullamento<br>Questo campo è obbligatorio | • ( <u>)</u>                                                                                                    |          |    |
|    |               |                 | NUMERO<br>1<br>2     | NUMERO           2023E0000           2023E0000 | Nota *<br>Questo campo è obbligatorio                        | In caso di Richiesta<br>annullamento, il sistema<br>aprirà la maschera di<br>annullamento nella quale<br>l'utente andrà ad inserire i | CLASSIFI | :  |
|    |               |                 | 5                    | 2023E0000                                      |                                                              | dati richiesti quali il motivo di<br>annullamento e la nota a<br>supporto                                                             |          |    |
|    | 25 Eleme      | nti 🔨 Mos       | strati 1 - 3 su 3 ri | sultati.                                       | A                                                            | NNULLA CONFERMA                                                                                                    | < 1      | >  |

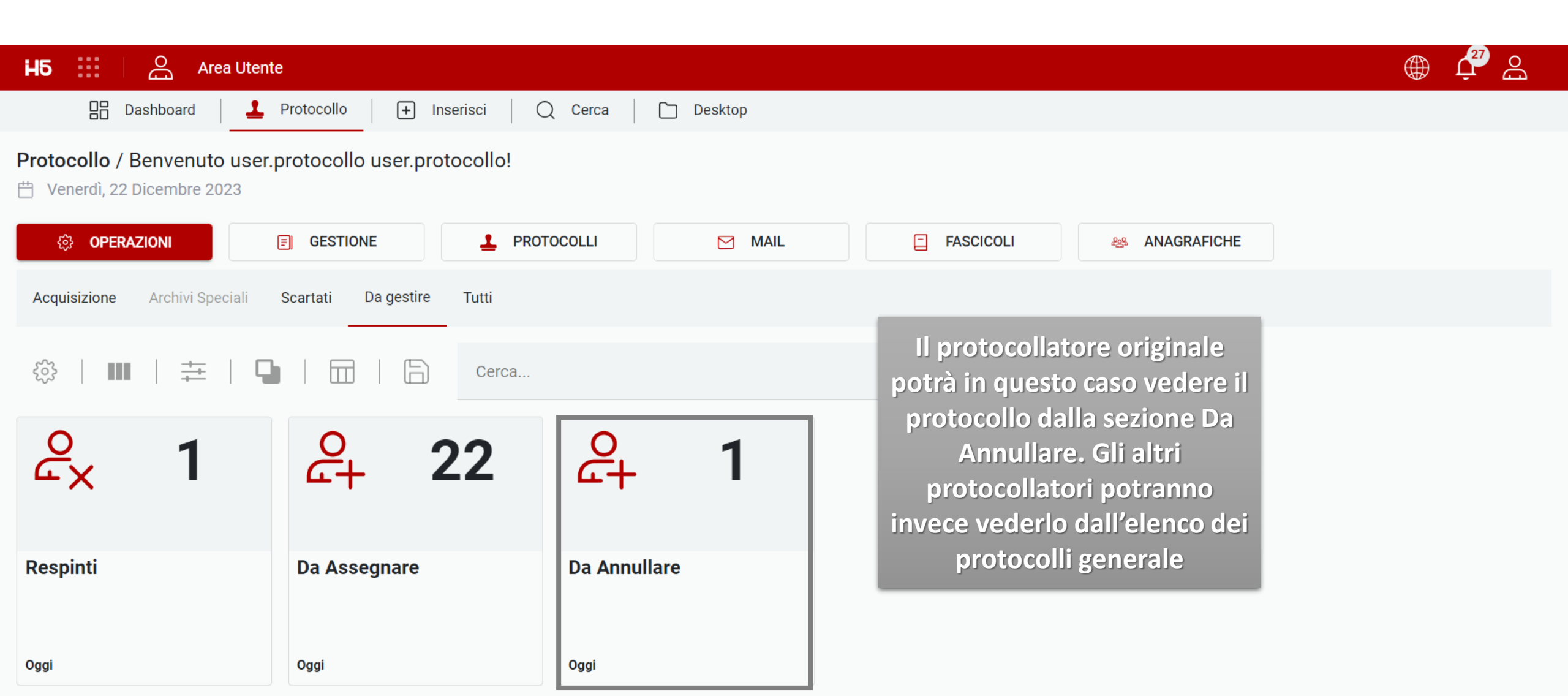

| H | 5 🔛 🗆 🕹        | O Area Utent        | te         |             |            |           |                                        |                 |                                             |                                                                     |                                     | ⊕ 🖓 <u>≙</u> |
|---|----------------|---------------------|------------|-------------|------------|-----------|----------------------------------------|-----------------|---------------------------------------------|---------------------------------------------------------------------|-------------------------------------|--------------|
|   | 🔡 Dash         | board               | Protocollo | + Inserisci | Q Cerca    | 🗋 Desktop |                                        |                 |                                             |                                                                     |                                     |              |
| » | 👼 Archivio: Da | a Annullare $	imes$ |            |             |            |           |                                        |                 |                                             |                                                                     |                                     |              |
|   |                | ∎   幸               | ₽   ⊞      |             | Cerca      |           |                                        |                 | Q                                           | $\mathcal{C}_{\mathcal{D}}$                                         |                                     |              |
|   | STATO          | TIPO DOC.           | NUMERO     | NUMERO      | DATA       | TIPO      | OGGETTO                                | MITTENTE        | DESTINA                                     | RESPONS                                                             | UNITÀ OP                            | CLASSIFI     |
|   |                | PDF                 | 2          | 2023E0000   | 03/10/2023 | E         | P Apri                                 | - · · · S.r.I E | EDOK                                        | Stefano Za                                                          | Ufficio svilu                       | :            |
|   |                |                     |            |             |            |           | Anteprima<br>Annulla pro<br>Ripristina | tocollo         | II prot<br>quindi<br>I'Annull<br>o cor<br>R | ocollatore procedere<br>amento def<br>n il ripristin<br>esponsabile | potrà<br>con la<br>finitivo<br>o al |              |

| HБ      |                                                                              | Area Uter         | nte               |             |            |        |                                                                                                    |       |                                                 |                                                                                          |                                                                    | Û        | Do |
|---------|------------------------------------------------------------------------------|-------------------|-------------------|-------------|------------|--------|----------------------------------------------------------------------------------------------------|-------|-------------------------------------------------|------------------------------------------------------------------------------------------|--------------------------------------------------------------------|----------|----|
|         |                                                                              | ashboard 📃 👤      | Protocollo        | + Inserisci | Q Cerca    | 🗋 Desk | ctop                                                                                                    |       |                                                 |                                                                                          |                                                                    |          |    |
| <u></u> | archivio:                                                                    | : Assegnati Respo | $\times$ onsabile |             |            |        |                                                                                                    |       |                                                 |                                                                                          |                                                                    |          |    |
|         | Image: Stato       TIPO DOC.       NUMERO       NUMERO       DATA       TIPO |                   |                   |             |            | Q      | $\zeta_{2}$                                                                                                    |       |                                                 |                                                                                          |                                                                    |          |    |
|         | STATO                                                                        | TIPO DOC.         | NUMERO            | NUMERO      | DATA       | TIPO   | Apri                                                                                                    | ТЕ    | DESTINA                                         | RESPONS                                                                                  | UNITÀ OP                                                           | CLASSIFI |    |
|         | <b>J</b> .                                                                   | PDF               | 1                 | 2023E0000   | 02/10/2023 | E      | Anteprima                                                                                                    | r.l   | EDOK                                            | Stefano Za                                                                               | Ufficio svilu                                                      |          | :  |
|         | <b>J</b> .                                                                   | PDF               | 2                 | 2023E0000   | 03/10/2023 | E      | Prendi in carico                                                                                                    | r.I E | EDOK                                            | Stefano Za                                                                               | Ufficio svilu                                                      |          | :  |
|         | <b>_</b>                                                                     | EML               | 5                 | 2023E0000   | 03/10/2023 | E      | Assegna responsabile                                                                                                    | Leali |                                                 |                                                                                          |                                                                    |          | :  |
|         |                                                                              |                   |                   |             |            |        | Assegna a operatore<br>Assegna a UO<br>Invio Mail da Protocollo<br>Aggiungi protocollo a pratica<br>Modifica<br>Richiedi annullamento<br>Archivia<br>Gestito |       | Il respo<br>e/o gli<br>prote<br>oper<br>possone | onsabile di p<br>operatori a<br>ocollo che p<br>rare per suo<br>o anche res<br>protocoll | protocollo<br>ivanzati di<br>possono<br>o conto<br>pingere un<br>o |          |    |
|         | 25 Elementi 🔿 Mostrati 1 - 3 su 3 risultati.                                 |                   |                   |             |            |        | Respingi                                                                                                    |       |                                                 |                                                                                          |                                                                    | < 1      | >  |

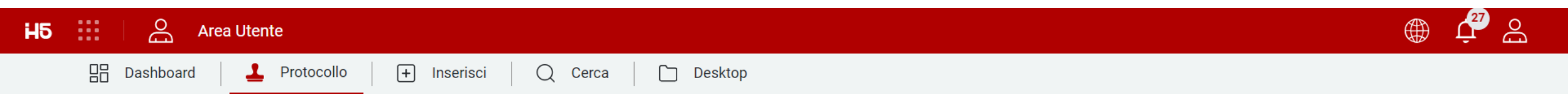

💾 Venerdì, 22 Dicembre 2023

| දු OPERAZIONI                                           | <b>GESTIONE</b>                   | PROTOCOLLI                                                                         | MAIL              | FASCICOLI | ANAGRAFICHE |  |  |  |  |  |  |
|---------------------------------------------------------|-----------------------------------|------------------------------------------------------------------------------------|-------------------|-----------|-------------|--|--|--|--|--|--|
| Acquisizione Archivi Speciali Scartati Da gestire Tutti |                                   |                                                                                    |                   |           |             |  |  |  |  |  |  |
| 🐯   🎹   茾   🕻                                           | Il proto<br>potrà in e            | ocollatore origina<br>questo caso vede                                             | ale<br>ere il     |           | Q 2   1     |  |  |  |  |  |  |
| <sup>0</sup> <sub>€X</sub> 1                            | proto<br>Re<br>proto<br>invece ve | collo dalla sezior<br>spinti. Gli altri<br>collatori potrann<br>ederlo dall'elenco | ne<br>No<br>o dei |           |             |  |  |  |  |  |  |
| Respinti                                                | Da A pro                          | tocolli generale                                                                   |                   |           |             |  |  |  |  |  |  |
| Oggi                                                    | Oggi                              | Oggi                                                                               |                   |           |             |  |  |  |  |  |  |

| Ηŧ |               | Area Uten  | te         |             |            |                                                  |               |                                                  |                                                                          |                                                  |            | ∰ لِ <sup>27</sup> | Do |
|----|---------------|------------|------------|-------------|------------|--------------------------------------------------|---------------|--------------------------------------------------|--------------------------------------------------------------------------|--------------------------------------------------|------------|--------------------|----|
|    | Dasi          | hboard 📃 💄 | Protocollo | + Inserisci | Q Cerca    | 🗋 Desktop                                        |               |                                                  |                                                                          |                                                  |            |                    |    |
| »  | 👼 Archivio: R | espinti ×  |            |             |            |                                                  |               |                                                  |                                                                          |                                                  |            |                    |    |
|    |               |            | ₽   ≡      | 6           | Cerca      |                                                  |               |                                                  | Q                                                                        | 37                                               |            |                    |    |
|    | STATO         | TIPO DOC.  | NUMERO     | NUMERO      | DATA       | TIPO                                             | OGGETTO       | MITTENTE                                         | DESTINA                                                                  | RESPONS                                          | UNITÀ OP   | CLASSIFI           |    |
|    | <b>1</b> ×    | PDF        | 1          | 2023E0000   | 02/10/2023 | E<br>Apri<br>Anteprima<br>Ripristina<br>Modifica | Prova prot 01 | Edok S.r.I<br>Il pro<br>quindi<br>Modi<br>Respon | <sub>ЕDOK</sub><br>tocollator<br>i proceder<br>fica per V<br>sabile di p | re potrà<br>re con la<br>ariare il<br>protocollo | Stefano Za |                    | :  |
|    |               |            |            |             |            |                                                  |               |                                                  | necessar                                                                 | io                                               |            |                    |    |

| HБ |               | Area Uten       | te                     |             |            |        |                                                                                                    |               |                             |               | ¢ @      | l G |
|----|---------------|-----------------|------------------------|-------------|------------|--------|----------------------------------------------------------------------------------------------------|---------------|-----------------------------|---------------|----------|-----|
|    | Dash          | hboard          | Protocollo             | + Inserisci | Q Cerca    | 🗋 Desl | ktop                                                                                                    |               |                             |               |          |     |
| »  | 👼 Archivio: A | ssegnati Respor | $_{ m sabile}$ $	imes$ |             |            |        |                                                                                                    |               |                             |               |          |     |
|    | ર્ડેટે        |                 | ₽   ≡                  | 6           | Cerca      |        |                                                                                                    | Q             |                             |               |          |     |
|    | STATO         | TIPO DOC.       | NUMERO                 | NUMERO      | DATA       | TIPO   | Apri                                                                                                    | TE DESTINA    | RESPONS                     | UNITÀ OP      | CLASSIFI |     |
|    | <b>_</b>      | PDF             | 1                      | 2023E0000   | 02/10/2023 | E      | Anteprima                                                                                                    | Nelle pro     | Nelle prossime slide        |               |          | ÷   |
|    | <b>_</b>      | PDF             | 2                      | 2023E0000   | 03/10/2023 | Е      | Prendi in carico                                                                                                    | , verranno vi | iste anche le Ufficio svilu | Ufficio svilu |          | ÷   |
|    | <b>_</b>      | EML             | 5                      | 2023E0000   | 03/10/2023 | Е      | Assegna responsabile                                                                                                    | altre op      | erazioni in<br>omuni a niù  | Ufficio svilu |          | :   |
|    |               |                 |                        |             |            |        | <ul> <li>Assegna a operatore</li> <li>Assegna a UO</li> <li>Invio Mail da Protocollo</li> <li>Aggiungi protocollo a pratica</li> <li>Modifica</li> <li>Richiedi annullamento</li> <li>Archivia</li> <li>Gestito</li> </ul> | u             | tenti                       |               |          |     |
|    | 25 Element    | ti ^ Most       | rati 1 - 3 su 3 ris    | ultati.     |            |        | Respingi                                                                                                    |               |                             |               | <        | 1 > |
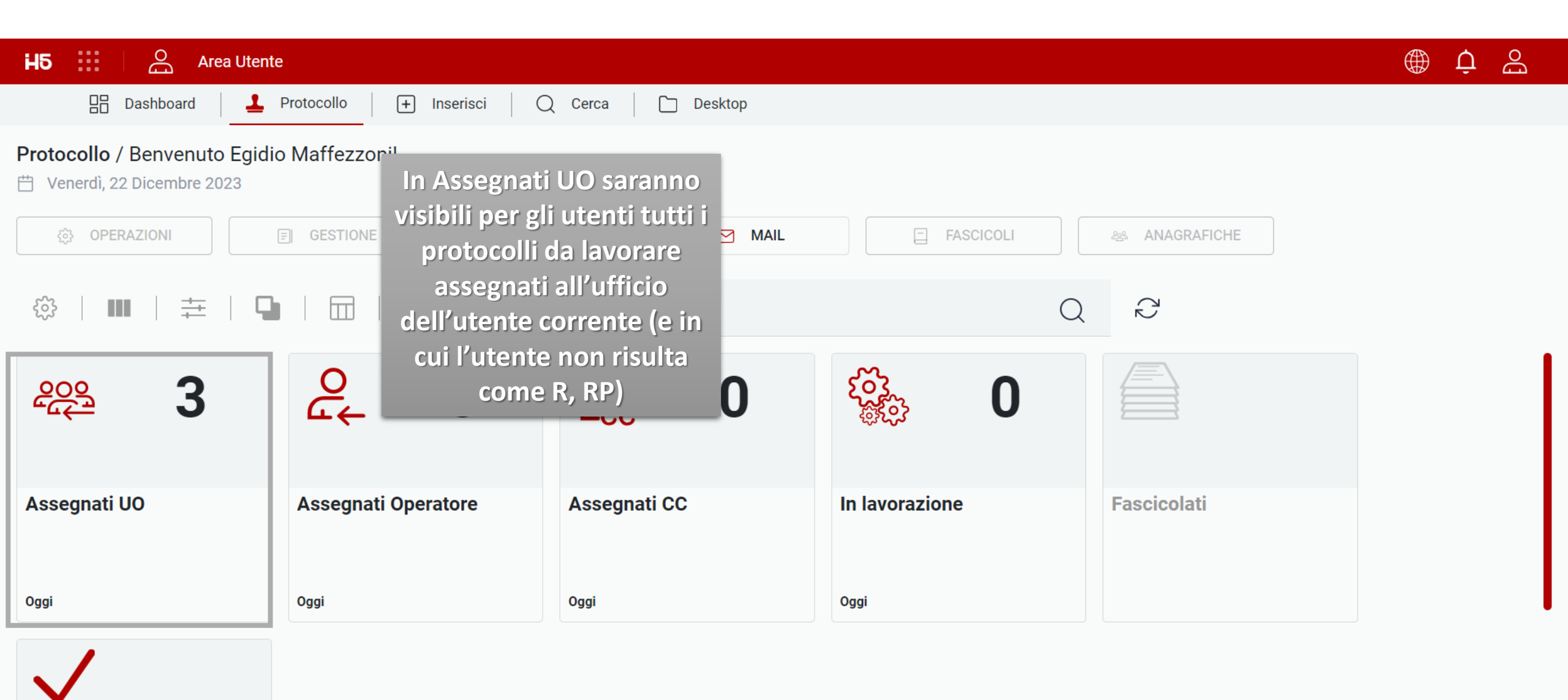

| Hб | Ben Dash      | Area Uten              | te<br>Protocollo     | + Inserisci | Q     | Cerca                                                                         | 🗋 Desktop                                                           |           |       |                                                                     |                                                     |            |               | Û 🌐      | Ð |
|----|---------------|------------------------|----------------------|-------------|-------|-------------------------------------------------------------------------------|---------------------------------------------------------------------|-----------|-------|---------------------------------------------------------------------|-----------------------------------------------------|------------|---------------|----------|---|
| »  | 👼 Archivio: A | ssegnati UO $^{	imes}$ |                      |             |       |                                                                               |                                                                     |           |       |                                                                     |                                                     |            |               |          |   |
|    |               |                        | 9   =                | 6           | Cerca |                                                                               |                                                                     |           |       |                                                                     | Q                                                   | 2   🎍      | <b>1</b>      | <b>_</b> |   |
|    | STATO         | TIPO DOC.              | NUMERO               | NUMERO      | DATA  |                                                                               | TIPO                                                                | OGGETTO   | )     | MITTENTE                                                            | DESTINA                                             | RESPONS    | UNITÀ OP      | CLASSIFI |   |
|    | 2             | PDF                    | 1                    | 2023E0000   | 02/ 0 | 1/2023                                                                        | F                                                                   | Prova pro | ot 01 | Edok S.r.I                                                          | EDOK                                                | Stefano Za | Ufficio svilu |          | : |
|    | <b>_</b>      | PDF                    | 2                    | 2023E0000   | 03/   | Apri                                                                          |                                                                     | Prova pr  | Da    | lla masch                                                           | era degli                                           | Stefano Za | Ufficio svilu |          | ÷ |
|    |               | EM.                    | 5                    | 2023E0000   | 03/   | Anteprir<br>Prendi i<br>Invio Ma<br>Aggiung<br>Modific<br>Archivia<br>Gestito | ma<br>n carico<br>ail da Protocollo<br>gi protocollo a pratica<br>a | Richiest  | pro   | assegnati<br>utenti pot<br>ocedere co<br>di operazio<br>Prendi in o | UO gli<br>ranno<br>on un set<br>oni (es,<br>carico) | Stefano Za | Ufficio svilu |          |   |
|    | 25 Element    | i ^ Most               | rati 1 - 3 su 3 risı | ıltati.     |       |                                                                               |                                                                     |           |       |                                                                     |                                                     |            |               | < 1      | > |

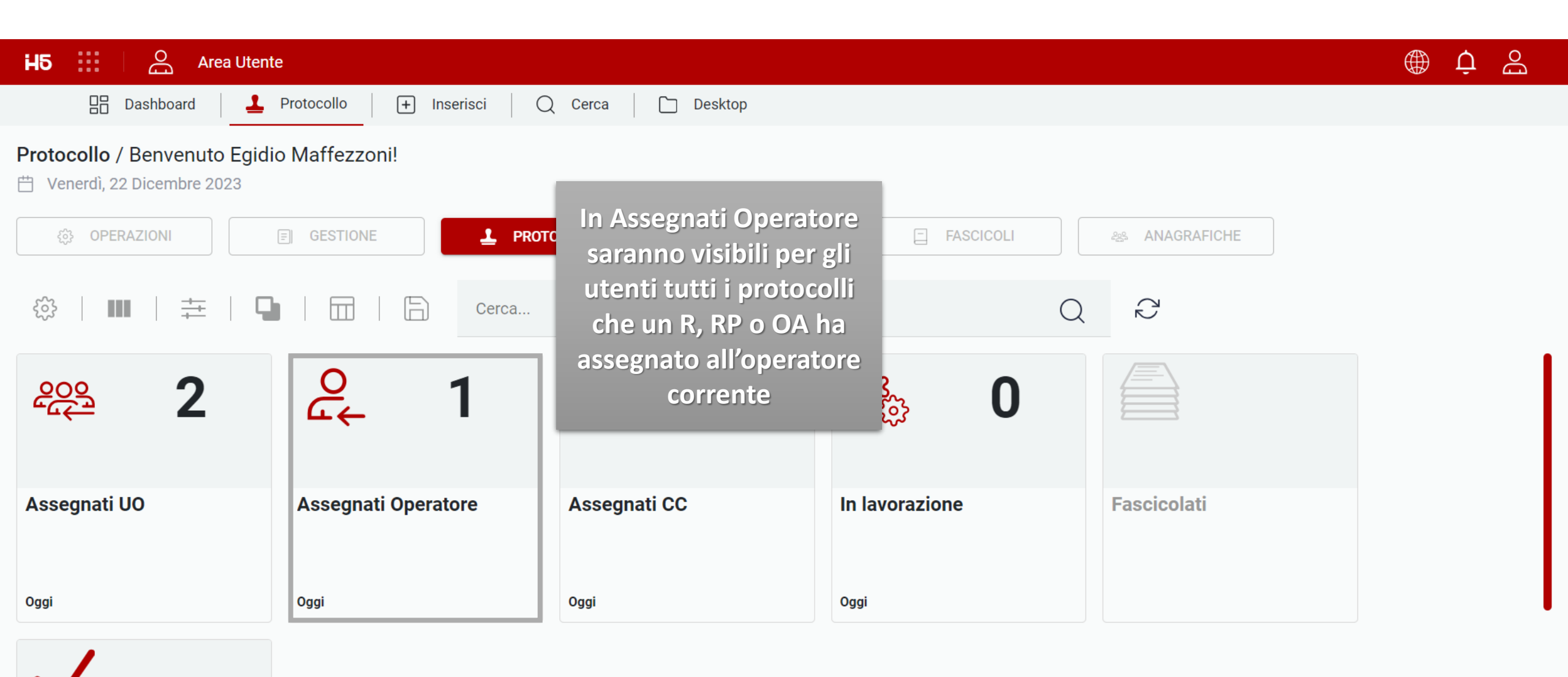

| НÐ |               | O Area Uten      | te         |             |            |         |                                                                                                    |                       |                                                             |                                                                                                    |                                                    | ¢ @      | 00 |
|----|---------------|------------------|------------|-------------|------------|---------|----------------------------------------------------------------------------------------------------|-----------------------|-------------------------------------------------------------|----------------------------------------------------------------------------------------------------|----------------------------------------------------|----------|----|
|    | Dasi          | hboard           | Protocollo | + Inserisci | Q Cerca    | 🗋 Deskt | top                                                                                                    |                       |                                                             |                                                                                                    |                                                    |          |    |
| »  | 👼 Archivio: A | ssegnati Operato | ore ×      |             |            |         |                                                                                                    |                       |                                                             |                                                                                                    |                                                    |          |    |
|    |               |                  | ₽   ≔      |             | Cerca      |         |                                                                                                    |                       | Q                                                           | $\langle 2 \rangle$                                                                                    |                                                    |          |    |
|    | STATO         | TIPO DOC.        | NUMERO     | NUMERO      | DATA       | TIPO    | OGGETTO                                                                                                    | MITTENTE              | DESTINA                                                     | RESPONS                                                                                                | UNITÀ OP                                           | CLASSIFI |    |
|    |               | PDF<br>-         | 1          | 2023E0000   | 02/10/2023 | E       | Apri<br>Anteprima<br>Prendi in carico<br>Invio Mail da Proto<br>Aggiungi protocoll<br>Modifica<br>Archivia<br>Gestito | ocollo<br>o a pratica | EDOK<br>Dalla<br>assegna<br>uten<br>proced<br>di op<br>Pren | Stefano Za<br>griglia deg<br>nti Operato<br>nti potranno<br>ere con un<br>erazioni (es<br>di in carico | Stefano Za<br>ili<br>rigli<br>o<br>set<br>s,<br>o) |          |    |

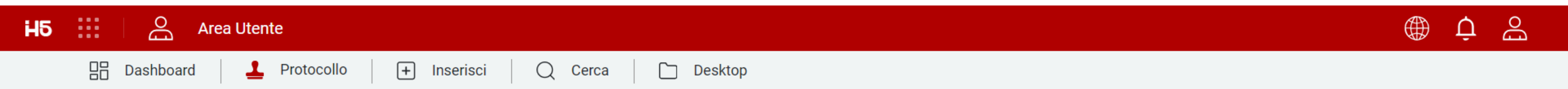

Protocollo / Benvenuto Egidio Maffezzoni!

💾 Venerdì, 22 Dicembre 2023

| ېک OPERAZIONI | GESTIONE            | OCOLLI MAIL       | In Assegnati Cc saranno                                                                          | ANAGRAFICHE |
|---------------|---------------------|-------------------|--------------------------------------------------------------------------------------------------|-------------|
| ‡   ∎   ‡   ₽ | Cerca               |                   | i protocolli in cui il<br>protocollatore ha                                                      | Ĉ           |
| <u>کیم</u> 2  | <mark>~</mark> ← 1  | <mark>ළි</mark> 1 | inserito l'ufficio<br>dell'utente corrente in<br>copia conoscenza (campi<br>Avanzati → Copia Cc) |             |
| Assegnati UO  | Assegnati Operatore | Assegnati CC      |                                                                                                  | ascicolati  |
| Oggi          | Oggi                | Oggi              | Oggi                                                                                             |             |

| H | 5        | Area Uter               | nte        |             |            |       |                                       |                                                 |                                                                                |                                              |             | Û        | Ðo |
|---|----------|-------------------------|------------|-------------|------------|-------|---------------------------------------|-------------------------------------------------|--------------------------------------------------------------------------------|----------------------------------------------|-------------|----------|----|
|   |          | ashboard                | Protocollo | + Inserisci | Q Cerca    | 🗋 Des | ktop                                  |                                                 |                                                                                |                                              |             |          |    |
| » | archivio | : Assegnati CC $^	imes$ |            |             |            |       |                                       |                                                 |                                                                                |                                              |             |          |    |
|   |          | ₩│幸                     | 9          | 6           | Cerca      |       |                                       |                                                 | Q                                                                              | $\zeta_{2}$                                  |             |          |    |
|   | STATO    | TIPO DOC.               | NUMERO     | NUMERO      | DATA       | TIPO  | OGGETTO                               | MITTENTE                                        | DESTINA                                                                        | RESPONS                                      | UNITÀ OP    | CLASSIFI |    |
|   | Ċ¥       | EML                     | 3          | 2023E0000   | 03/10/2023 | E     |                                       | Stefano Leali                                   | EDOK                                                                           | Fabio Zanni                                  | Direzione g |          | :  |
|   |          |                         |            |             |            |       | Apri<br>Anteprima<br>Marca come letto | Dalla<br>assegn<br>potrar<br>co<br>operaz<br>co | a griglia d<br>ati Cc gli<br>nno proce<br>n un set<br>ioni (es, l<br>ome letto | legli<br>utenti<br>edere<br>di<br>Marca<br>) |             |          |    |

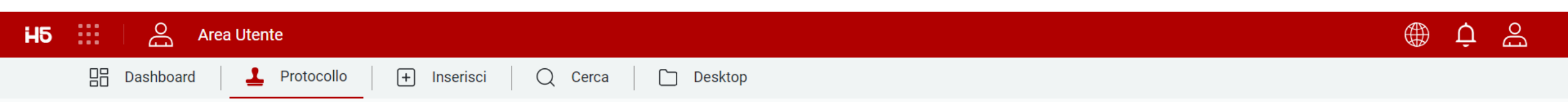

## Protocollo / Benvenuto Egidio Maffezzoni!

💾 Venerdì, 22 Dicembre 2023

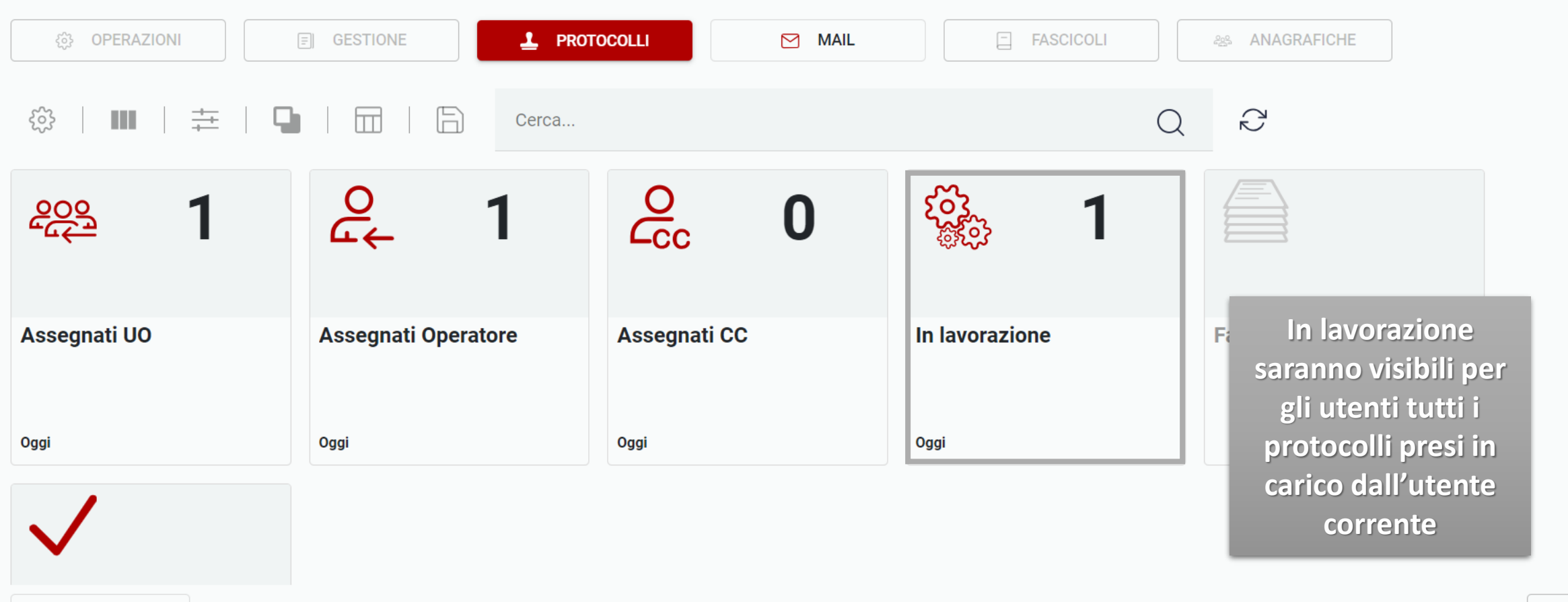

| НS |               | Area Utent            | e            |             |            |                                                                                                    |                      |                                                                  |                                                                                        |                                        |               | ¢ @      | e e e e e e e e e e e e e e e e e e e |
|----|---------------|-----------------------|--------------|-------------|------------|----------------------------------------------------------------------------------------------------|----------------------|------------------------------------------------------------------|----------------------------------------------------------------------------------------|----------------------------------------|---------------|----------|---------------------------------------|
|    | Das           | shboard               | Protocollo   | + Inserisci | Q Cerca    | 🗋 Desktop                                                                                                    | _                    |                                                                  |                                                                                        |                                        |               |          |                                       |
| »  | 👼 Archivio: I | n Lavorazione $	imes$ |              |             |            |                                                                                                    |                      |                                                                  |                                                                                        |                                        |               |          |                                       |
|    |               |                       | <b>G</b>   : |             | Cerca      |                                                                                                    |                      |                                                                  | Q                                                                                      | 2                                      | <b>_</b>      | <b>1</b> |                                       |
|    | STATO         | TIPO DOC.             | NUMERO       | NUMERO      | DATA       | TIPO                                                                                                    | OGGETTO              | MITTENTE                                                         | DESTINA                                                                                | RESPONS                                | UNITÀ OP      | CLASSIFI |                                       |
|    |               | ₽₽F<br>               | 2            | 2023E0000   | 03/10/2023 | Apri<br>Anteprima<br>Invio Mail da Proto<br>Aggiungi protocollo<br>Archivia<br>Gestito<br>Ripristina<br>Modifica | collo<br>o a pratica | Edok S.r.I E<br>Dalla<br>lavorazi<br>potrani<br>con<br>oper<br>G | EDOK<br>a griglia li<br>one gli ut<br>no procec<br>un set di<br>azioni (es<br>estisci) | Stefano Za<br>n<br>centi<br>lere<br>5, | Ufficio svilu |          | :                                     |
|    |               |                       |              |             |            |                                                                                                    |                      |                                                                  |                                                                                        |                                        |               |          |                                       |

25 Elementi 🔿 Mostrati 1 - 1 su 1 risultati.

| H5 | <br>Ðo   | Area Utente                                   | Û | 9<br>G |
|----|----------|-----------------------------------------------|---|--------|
|    | Dashboar | rd 🛓 Protocollo 🕂 Inserisci 📿 Cerca 🗋 Desktop |   |        |

## Protocollo / Benvenuto Egidio Maffezzoni!

💾 Venerdì, 22 Dicembre 2023

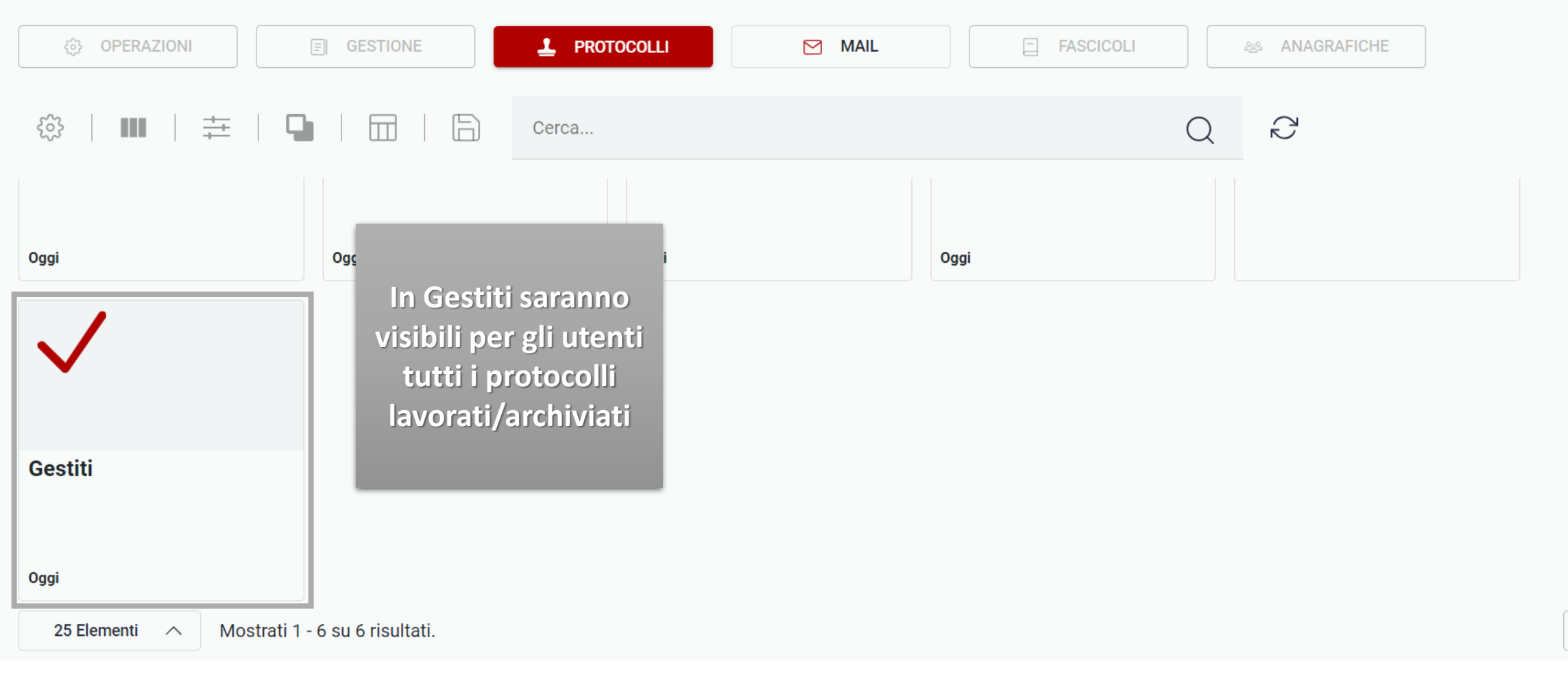

| H        | 5 :::     | Area Uten | te           |             |             |                                                                                                    |                       |                                                   |                                                                                 |                                     |          | ∯ بُ        | E O |
|----------|-----------|-----------|--------------|-------------|-------------|----------------------------------------------------------------------------------------------------|-----------------------|---------------------------------------------------|---------------------------------------------------------------------------------|-------------------------------------|----------|-------------|-----|
|          | BB Das    | shboard   | Protocollo   | + Inserisci | Q Cerca     | 🗋 Desktop                                                                                                   |                       |                                                   |                                                                                 |                                     |          |             |     |
| <b>»</b> | archivio: | Gestiti × |              |             |             |                                                                                                    |                       |                                                   |                                                                                 |                                     |          |             |     |
|          |           |           | <b>-</b>   : |             | Cerca       |                                                                                                    |                       |                                                   | Q                                                                               | 2   1,                              |          |             |     |
|          | STATO     | TIPO DOC. | NUMERO       | NUMERO      | DATA        | TIPO                                                                                                    | OGGETTO               | MITTENTE                                          | DESTINA                                                                         | RESPONS                             | UNITÀ OP | CLASSIFI    |     |
|          | <b>_</b>  |           | 22           | 2023E0000   | 14/11/2013  | Ē                                                                                                    | ACCETTA ZI            | Edok S.r.I E                                      | EDOK                                                                            | Stefano Za                          |          |             | ÷   |
|          |           |           | 24           | 2023E0000   | 15/11/20 23 | Apri<br>Anteprima<br>Invio Mail da Protocoll<br>Aggiungi protocollo a<br>Archivia<br>Ripristina<br>Modifica | er to<br>o<br>pratica | Dalla n<br>Gesti<br>potrani<br>con<br>oper<br>Rij | naschera o<br>ti gli uten<br>no proced<br>un set di<br>razioni (es<br>pristina) | ctofono Za<br>dei<br>ti<br>ere<br>, |          | I.1 Normati | :   |

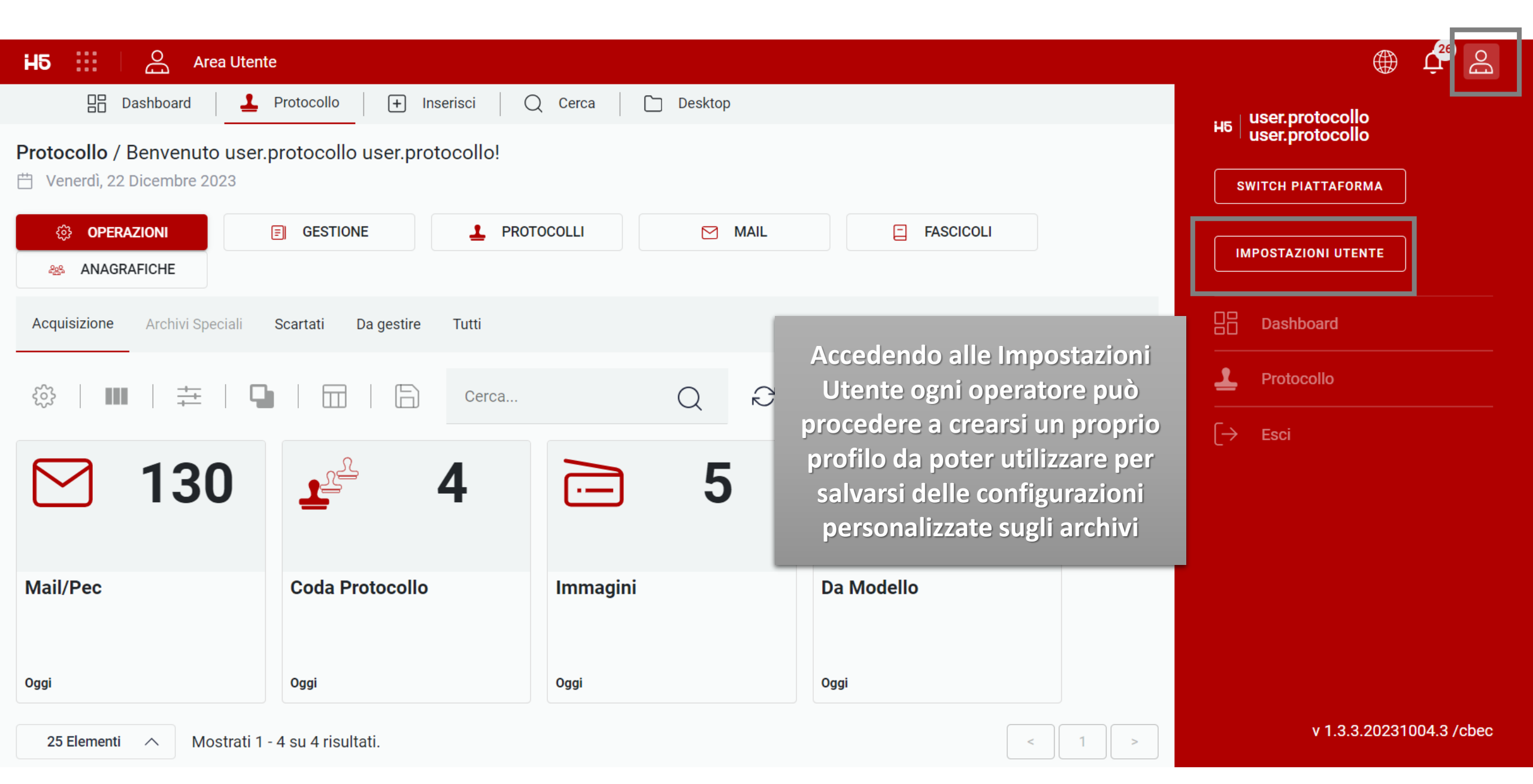

| H5 🔛 🔗 Area Utente                                      |                                                                                          |        | <u>ب</u> |
|---------------------------------------------------------|------------------------------------------------------------------------------------------|--------|----------|
| 🔠 Dashboard 🚨 Protoco                                   | ollo 🕂 Inserisci 📿 Cerca 🛅 Desktop                                                       |        |          |
| » $\mathbb{A}$ user.protocollo user.protocollo $\times$ |                                                                                          |        |          |
| Generali Permessi Profili                               | Notifiche                                                                                |        |          |
| ∞   <b>■</b>   <b>∓</b>   <b>□</b>                      | Cerca                                                                                    |        |          |
| NOME                                                    | DESCRIZIONE                                                                              | ATTIVO |          |
| Operatore Avanzato Acced                                | lendo nel tab «Profili» onale di Operatore Avanzato                                      |        | :        |
| Protocollatore                                          | operatore può quindi<br>lere con la creazione di<br>in proprio profilo<br>personalizzato |        | :        |
| 25 Elementi 🔨 Mostrati 1 - 2                            | 2 su 2 risultati.                                                                        |        | < 1 >    |

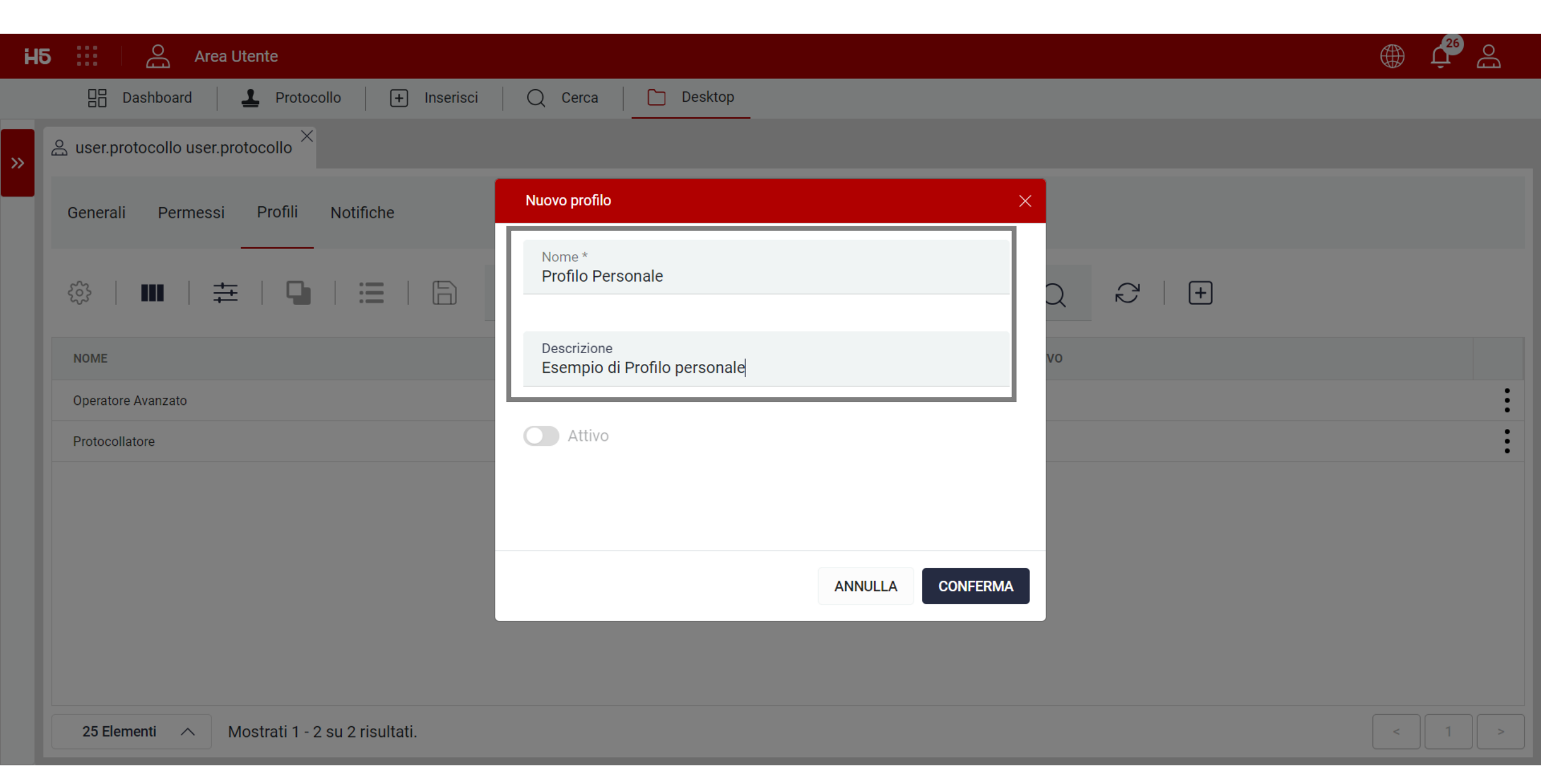

| H5 | ::   | i A        | Area Utent | е                        |                 |                 |                      |                            |            |            |          |           | ، ⊈ٍ ⊕      | Ðo |
|----|------|------------|------------|--------------------------|-----------------|-----------------|----------------------|----------------------------|------------|------------|----------|-----------|-------------|----|
|    | [    | ] Dashboa  | ard 📔 👤    | Protocollo +             | Inserisci C     | ) Cerca 🛛 🛅 Des | ktop                 |                            |            |            |          |           |             |    |
| »  | 👼 Ar | chivio: F1 | colli 2    | 3                        |                 |                 |                      |                            |            |            |          |           |             |    |
|    |      |            |            |                          | Cerca           | l               |                      |                            |            | QR         | I        |           |             |    |
|    |      | STAT       | 4 PO DOC.  | NUMERO                   | NUMERO DI SEGN/ | Ogni operat     | ore, sug<br>bilitato | gli elenchi<br>nuò infatti | MITTE      | DESTIN     | RESPO    | UNITÀ     | CLASSI      |    |
|    | •    | Ø<br>#₩    | EML        | 37                       | 2023E000003     | procedere a     | modifi               | care quali                 | Edok S.r.I | EDOK       |          |           | II.1 Bilanc | :  |
|    | ►    | <b>_</b>   | PDF        | 36                       | 2023U000003     | colonne most    | rare (1)             | , quali filtri             | EDOK       | Edok S.r.I | Fabio Za | Direzione | I Ammini    | ÷  |
|    | •    |            | PDF        | 35                       | 2023E000003     | raggruppan      | nento (3             | 3) e/o un                  | Marco M    | EDOK       |          |           | I.6 Relam   | ÷  |
|    | •    |            | PDF        | 34                       | 202310000034    | ordina          | amento               | (4)                        | Ufficio Sv | Ufficio IT |          |           | I.2 Atto c  | ÷  |
|    | ►    |            | EML        | 33                       | 2023E0000033    | 14/12/20        | E                    | ACCETTA                    | Comune     | EDOK       |          |           | I.1 Norma   | ÷  |
|    | ►    |            | PDF        | 32                       | 2023U0000032    | 12/12/20        | U                    | Comunic                    | EDOK       | Comune     |          |           | I.7 Dispo   | ÷  |
|    | ►    | <b>_</b>   | EML        | 31                       | 2023E0000031    | 12/12/20        | E                    | ANOMAL                     | Stefano L  | EDOK       | Marco Ca |           | I.1 Norma   | ÷  |
|    | ►    | <b>L</b>   | PDF        | 30                       | 2023U0000030    | 07/12/20        | U                    | Dcument                    | EDOK       | Edok S.r.I |          |           |             | :  |
|    | 2    | 5 Elementi | ∧ Mostr    | ati 1 - 25 su 37 risulta | ati.            |                 |                      |                            |            |            |          | <         | 1 2         | >  |

| H | 5       | Bo            | Area Utent | e                       |                 |                              |                        |                           |                       |            |          |           | <u>۾ 🗘 🌐 🌐</u> | 2   |
|---|---------|---------------|------------|-------------------------|-----------------|------------------------------|------------------------|---------------------------|-----------------------|------------|----------|-----------|----------------|-----|
|   |         | Dashboa       | ard 📕 👤    | Protocollo +            | Inserisci Q     | Cerca 🗋 Des                  | ktop                   |                           |                       |            |          |           |                |     |
| » | are Are | chivio: Proto | ocolli ×   |                         |                 |                              |                        |                           |                       |            |          |           |                |     |
|   |         |               | <b>→</b>   | ₽   ☴                   | Cerca           |                              |                        |                           |                       | QR         |          |           |                |     |
|   |         | STATO         | TIPO DOC.  | NUMERO                  | NUMERO DI SEGNA | Una volt                     | a identifi             | icata la                  | 'TE                   | DESTIN     | RESPO    | UNITÀ     | CLASSI         |     |
|   | •       | <i>⊘</i>      | EML        | 37                      | 2023E000003 C   | esiderata l'op               | peratore               | potrà quine               | di <sup>k S.r.I</sup> | EDOK       |          |           | II.1 Bilanc    | :   |
|   | •       | <b>_</b>      | PDF        | 36                      | 2023U000003     | alvare questa<br>da visualiz | a configu<br>zarla ner | razione cos<br>r le volte | SÌ <sub>IK</sub>      | Edok S.r.I | Fabio Za | Direzione | l Ammini       | :   |
|   | •       |               | PDF        | 35                      | 2023E000003     | successi                     | ve senza               | dover                     | co M                  | EDOK       |          |           | I.6 Relam      | : • |
|   | •       | ⊘<br>At       | PDF        | 34                      | 202310000034    | rei                          | mpostar                | е                         | cio Sv                | Ufficio IT |          |           | I.2 Atto c     | :   |
|   | •       | ⊘<br>At       | EML        | 33                      | 2023E0000033    | 14/12/20                     | E                      | ACCETTA                   | Comune                | EDOK       |          |           | I.1 Norma      | :   |
|   | •       | ⊘<br>At       | PDF        | 32                      | 2023U0000032    | 12/12/20                     | U                      | Comunic                   | EDOK                  | Comune     |          |           | I.7 Dispo      | :   |
|   | •       |               | EMIL       | 31                      | 2023E0000031    | 12/12/20                     | E                      | ANOMAL                    | Stefano L             | EDOK       | Marco Ca |           | I.1 Norma      | :   |
|   | •       | 1             | PDF        | 30                      | 2023U0000030    | 07/12/20                     | U                      | Dcument                   | EDOK                  | Edok S.r.I |          |           | :              | :   |
|   | 2       | 5 Elementi    | ∧ Mostr    | ati 1 - 25 su 37 risult | ati.            |                              |                        |                           |                       |            |          | <         | 1 2            | >   |

| H | 5 ::                                   | Do            | Area Utente |                       |                 |                          |       |         |           |            |                              |                         | r 🔁 🖓 |
|---|----------------------------------------|---------------|-------------|-----------------------|-----------------|--------------------------|-------|---------|-----------|------------|------------------------------|-------------------------|-------|
|   |                                        | Dashboa       | rd   👤 F    | Protocollo +          | Inserisci Q (   | Cerca Des                | sktop |         |           |            |                              |                         |       |
| » | 👼 Ar                                   | chivio: Proto | colli ×     |                       |                 |                          |       |         |           |            |                              |                         |       |
|   | ~~~~~~~~~~~~~~~~~~~~~~~~~~~~~~~~~~~~~~ |               | #           |                       | Salva           | configurazione griglia   |       |         | ×         |            |                              |                         |       |
|   |                                        | STATO         | TIPO DOC.   | NUMERO                | NUMERO DI Proto | o utente *<br>ocollatore |       |         | •         | Ľop        | eratore dov<br>edere a sele  | rà quindi<br>zionare il |       |
|   | •                                      | S<br>A        | EML         | 37                    | 2023E00         |                          |       |         |           | prof       | ilo per il qu                | ale vuole               |       |
|   | •                                      | <u>_</u>      | PDF         | 36                    | 2023U00         |                          |       |         |           | C          | utilizzare qu<br>onfigurazio | uesta<br>ne e a         | - :   |
|   | •                                      | <b>S</b>      | PDF         | 35                    | 2023E00         |                          |       |         |           |            | conferma                     | irla                    | - : · |
|   | •                                      | <b>S</b>      | PDF         | 34                    | 2023100         |                          |       |         |           | Ufficio IT |                              | I.2 Atto c              | •     |
|   | Þ                                      | Ø.            |             | 33                    | 2023E00         |                          |       |         |           | EDOK       |                              | I.1 Norm                | a     |
|   | •                                      | Ø.            | PDF         | 32                    | 2023U00         |                          |       | ANNULLA | CONFERMA  | Comune     |                              | I.7 Dispo               | . :   |
|   | •                                      | 1             |             | 31                    | 2023E0000031    | 12/12/20                 | E     | ANOMAL  | Stefano L | EDOK       | Marco Ca                     | I.1 Norm                | a     |
|   | Þ                                      | 1             | PDF         | 30                    | 2023U0000030    | 07/12/20                 | U     | Dcument | EDOK      | Edok S.r.I |                              |                         | :     |
|   | 2                                      | 5 Elementi    | ∧ Mostra    | ti 1 - 25 su 37 risul | tati.           |                          |       |         |           |            |                              | < 1                     | 2 >   |

| H5 Area Utente                                                                                           |                                                                                                    |        | ⊕ بٍ ≙ |
|----------------------------------------------------------------------------------------------------|----------------------------------------------------------------------------------------------------|--------|--------|
| 🔡 Dashboard 🚨 Protocollo 🕂 Inseris                                                                       | sci 🛛 📿 Cerca 📄 Desktop                                                                                   |        |        |
| Archivio: Protocolli $\times$ $respective and respective a user.protocollo user.protocollo respective a$ | collo ×                                                                                                   |        |        |
| Generali Permessi Profili Notifiche                                                                      |                                                                                                    |        |        |
| ፨   ■   幸   ◘   ≔   🖨                                                                                    | Cerca                                                                                                    | Q 2 +  |        |
| NOME                                                                                                    |                                                                                                    | ΑΤΤΙVΟ |        |
| Operatore Avanzato                                                                                       | Da notare che un profilo appena<br>creato di default risulta non attivo                                   |        | :      |
| Protocollatore                                                                                           | Per visualizzare le configurazioni<br>personali salvate dovrà essere<br>attivato da parte dell'operatore. |        |        |
| 25 Elementi 🔿 Mostrati 1 - 2 su 2 risultati.                                                             |                                                                                                    |        | < 1 >  |

| H5 🔛 🛆 Area Utente                                                                                       |                                                                                                    |                         | Protocollatore | . ) | ے <mark>2</mark> 6 | E<br>C |
|----------------------------------------------------------------------------------------------------|----------------------------------------------------------------------------------------------------|-------------------------|----------------|-----|--------------------|--------|
| 🗄 Dashboard 🚨 Protocollo 🕂 Inserisci                                                                     | Q Cerca Desktop                                                                                          |                         |                |     |                    |        |
| Archivio: Protocolli $\times$ $\stackrel{\scriptstyle 	imes}{}$ user.protocollo user.protocollo $\times$ |                                                                                                    |                         |                |     |                    |        |
| Generali Permessi Profili Notifiche                                                                      |                                                                                                    |                         |                |     |                    |        |
| ŵ   <b>Ⅲ</b>   ∓   <b>⊆</b>   ⊟   ⊟                                                                      | erca                                                                                                    | $\bigcirc$ $\bigcirc$ + |                |     |                    |        |
| NOME                                                                                                    | DESCRIZIONE                                                                                              | ΑΤΤΙVΟ                  |                |     |                    |        |
| Operatore Avanzato                                                                                       | Profilo personale di Operatore Avanzato                                                                  |                         |                |     |                    | :      |
| Protocollatore                                                                                           | Profilo persor<br>Alle configurazioni di<br>sistema potrà essere<br>disattivato sempre<br>dall'operatore |                         |                |     |                    | :      |
| 25 Elementi 🔿 Mostrati 1 - 2 su 2 risultati.                                                             |                                                                                                    |                         |                | <   | 1                  | >      |

## Note Aggiuntive OPDOK

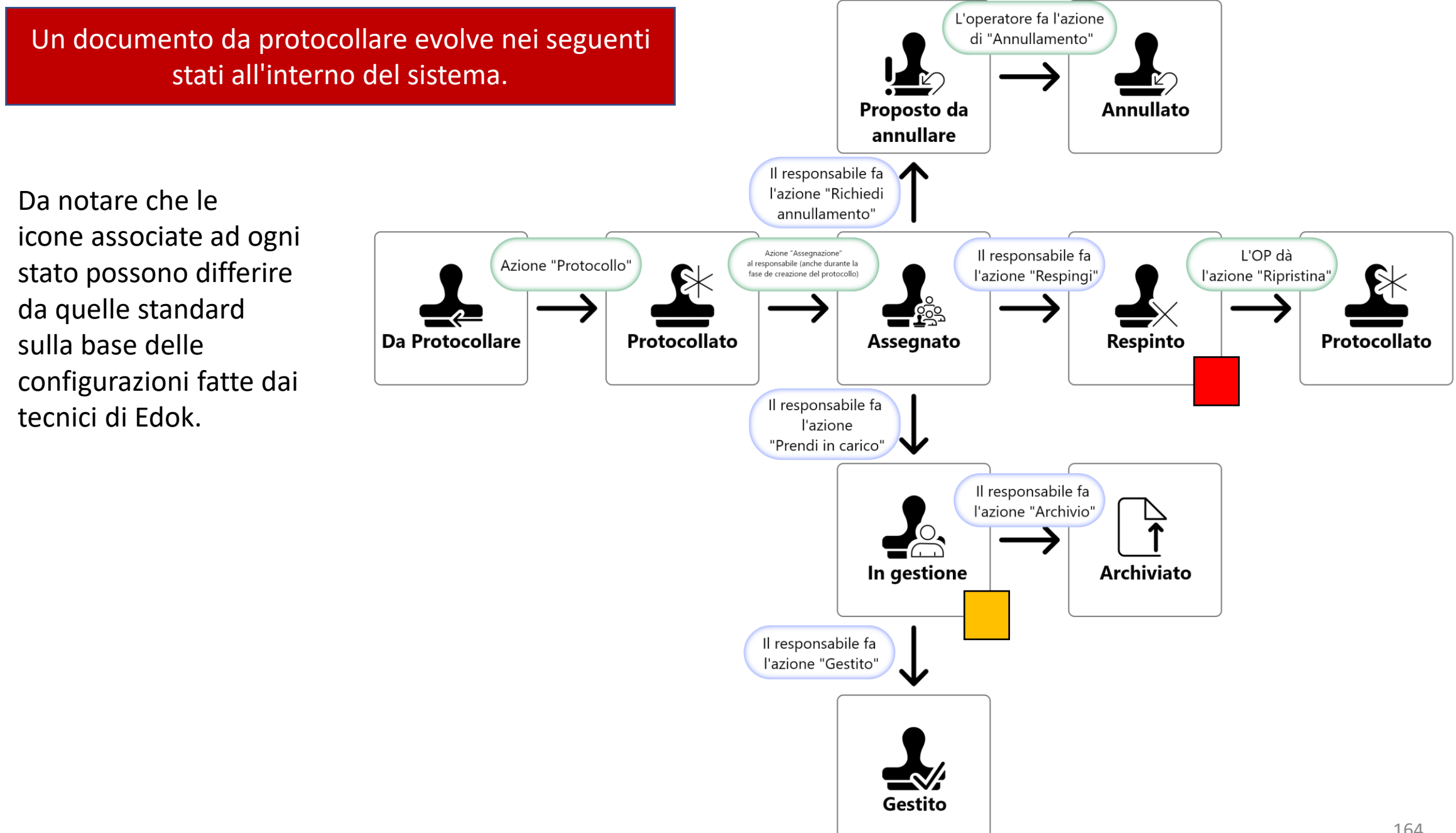

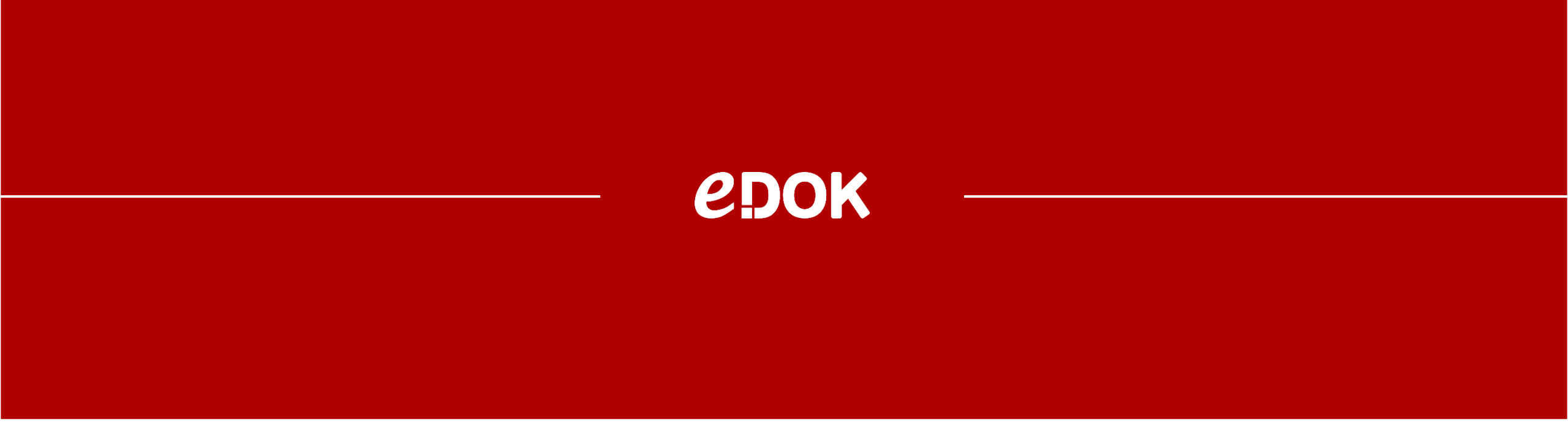

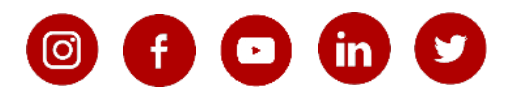

Via dei Traversi 25, Vobarno (BS) | Via Cacciamali, 67- Brescia (BS) 0365.690019 info@edok.it www.edok.it